# MOVENTUMoffice 4.2 **Der Leitfaden für den Einstieg**

## Copyright

#### Über MOVENTUMoffice

Version: 4.2 Dokumentationsdatum: 19. Dezember 2008

Copyright Copyright© 2004-2009. MOVENTUM

Alle Rechte vorbehalten. Kein Teil dieser Publikation darf ohne vorherige schriftliche Genehmigung in irgendeiner Form reproduziert, übermittelt, transkribiert, in einem Abrufsystem gespeichert oder in eine andere Sprache übersetzt werden. Dieses Softwareprodukt, einschließlich des Handbuchs und der Medien, ist urheberrechtlich geschützt und enthält geschützte Informationen, die ohne vorherige Ankündigung geändert werden können. Die Software darf nur entsprechend den Bedingungen der Lizenzvereinbarung benutzt oder kopiert werden. Alle Warenzeichen oder eingetragenen Warenzeichen werden als ausschließliches Eigentum ihrer jeweiligen Inhaber anerkannt.

#### Kontaktinformationen

E-Mail: techsupport@moventum.lu

Inhalt

| Einführung in MOVENTUMoffice™                                                         | 4    |
|---------------------------------------------------------------------------------------|------|
| Merkmale von MOVENTUMoffice                                                           |      |
| Aufbau des Handbuchs                                                                  | 4    |
| Neue Funktionen von MOVENTUMoffice 4.2                                                | 5    |
| Neues Reporting-System                                                                | 5    |
| Der Einstieg                                                                          | 6    |
| Anmelden                                                                              |      |
| Grundlagen von MOVENTUMoffice                                                         |      |
| Arbeiten mit dem Sitzungsfenster im Plattformbereich                                  | 8    |
| Ändern der vorgegebenen Benutzereinstellungen                                         | 9    |
| Individuelle Anpassung der Tabellendarstellung bei der Ausgabe von Suchergebnislisten | 9    |
| Abmelden                                                                              | 11   |
| Eröffnen neuer Konten und Erteilen von Aufträgen                                      | _ 12 |
| Eröffnen neuer Konten                                                                 | 12   |
| Eröffnen eines neuen Kontos                                                           | 12   |
| Nutzung des IBAN-Konverters                                                           | 15   |
| Individuelle Aufträge erteilen                                                        |      |
| Benutzung der Sendeübersicht                                                          | 23   |
| Blockaufträge erteilen                                                                |      |
| Konten-, Wertpapier- und Provisionsdetails anzeigen                                   | _ 37 |
| Detaillierte Konteninformationen suchen und anzeigen                                  |      |
| Verwendung von Suchfiltern in der Kontenübersicht                                     | 45   |
| Zugriff auf Konto-Portfolio-Analysehilfsmittel                                        |      |
| Wertpapierinformationen suchen und anzeigen                                           |      |
| Provisionsinformationen anzeigen                                                      |      |
| Suchergebnisse exportieren                                                            | 53   |
| Gruppen anlegen und verwalten                                                         | 54   |
| Kunden-Reporting                                                                      | _ 62 |
| Arbeiten mit dem Reporting-System                                                     | 62   |
| Erstellen von Reportaufträgen                                                         | 63   |
| Erstellen von Benutzerdefinierten Terminserien                                        | 67   |
| Überwachen von bestehenden Reportaufträgen                                            | 72   |
| Abrufen von erstellten Berichten                                                      | 76   |
| Durchführen von Analysen                                                              | _ 82 |
| Morningstar                                                                           |      |
| MOVENTUM Portfolios                                                                   |      |
| Research                                                                              |      |
| Zugriff auf Marketinginformationen                                                    | _ 87 |
| Marketing / MOVENTUMresource                                                          |      |
| Onlinehilfe und technischer Support                                                   | _ 88 |
| Index                                                                                 | _ 89 |

## Einführung in MOVENTUMoffice™

Willkommen bei MOVENTUMoffice™— einem Programm auf Browserbasis, das Ihnen einen nahtlosen, sicheren und schnellen Zugang zu den Daten und Funktionen bietet, die Sie für Ihre täglichen geschäftlichen Aktivitäten benötigen.

## Merkmale von MOVENTUMoffice

Mittels der Leistungsfähigkeit und Technologie des Internet, bietet Ihnen MOVENTUMoffice die Möglichkeit schnell und problemlos:

- neue Konten einzurichten
- Kunden- und Provisionsdaten rund um die Uhr, 7 Tage in der Woche, einzusehen
- · auf die neuesten Research- und Marketingtools und -informationen zuzugreifen
- auf elektronischem Wege Wertpapieraufträge f
  ür offene Investmentfonds und andere Produkte zu erteilen

Anweisungen für Spar- oder Entnahmepläne zu erteilen

## Aufbau des Handbuchs

Um Ihnen den Einstieg in MOVENTUMoffice zu erleichtern, ist dieser Leitfaden wie folgt gegliedert:

• Der Einstieg:

beschreibt, wie man sich einloggt, wie man die verschiedenen Bildschirmkomponenten nutzt, um auf die Hauptfunktionen von MOVENTUMoffice zuzugreifen und wie man sich abmeldet.

• Eröffnen neuer Konten und Aufträge erteilen:

beschreibt, wie man neue Konten einrichtet, wie man Aufträge eingibt und erteilt und wie man die Blockauftragsfunktion verwendet.

• Konten-, Wertpapier- und Provisionsdetails anzeigen:

beschreibt, wie man Konten-, Produkt- und Provisionsinformationen für Analyse- und Berichtzwecke zusammenträgt und wie man Gruppen anlegt und verwaltet.

• Erstellen von Kundenreports:

beschreibt, wie man Kundenreports erstellt, Terminserien definiert, Reportaufträge verwaltet und Reports druckt.

• Durchführen von Analysen:

beschreibt, wie man Konten-, Produkt- und Provisionsinformationen für Analyse- und Berichtzwecke zusammenträgt.

• Zugriff auf Marketinginformationen:

beschreibt, wie man auf Marketingmaterialien zugreift und Produktinformationen herunterladen kann.

#### Onlinehilfe und technischer Support:

beschreibt, wie man die Onlinehilfe aufruft und an wen man sich bezüglich technischer Unterstützung wenden kann.

## **Neue Funktionen von MOVENTUMoffice 4.2**

MOVENTUMoffice entwickelt sich kontinuierlich weiter, um Sie bei Ihren geschäftlichen Aktivitäten noch effektiver zu unterstützen. Neue Funktionen und Verbesserungen in MOVENTUMoffice beinhalten:

## **Neues Reporting-System**

In der Version 4.2 von MOVENTUMoffice steht Ihnen ein neues umfangreiches Reporting-System zur Verfügung. Das Ausgabeformat ist ausschließlich das *Portable Document Format (PDF)*.

| MOVENTUM                                                                                                    |                               |
|----------------------------------------------------------------------------------------------------|-------------------------------|
| Enstellungen Ansicht Konteeroffnung Auftragsengabe<br>Kontenübersicht / Blocksuffrage / Wertpapierübersicht / Provisionen / Sendeubersicht / Reporting /<br>Reportaufträge / Auftragserstellung / Teminserien / Postfach                                                                                                    |                               |
| Reportaufträge anzeigen mit                                                                                                    |                               |
| Auftransnamer - Rane oder Zeitraum auswählen                                                                                                    |                               |
| Status Instellingen Anscht Kontenziffrang Auftragengebe                                                                                                    |                               |
| Kontenderschild Dicksaufleige Weitpegie übersicht Provisionen Dendebersicht Reporting                                                                                                    |                               |
| Kontengruppe: Auffrancetalls                                                                                                    |                               |
| Erophoisse satis                                                                                                    | Spechem ຝ                     |
| Auftraganames Wahnings Euro                                                                                                    |                               |
| Alizain der Date Status: Distrikunsen Ansicht Konnerdiffung Aufranzischer                                                                                                    | Spechern Unter 🔁              |
| Ausführungs Ginterübersicht Blockaufträte (Werpapierübersicht Provisionen Sandeübersicht Reporting )                                                                                                    | 5                             |
| Liebo Region     Liebo Region     L |                               |
| ABC Constant                                                                                                    |                               |
| O AM Brokey                                                                                                    |                               |
| All Top 10 Cla     Konten     Konten    | 🕒 Speichern                   |
| Weekly for Monitory of                                                                                                    |                               |
| Kont     Einstellungen Ansicht Kontzeröffnung Auftragseingebe                                                                                                    |                               |
| Kontembersieht      Beckselb Sup      Wertzeinenbersieht      Provisionen      Sendedbersieht                                                                                                    | Reporting 1                   |
| Burichtscuit                                                                                                    |                               |
| Auto agar eschere enzegen mit                                                                                                    |                               |
| Auftragename: Developmenter Sono Tage oder                                                                                                    | Zetraum auswählen             |
| ing in                                                                                                    | ige lage lage                 |
| Status: Ane Romo as Antenaçad                                                                                                    | turn: EndCaturn:              |
| Kontengruppe: V Divreigene Aufträge anzeigen                                                                                                    | Coandman 🧭 🔬 🕴                |
|                                                                                                    |                               |
| Ergebnisse sortierer nach: 🛛 Ausfuhrungsdatum, Auftragsname, Kontonummer ⊻                                                                                                    | Löschen 🙊 Drucken 🔮           |
| Anzahl der Detensatze: 69                                                                                                    |                               |
|                                                                                                    |                               |
| Auftrzeginamie Status Kontengruppe Konto # Bereter #                                                                                                    | Austoniangesätum Benutzername |
| Cabblandy vertugear 4188/05 200023                                                                                                    | 10 10 2000 dev amerikkomb     |
| Joint Litter         Tempolation         4100/05         2000039           III SmithFamily         antenden         4030684         2000039                                                                                                    | 30.10.2008 dev.amiew.comb     |
| Smithfamily angeletion 4030664 200032                                                                                                    | 30.10.2008 dcy.gmic.wcomb     |
| SmithFamily angesehen 4444015 2000039                                                                                                    | 20.10.2000 dev.amnew.comb     |

#### Web-Seiten des Reporting-Systems

Das neue System erlaubt es Ihnen

- Bestehende Reportaufträge zu verwalten und zu überwachen
- Neue Reportaufträge zu erstellen
- Terminserien für die wiederkehrende Erstellung von Berichten zu verwalten
- Erstellte Berichte abzurufen und zu drucken

Die Erstellung von Berichten kann im Voraus in Form eines einmaligen oder wiederkehrenden Auftrags im System eingeplant werden. Um einen Bericht zu einem bestimmten Datum zur Verfügung zu haben, ist es damit nicht mehr notwendig den Erstellungsauftrag manuell an diesem Tag an das System zu übermitteln.

HINWEIS: Das Reporting-System ersetzt die Kontoabfrage der vorhergehenden Versionen vom MOVENTUMoffice.

Eine umfassende Darstellung wie Sie das neue Reporting-System nutzen können finden Sie unter Kunden-Reporting ab Seite 62.

## **Der Einstieg**

MOVENTUMoffice<sup>™</sup> ist ein Programm auf Browser-Basis. Dies bedeutet, dass man von jedem Computer, der über einen Internet-Zugang verfügt und auf dem Internet Explorer 6.x oder höher installiert ist, auf seine Daten und auf alle Funktionen des Programms zugreifen kann.

## Anmelden

Zum Einloggen benötigen Sie einen Benutzernamen und ein Kennwort. Diese Zugangsdaten erhalten Sie bei Freischaltung Ihres Accounts von MOVENTUM per Post.

Aufrufen von MOVENTUMoffice und Anmeldung:

- 1. Starten Sie den Internet Explorer.
- Geben Sie in die Adresszeile des Browsers die URL von MOVENTUMoffice (https://www.moventumoffice.com) ein und drücken Sie anschließend ENTER oder klicken Sie auf die Schaltfläche OK. Die MOVENTUMoffice Anmeldeseite erscheint.

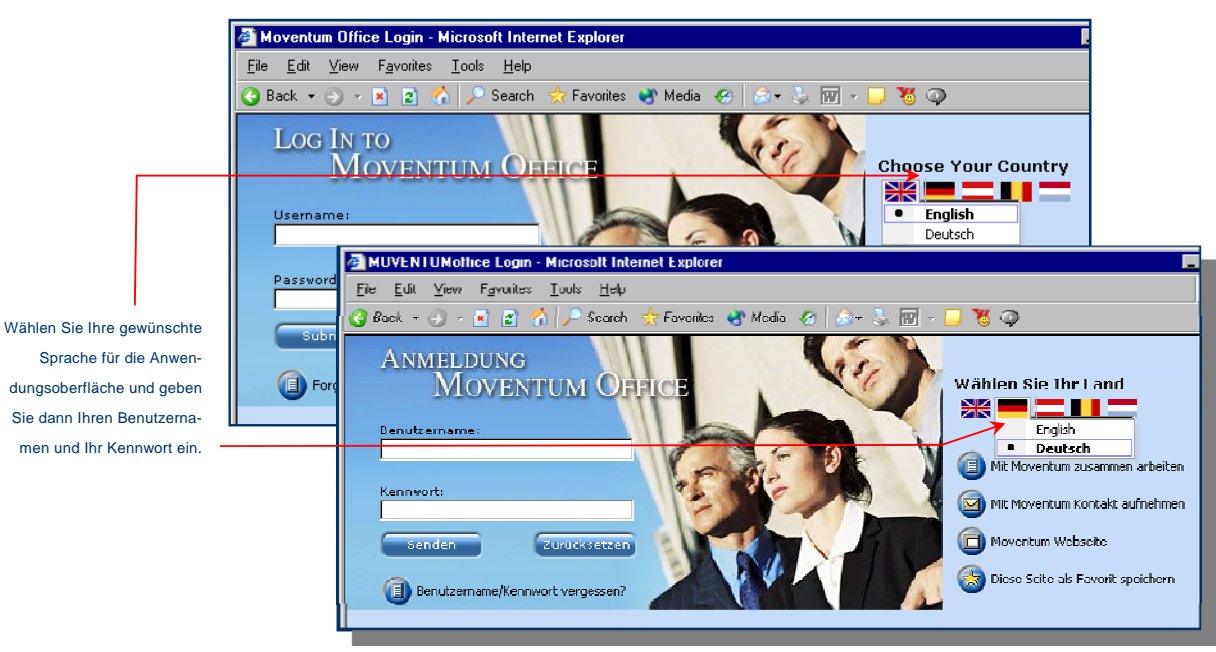

#### Anmelden in MOVENTUMoffice

- 3. Klicken Sie auf ein Landessymbol und wählen Sie anschließend die bevorzugte Sprache.
- 4. Geben Sie Ihren Benutzernamen und Ihr Kennwort in die entsprechenden Felder ein.
- 5. Klicken Sie auf Senden. Die Begrüßungsseite wird geöffnet.

**HINWEIS:** Sollten bei der Anmeldung Probleme auftreten, schicken Sie bitte eine E-Mail an unseren MOVENTUM Helpdesk: **techsupport@moventum.lu**. Wenn Sie Zugriff auf Daten für mehrere Berater haben, finden Sie weitere Informationen unter Ändern der vorgegebenen Benutzereinstellungen ab Seite 9.

## Grundlagen von MOVENTUMoffice

Die Startseite enthält besondere Ankündigungen, Angaben zum Systemstatus, sowie Kontaktinformationen für die Abwicklung- und IT-Abteilung.

Zeigt die Gesamtzahl der verwalteten Kunden und Vermögen gemäß Vorgabe Berater.

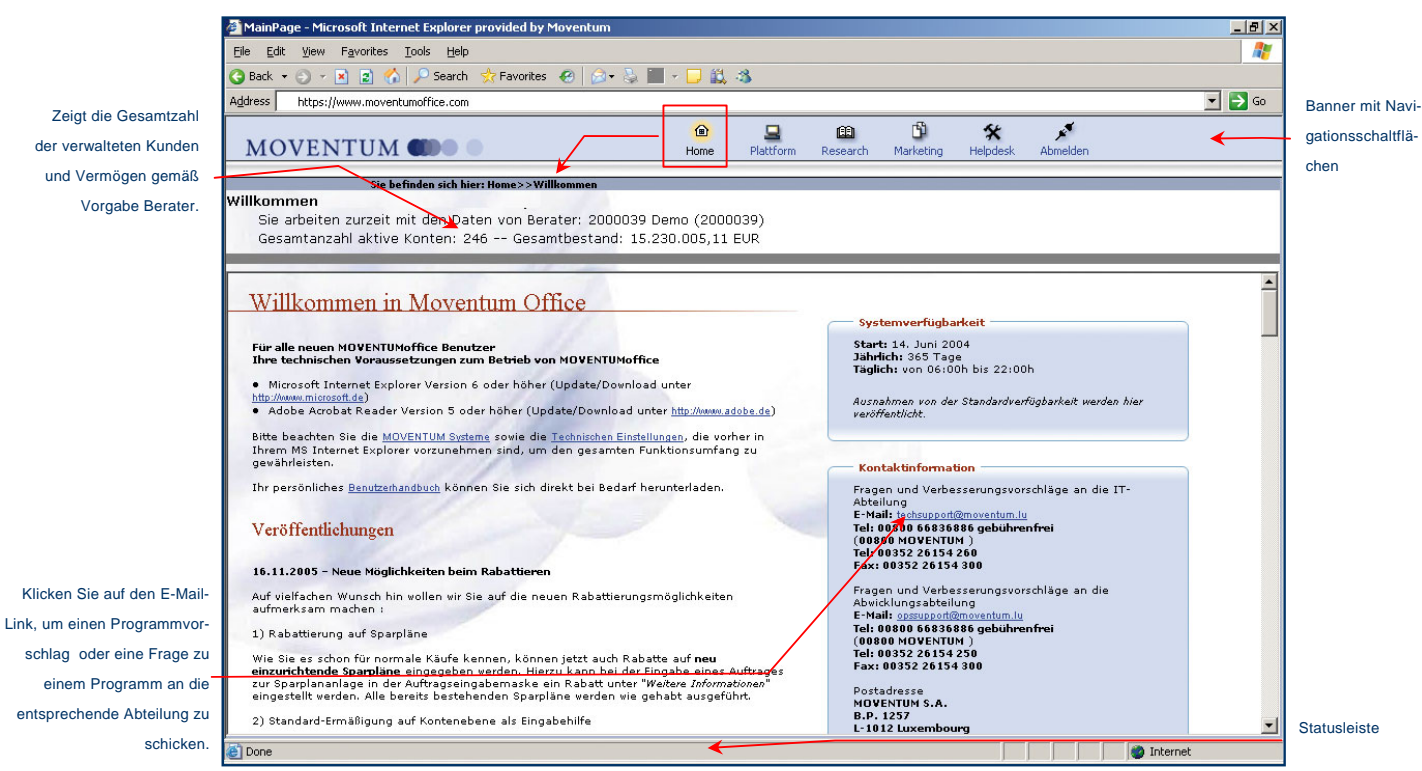

Startseite von MOVENTUMoffice

#### Die MOVENTUMoffice Schaltflächen ermöglichen Ihnen einen schnellen Zugriff auf alle Hauptfunktionen.

| <mark>@</mark><br>Home      | Über den Menüpunkt <i>Home</i> gelangen Sie auf die Startseite von MOVENTUMoffice.<br>Dort erhalten Sie Informationen über besondere Ankündigungen, Angaben zum Sys-<br>temstatus und Kontaktinformationen. |
|-----------------------------|----------------------------------------------------------------------------------------------------|
| Plattform                   | Über den Menüpunkt <i>Plattform</i> haben Sie die Möglichkeit, neue Konten zu eröffnen, auf Kunden- und Provisionsdaten zuzugreifen und Wertpapieraufträge zu erteilen.                                     |
| 🕮<br>Research               | Der Menüpunkt <b>Research</b> bietet Ihnen Zugang zu Marktnachrichten, MOVENTUM Portfolios und einer Fülle von Analysehilfsmitteln und Produktdetails von Morningstar.                                      |
| Aarketing                   | Investmentproduktinformationen und Marketinganweisungen für den Berater erhalten Sie über den Menüpunkt <i>Marketing.</i>                                                                                   |
| <b>*</b><br><u>Helpdesk</u> | Der Menüpunkt <i>Helpdesk</i> verschafft Ihnen Zugang zu Online-Dokumentationen, Bear-<br>beitungsprozessen und häufig gestellten Fragen (FAQ) für alle MOVENTUM Produkte.                                  |

Das System zeigt Daten und Berichte im Bildschirmbereich zwischen der Banner-Werkzeugleiste und der Statusleiste. Viele der Funktionen in MOVENTUMoffice sind nur in Abhängigkeit von der Seite auf der Sie . . . . . . . .

7

## Arbeiten mit dem Sitzungsfenster im Plattformbereich

Wenn Sie innerhalb des Bereichs **Plattform** Daten öffnen und einsehen, beachten Sie bitte, dass das System die einzelnen Seiten oder Ansicht lediglich übereinander legt, ohne sie zu schließen.

|                                                                                                    | Hier klicken                             |
|----------------------------------------------------------------------------------------------------|------------------------------------------|
| MOVENTUM 🌒 🔍 🔛 🛍 🎽 🛠 💉                                                                                                    | um die aktuel-                           |
|                                                                                                    | le Seite zu                              |
| Einstellungen Ansicht Kontoeröffnung Auftragseingabe                                                                                        | -                                        |
| Kontenübersicht Blockaufträge Wertpapierübersicht Provisionen Sendeübersicht Reporting                                                      | verkleinern                              |
| Salden   Vermögen   Aktivität   Handelsgeschäfte   Ausstehende Depotüberträge   Anlage- und Entnahmepläne 🛛 🎯 🎯                             | oder zu                                  |
| Kontext                                                                                                    | schließen.                               |
| IFA = 2000039; Alle aktiven Konten; 0 von 11 Konten; Gruppe = ABC Company Employees                                                         |                                          |
|                                                                                                    | Sitzungs-                                |
| * Stand: 16.11.2008 05:57                                                                                                    | la la la la la la la la la la la la la l |
| Konten anzeigen mit                                                                                                    | leiste                                   |
|                                                                                                    |                                          |
| Filter: O Alle O Nur Gruppe Alle (außer Gruppe)                                                                                             |                                          |
| Beraternummer: (2000039 💮 Gespeicherter Filter: Alle Konten 🔍 💮 Kontonummer:                                                                |                                          |
| 🗌 Geschlossene Konten berücksichtigen Gruppe: ABC Company E 🗸 🧔 Name: Übernehmen 🅢 😞                                                        |                                          |
| Name anzeigen beginnend mit: 0-9   A   B   C   D   E   F   G   H   I   J   K   L   M   N   O   P   Q   R   S   T   V   V   X   Y   Z   Alle |                                          |
|                                                                                                    |                                          |
| Ergebnisse sortieren nach: Name, Vorname 💌 Gehe zu: Reports 💌 Senden 🕟 Export 😰                                                             |                                          |
| Anzahl der Datensätze: 11                                                                                                    |                                          |
| 🔲 Links Handel Konto# Kurzname Name Vorname Freieliquide Mittel Kontovermögen gesamt 🕰                                                      |                                          |
| CLNOM CLNOM Clprnm 0,00 EUR 19.585,84 EUR MOX                                                                                               |                                          |
| CLNOM Clprnm 0,00 EUR 42.020,71 EUR MOX                                                                                                    |                                          |

Beispiel einer Sitzung im Plattform-Funktionsbereich

Zum Anzeigen einer Liste der offenen Seiten oder Ansichten den Mauszeiger über der blauen Sitzungsleiste am äußerst rechten Bildschirmrand platzieren. Das Sitzungsfenster öffnet sich (siehe unten).

| MOVENTUM 🌑 🔍 Home Platform Research Marketing Support Log Out                                              |                    |
|----------------------------------------------------------------------------------------------------|--------------------|
|                                                                                                    | Einen Punkt ankli- |
| Preferences views New Account Browse *                                                                     | ekon um die Seite  |
| Account Browse Block Irading Product Browse Commissions Iransmit Queue Reports Source Iradine 11.07-PD All | cken, un die Seite |
| Balances   Assets   Activity   Trades   Pending Transfers   Systematic Orders                              | oder den Bericht   |
| Context X Personal - 2:46:26 PM                                                                            | erneut aufzurufen  |
| IFA = 2000039; All Active Accounts; 0 of 11 Accounts; Group = ABC Company Employees X Buy - 2:48:18 PM     |                    |
| Values as of: 10/10/2008 02:13 AM                                                                          |                    |
| Show Accounts With                                                                                         |                    |
| Filter By: ③ All ( Group Only ( All (Except Group)                                                         | Auf das "X" kli-   |
| IFA Number: 2000039 💮 Saved Filter: All Accounts 🗸 🧔 Account #: 🗳                                          | cken, um die       |
| 🗌 Include Closed Accounts Group: ABC Company Employee 🗹 🧓 Family Name:                                     | Seite/den Bericht  |
|                                                                                                    | zu schließen.      |
| Show Family Name Beginning With: 0-9                                                                       |                    |
| Sort Results By: Family Name, First Name                                                                   |                    |
|                                                                                                    |                    |
| • KOWS RELITIED: 11                                                                                        |                    |
| Links Trading Account # Short Name Family Name First Name Total Cash Available Total Asset Value           |                    |
| CLNOM Clprnm 0.00 EUR 19,585.84 EU                                                                         |                    |
| Ciprom 0.00 EUR 4344111 Cinome CLNOM Ciprom 0.00 EUR 42,020.71 EL                                          |                    |

Beispiel des Sitzungsfensters

Platzieren Sie Ihren Mauszeiger über der Sitzungsleiste, um das Sitzungsfenster zu öffnen.

Im Sitzungsfenster werden alle Seiten und Berichte aufgelistet, die derzeit im Plattformbereich geöffnet sind. Um auf eine offene Seite oder Ansicht zu springen, klicken Sie einfach auf einen Punkt in der Sitzungsliste. Zum Schließen des Sitzungsfensters bewegen Sie den Mauszeiger vom Sitzungsfenster weg.

## Ändern der vorgegebenen Benutzereinstellungen

Wenn Sie sich bei MOVENTUMoffice anmelden, zeigt die Begrüßungsmeldung unmittelbar unter dem Bannerteil die auf Ihre Beraternummer, sowie eine Zusammenfassung der verwalteten Kunden und Vermögen. Wenn Sie Zugang zu den Daten von mehreren Beratern haben, können Sie die vorgegebene Beraternummer wählen, die Sie bei jeder Anmeldung im Programm verwenden möchten.

#### Ändern der vorgegebenen Benutzereinstellungen:

- 1. Wählen Sie Einstellungen | Benutzereinstellungen, um den Web-Seitendialog Benutzereinstellungen zu öffnen.
- Klicken Sie auf die Schaltfläche Ändern. Der Web-Seitendialog Beraternummer auswählen öffnet sich.

| Ø B   | 🛿 Beraternummer auswählen Web Page Dialog 🔹 👔 🗙 |                             |                                            |                |                         |             |  |
|-------|-------------------------------------------------|-----------------------------|--------------------------------------------|----------------|-------------------------|-------------|--|
| Bitte | Sitte wählen Sie eine Beraternummer aus         |                             |                                            |                |                         |             |  |
| Anz   | ahl der Datensätze: 3                           |                             |                                            |                |                         |             |  |
|       | Berater #                                       | Name                        | Vorname                                    | Telefon        | Pool                    |             |  |
| 0     | 2000039                                         | O. GRUENEKE                 | DemolFA                                    | 0099 88 39     |                         | IFA Manager |  |
| 0     | 2000041                                         | A41                         | DemolFA                                    | 0099 88 41     | DemolFA 41              | Sekretariat |  |
| ۲     | 2000132                                         | A132                        | DemolFA                                    | 0099 88 132    | DemolFA 132             | IFA         |  |
| •     |                                                 |                             |                                            |                |                         | Þ           |  |
|       |                                                 |                             |                                            |                |                         |             |  |
|       | OK Abbrechen                                    |                             |                                            |                |                         |             |  |
|       |                                                 |                             |                                            |                |                         |             |  |
| https | //www.demo.moventumol                           | thce.com/MoventumOfficeWeb. | /IFASearch.aspx?MULTI_SELECT=False&USER_OB | J_ID=ca63d63c- | 5278-4755-85 🥶 Internet | ///         |  |

Wählen Sie den Berater im Web-Seitendialog, um die Benutzereinstellungen zu ändern

3. Wählen Sie eine Beraternummer aus und klicken Sie anschließend auf OK.

## Individuelle Anpassung der Tabellendarstellung bei der Ausgabe von Suchergebnislisten

MOVENTUMoffice stellt Informationen in Form von Tabellen oder Listen dar. Dementsprechend ist jedes Datenfeld als Spalte angeordnet, identifiziert durch einen eindeutigen Spaltenkopf (oder Spaltentitel). Dieses Format ermöglicht die gleichzeitige Darstellung vieler Datensätze auf einer Ausgabeseite.

| Anza | ahl d | er D | atens | ätze: | 162     |          |   |                            |             |                      |   |
|------|-------|------|-------|-------|---------|----------|---|----------------------------|-------------|----------------------|---|
|      | Lin   | ks   | Har   | ndel  | Konto # | Kurzname | Ν | Spalte sortieren           | <br>Vorname | Freie liquide Mittel | ^ |
|      |       | •    | К     | V     | 4286596 | NAMEC    | N | Spalte entfernen           | FNAME       | 0,0                  |   |
|      |       | •    | К     | V     | 4286588 | NAMEC    |   | Spalte hinzufügen          | FNAME       | 0,0                  |   |
|      |       | Q    | K     | V     | 4286413 | NAMEC    |   | Einstellungen zurücksetzen | FNAME       | 0,0                  | v |
|      |       |      |       |       |         |          |   | Enstellangen zurdelsetzen  |             |                      |   |

Beispiel einer tabellarischen Ausgabeliste innerhalb von MOVENTUMoffice in Verbindung mit einem Optionen-Menu zur Anpassung der Spaltendarstellung und Spaltenanordnung

In der Standardeinstellung zeigt das System alle verfügbaren Spalten in ihrer maximalen Breite. Entsprechend Ihren eigenen Darstellungswünschen können Sie die Tabellenstruktur anpassen durch:

- Anpassen der Spaltenbreite
- Ändern der Spaltenanordnung
- Definieren einer eigenen Auswahl der sichtbaren Spalten
- Sortieren der Datensätze nach einer bestimmten Spalte

Das System erlaubt es Ihnen die vorgenommene Tabellenkonfiguration zu speichern, sodass die Tabellendarstellung nach jedem Anmelden gemäß Ihren individuellen Einstellungen erfolgt. Die gespeicherten Einstellungen sind ausschließlich an Ihren Benutzernamen gebunden. Somit stehen Ihnen diese unabhängig vom verwendeten Computer nach jedem Anmelden in MOVENTUMoffice zur Verfügung. Eine weitere Option erlaubt es Ihnen die von Ihnen vorgenommenen individuellen Einstellungen wieder auf die Standardeinstellungen zurückzusetzen.

HINWEIS: Die Anzahl der Datensätze in einer Tabelle, d.h. die Anzahl der Zeilen, kann die Geschwindigkeit beeinflussen, mit der das System die gesamte Tabelle rekonfiguriert, entsprechend der von Ihnen gewählten Option zur Anpassung der Tabellendarstellung. Zur Gewährleistung einer optimalen Performance bei der Erstellung einer individuellen Tabellenkonfiguration ist es empfehlenswert Tabellen mit möglichst wenig Datensätzen zu verwenden.

#### Die Größe einer Spalte ändern

Sie können die Größe (Breite) einer Spalte ändern, indem Sie mit der Maus den linken oder rechten Rand einer Spalte selektieren und diesen dann verschieben. Alternativ dazu können Sie durch einen Doppelklick auf den Spaltenrand die Spalte auf die Breite des längsten Wertes ausdehnen.

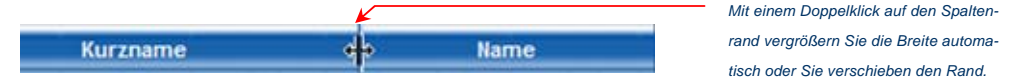

#### Die Reihenfolge der Spalten ändern

Verwenden Sie die "Drag & Drop" Technik um eine Spalte zu selektieren und zu verschieben, wie im Folgenden beschrieben:

#### Eine Tabellenspalte auf eine neue Position verschieben

- 1. Plazieren Sie den Mauszeiger über den Kopf der Spalte die Sie verschieben möchten.
- Klicken und halten Sie die linke Maustaste gedrückt um die Spalte zu selektieren, dann ziehen ("drag") Sie den Spaltenkopf an die neue gewünschte Stelle im Tabellenkopf.
- An der gewünschten neuen Position lassen Sie den Spaltenkopf fallen ("drop"), indem Sie die linke Maustaste loslassen.

#### Auswahl von darzustellenden Spalten

Ein Funktionsmenu mit zusätzlichen Optionen zur Anpassung der Tabellendarstellung ermöglicht es die Spalten zu definieren, die in der entsprechenden Tabelle angezeigt werden sollen, d.h. sie erlauben es Ihnen Spalten zu entfernen oder Spalten in der Darstellung hinzuzufügen.

| Kurzname  |                            |
|-----------|----------------------------|
| Ruizhanic | Spalte sortieren           |
|           | Spalte entfernen           |
|           | Spalte hinzufügen          |
|           | Einstellungen abspeichern  |
|           | Einstellungen zurücksetzen |

Funktionsmenu zur Anpassung der Tabellendarstellung

#### Eine Spalte aus der Darstellung entfernen

- 1. Plazieren Sie den Mauszeiger über den Kopf der Spalte die Sie entfernen möchten.
- 2. Klicken Sie auf die rechte Maustaste und wählen Sie anschließend in dem Pop-up-Menu die Option Spalte entfernen.

#### Eine zuvor entfernte Spalte wieder der Darstellung hinzufügen

1. Plazieren Sie den Mauszeiger über den Kopf irgendeiner Spalte der Tabelle.

- Klicken Sie auf die rechte Maustaste und wählen Sie anschließend in dem Pop-up-Menu die Option Spalte hinzufügen, um das Fenster Verfügbare Spalten zu öffnen.
- 3. Wählen Sie die Spalte, die Sie wieder der Darstellung hinzufügen möchten.

| /erfügbare Spalten   | × | Ver | fügbare S | palten        | ×       |                     |                 |
|----------------------|---|-----|-----------|---------------|---------|---------------------|-----------------|
| Freie liquide Mittel |   |     | Freie     | liquide Mitte | el      |                     |                 |
| Pfandbegünstigter    |   |     | Pfand     | lbegünstigte  | er      |                     |                 |
| PLZ/Ort              |   |     |           | PLZ/Ort       |         |                     |                 |
|                      |   |     |           |               |         | 0-9   A   B   C   D | IEIEIGIHIIIJIKI |
|                      |   |     |           |               |         | 10000               |                 |
|                      |   |     |           |               |         | , Vorname           | •               |
|                      |   |     |           |               |         | Freie liquide M     | ittel           |
|                      |   |     | Links     | Handel        | Konto # | # Kurznam           | e Name          |
|                      |   |     | <b>Ø</b>  | K V           | 4286596 | NAMEC               | asdf            |

Option zum Spalten hinzufügen ...

 Plazieren Sie die ausgewählte Spalte mittels der "Drag & Drop" – Technik an die gewünschte Stelle innerhalb des Tabellenkopfes.

#### Einstellungen abspeichern oder zurücksetzen

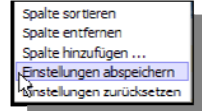

Um die aktuelle Tabellenkonfiguration auch in nachfolgenden Sitzungen nutzen zu können müssen Sie diese abspeichern. Dazu platzieren Sie den Mauszeiger über den Kopf irgendeiner Spalte der Tabelle und klicken Sie auf die rechte Maustaste. Wählen Sie in dem anschließend erscheinenden Pop-up-Menu die Option **Einstellungen abspeichern**. Ohne das Speichern werden in der nachfolgenden Sitzung die Standardeinstellungen zur Tabellendarstellung verwendet.

Falls Sie Ihre individuelle Tabellenkonfiguration abgespeichert haben können Sie jederzeit zu den Standardeinstellungen zurückkehren, indem Sie in dem gleichen Pop-up-Menu die Option **Einstellungen zurücksetzen** auswählen.

#### Sortieren der Datensätze innerhalb einer Tabelle

Sie haben drei Möglichkeiten die Daten innerhalb einer Tabellendarstellung zu sortieren. Bitte beachten Sie, dass die gewählte Sortiereinstellung nur für die aktuelle Sitzung gilt. Sie wird nicht mit den anderen Einstellungen gespeichert.

- Klicken Sie auf den Kopf der Spalte nach der Sie die Datensätze in aufsteigender Reihenfolge sortieren möchten. Klicken Sie noch einmal um sie in absteigender Reihenfolge zu sortieren.
- Klicken Sie mit der rechten Maustaste auf den Kopf der Spalte nach der Sie die Datensätze sortieren möchten und wählen Sie anschließend in dem Pop-up-Menu die Option Spalte sortieren.
- Verwenden Sie die Ergebnisse sortieren nach Dropdown-Liste, wie sie in vielen Suchmasken innerhalb von MOVENTUMoffice verfügbar ist.

## Abmelden

Aus Sicherheitsgründen sollten Sie sich abmelden, sobald Sie die Arbeit in MOVENTUMoffice beendet haben. So ist gewährleistet, dass keine andere Person ohne Befugnis von Ihrem Computer aus Zugang zu Ihren Kundendateien hat.

| MOVENTUM                              | ()<br>Home | Plattform | 🕮<br>Research | Marketing | 🛠<br>Helpdesk | Abmelden |
|---------------------------------------|------------|-----------|---------------|-----------|---------------|----------|
| · · · · · · · · · · · · · · · · · · · |            |           |               |           |               |          |

Immer auf Abmelden klicken, wenn Sie fertig sind.

MOVENTUMoffice Menüleiste und Navigationsschaltflächen

## Eröffnen neuer Konten und Erteilen von Aufträgen

Der Plattformbereich bietet Zugang zu Funktionen, wie:

- Eröffnen neuer Konten und Nutzung des IBAN-Konverters
- Erteilen individueller Handelsaufträge
- Versenden von Aufträgen und Kontoeröffnungsformularen von der Sendeübersicht aus
- Erteilen von Blockaufträgen

Diese Funktionen werden im vorliegenden Kapitel detailliert erläutert!

## Eröffnen neuer Konten

MOVENTUMoffice ermöglicht Ihnen die Einrichtung von Konten der Typen Persönliches Konto, Gemeinschaftskonto, Firmenkonto, Minderjährigenkonto. Die Eröffnung eines neuen Kontos erfordert:

- Anklicken der Schaltfläche Plattform, um die Funktion Neues Konto zu aktivieren
- Auswahl eines Kontotyps aus dem Menü Neue Konten
- Eingeben und Ausdrucken der Kontoangaben
- Versenden des ausgefüllten Kontoformulars

Diese Schritte werden nachfolgend im Einzelnen beschrieben.

## Eröffnen eines neuen Kontos

- 1. Klicken Sie auf den Menüpunkt Plattform.
- Klicken Sie auf das Untermenü Neue Konten und wählen Sie anschließend den Kontotyp, den Sie eröffnen möchten:
  - Persönliches Konto: ein Konto für eine Einzelperson
  - Gemeinschaftskonto: ein Konto, das gemeinsam f
    ür zwei oder mehrere Personen (z.B. Ehegatten) gef
    ührt wird
  - Firmenkonto: ein Konto für eine juristische Person, für eine Firma oder eine Gesellschaft
  - Minderjährigenkonto: ein Treuhandkonto für ein minderjähriges Kind
- Füllen Sie die Dateneingabefelder aus und klicken Sie anschließend auf Weiter. Springen Sie mittels der Tabulator-Taste (<sup>14</sup>) auf der Seite von Feld zu Feld.

| _                         |                                                                                                    | 1                     |
|---------------------------|----------------------------------------------------------------------------------------------------|-----------------------|
| 1                         | MOVENTUM CO Home Plattform Research Marketing Helpdesk Abmelden                                                                                                    |                       |
|                           | User mewoffice Sie befinden sich bier: Home>>Plattform>>Neues Konto (Firmenkonto)<br>Einstellungen Ansicht Kontoeröffnung Auftragzeingabe                                                                                                    |                       |
| 2                         | Neues Firmen                                                                                                    |                       |
| TIPP: Wenn Sie ein        | Minderjährigenkonto<br>MOVENTUM-beberszehtszehtmodell-Konto<br>Pereterminimer / provousy<br>MOVENTUM-beberszehtszehtmodell-Konto<br>MOVENTUM-beberszehtszehtmodell-Konto<br>MOVENTUM-beberszehtmodell-Konto<br>MOVENTUM-beberszehtszehtmodell-Konto<br>MOVENTUM-beberszehtszehtmodell-Konto<br>MOVENTUM-beberszehtszehtmodell-Konto<br>MOVENTUM-beberszehtszehtmodell-Konto<br>MOVENTUM-beberszehtszehtmodell-Konto<br>MOVENTUM-beberszehtszehtmodell-Konto<br>MOVENTUM-beberszehtszehtmodell-Konto<br>MOVENTUM-beberszehtszehtmodell-Konto<br>MOVENTUM-beberszehtszehtmodell-Konto<br>MOVENTUM-beberszehtszehtmodell-Konto<br>MOVENTUM-beberszehtszehtmodell-Konto<br>MOVENTUM-beberszehtszehtmodell-Konto<br>MOVENTUM-beberszehtszehtmo |                       |
| Pflichtfeld auf der Seite | Berater Referenz:                                                                                                    |                       |
| ausgelassen haben,        | Kontoname:                                                                                                    |                       |
| zeigt das System eine     | Weitere Informationen 🧓 <                                                                                                    | Weitere Informationen |
| Fehlermeldung wenn        | Kontaktinformation                                                                                                    | anklicken, um einen   |
| Sie auf die Schaltfläche  | Firmenname 2                                                                                                    | vorgegebenen          |
|                           | Straße:                                                                                                    | Ausgabeaufschlag-     |
| Weiter oder Senden        | Hausnummer:                                                                                                    | Ermäßigungswert zu    |
| klicken.                  | PLZ;                                                                                                    | definieren.           |
|                           | Ort:                                                                                                    |                       |
|                           | Land: Deutschland                                                                                                    |                       |
|                           | Haben Sie derzeit oder hatten Sie ein bedeutendes C Ia C Mein                                                                                                    |                       |
|                           | ottentliches oder politisches Amt inne? 300 million<br>Telefon (tagsüber):                                                                                                    |                       |
|                           | Telefon (mobil):                                                                                                    |                       |
|                           | Telefax:                                                                                                    |                       |
|                           | E-Mail-Adresse:                                                                                                    |                       |
|                           | Branche:                                                                                                    |                       |
| 3 —                       | Weiter 🕟 Speichern 🔠 Drucken 🚇 🗸                                                                                                    |                       |
|                           | Copyrigin: 2004 Moventum S.A.                                                                                                    | <u> </u>              |

13

Eingabeseite für neues Firmenkonto

TIPP: Für deutsche und österreichische Konten finden Sie ab Seite 15 Hinweise zur Nutzung des IBAN-Konvertes zur Ermittlung der korrespondierenden IBAN-Kontonummer oder zur Suche der BLZ bzw. des BIC/SWIFT-Codes.

4. Wenn die Informationen vollständig sind, klicken Sie auf die Schaltfläche Senden auf der letzten Seite, um die Daten zu übertragen und eine Kontonummer abzurufen. Im anderen Fall klicken Sie auf Speichern, um die in das Formular eingegebenen Informationen zu sichern.

| 4 | Ort/Datum:                    |
|---|-------------------------------|
| 4 | Zurück 🔇 Senden 🌮 Drucken 🚯 💌 |
| 5 | Copyright 2004 Moventum S.A.  |

Befehlsschaltflächen für die Dateneingabe zur Eröffnung eines neuen Kontos

5. Klicken Sie auf Drucken. Das Fenster Kontoeröffnungsunterlagen drucken öffnet sich (siehe unten).

| rforderliche                         | Optionale                            | Drucken     |
|--------------------------------------|--------------------------------------|-------------|
| Kundenkonto-Eröffnungscheckliste     | Einzugsermächtigung                  | Schließen 🛞 |
| Unterschriftenkarte (Moventum Konto) | Ermächtig, zur Auskunftserteil. EU-F | Richtlin.   |
| Kontoeröffnung                       | Depotübertrag                        |             |
| Terms Conditions - DE                | Beschränkte Kontovolimacht           |             |
|                                      | Account View Registrierung           |             |
| 18111                                | Dauerauftrag                         |             |
|                                      | Siz /                                |             |
|                                      |                                      |             |
|                                      |                                      |             |

Fenster Kontoeröffnungsunterlagen drucken

W

- Wählen Sie, je nach Aufforderung, die Formulare die Sie drucken möchten, indem Sie das Kästchen neben der jeweiligen Formularbezeichnung anklicken. Zum Anzeigen einer Druckvorschau klicken Sie auf die Formularbezeichnung.
- 7. Klicken Sie auf **Drucken**. Das System generiert die ausgewählten Formulare im PDF-Format und zeigt sie in einem separaten Fenster (*siehe unten*).

|                           | 🕘 https:      | tps://www.moventumoffice.com/MoventumOfficeWeb/FormView.aspx?WSIDs=NewAccountPersonal:19 - Microsoft Internet Exs Ex 🛓 🗋                                                                                                    |                  |  |  |  |  |  |
|---------------------------|---------------|----------------------------------------------------------------------------------------------------|------------------|--|--|--|--|--|
| Verwenden Sie die PDF     |               | 🗼 🏂 🤮 🙌 🖓 ]. Select 📷 🔍 - 👔 💀 🗢 100% - 💿 📑 🐉                                                                                                    | 🥞 • 🥒 • 💼 • 📗    |  |  |  |  |  |
| erkzeugleiste zum Drucken | 1100          |                                                                                                    |                  |  |  |  |  |  |
| oder Speichern des        |               | den mark andere standeter fam folde                                                                                                    | I Bakkaka Galda  |  |  |  |  |  |
| Formulars.                |               |                                                                                                    |                  |  |  |  |  |  |
|                           | (             |                                                                                                    |                  |  |  |  |  |  |
|                           | lignatures    | MOVENTUM DEPOTÜBERTRAG                                                                                                    |                  |  |  |  |  |  |
|                           | s             | Anweisung: Bitte füllen Sie die folgenden Angaben aus, damit Ihr Wertpapierdepot zu MOVENTUM S.A. übertragen werden kann. Bitte<br>Sie ein Formular pro Wertpapierdepot (Bitte schreiben Sie deutlich und möglichst in Druckbuchstaben).                                                                                                    | e benutzen       |  |  |  |  |  |
|                           | E Page        | Bisheriges depotführendes Institut Kundeninformationen                                                                                                    |                  |  |  |  |  |  |
|                           |               | Name des Instituts Bisherige Depot-Kontonummer (= NICHT ve                                                                                                    | erpfändet!)      |  |  |  |  |  |
|                           |               | Straße / Nr. Name                                                                                                    | / Vorname        |  |  |  |  |  |
|                           | 3000          | PLZ / Ort S                                                                                                    | traße / Nr.      |  |  |  |  |  |
|                           | -             | Land                                                                                                    | PLZ / Ort        |  |  |  |  |  |
|                           |               | Kontaktperson (bitte unbedingt angeben!)<br>4067630                                                                                                    | Land             |  |  |  |  |  |
|                           | nents         | Telefonnummer (bitte unbedingt angeben!) MOVENTUM Kontonummer                                                                                                    | (7-stellig)      |  |  |  |  |  |
|                           | ments Attachi | Sehr geehrte Damen und Herren,<br>wir bitten Sie, die unten genannten Wertpapiere entsprechend diesem Kundenauftrag zu Gunsten von<br>MOVENTUM S.A. bei Banque de Luxembourg zu übertragen. MOVENTUM S.A. darf bei der Durchf<br>dieser Transaktion in meinem/unserem Namen handeln. Ich willige ein, dass meine Bank Auskünfte a<br>MOVENTUM S.A. erteilt, die zur Übertragung der Wertpapiere erforderlich sind. | i<br>ührung<br>n |  |  |  |  |  |
|                           | Com           | Stückzahl(*) Wertpapierbezeichnung WKN/ISIN Div. (**) Ref. Nr. (***                                                                                                    | •)               |  |  |  |  |  |
|                           |               | 8.27 x 11.69 in 4                                                                                                    |                  |  |  |  |  |  |
|                           |               |                                                                                                    |                  |  |  |  |  |  |
|                           | Done          |                                                                                                    | wn Zone          |  |  |  |  |  |

Beispiel eines Kontoeröffnungsformulars im PDF-Format

8. Mittels der Schaltflächen auf der Werkzeugleiste können Sie das Formular anzeigen und auf Ihrem Drucker ausdrucken.

Wenn der Kunde beim Kundengespräch nicht über alle erforderlichen Informationen verfügt, drucken Sie das unvollständige Formular aus, und bitten Sie den Kunden, die fehlenden Daten nachzutragen und das Formular zu unterschreiben. Klicken Sie unbedingt auf **Speichern**, um den Kontoeröffnungsdatensatz zu sichern.

Wenn Sie das ausgefüllte Formular erhalten haben, suchen Sie den Vorgang in der Sendeübersicht, um die Dateneingabefelder auszufüllen, in denen noch Informationen fehlen. Erst, wenn die Informationen vollständig sind, können Sie die Kontodaten senden und eine Kontonummer abrufen. Weitere Informationen nen finden Sie unter *Benutzung der Sendeübersicht* auf Seite 23.

## Nutzung des IBAN-Konverters

HINWEIS: Der IBAN-Konverter ist nur für deutsche oder österreichische Konten verfügbar.

Beim Eröffnen eines neuen Kontos fordert das System im Abschnitt **Referenzkonto** des Online-Formulars die vollständige und konsistente Angabe eines gültigen Bankkontos. Für deutsche und österreichische Konten können Sie dazu den IBAN-Konverter zu Hilfe nehmen, zur

- Ermittlung der vollständigen Bankangaben basierend auf der Kontonummer im IBAN-Format (International Bank Account Number).
- Ermittlung der BLZ und / oder des BIC/SWIFT-Codes basierend auf dem Namen des Kreditinstituts und dessen Ort.
- Konvertierung einer Kontonummer in das IBAN-Format basierend auf der vom Kunden bereitgestellten Kontonummer und der BLZ oder des BIC/SWIFT-Codes.

#### Aufrufen des IBAN-Konverters

1. Im Abschnitt Referenzkonto des Kontoeröffnungsformulars klicken Sie auf eine der Schaltflächen die sich neben den Feldern zu den Angaben der Kontendetails befinden.

| Neues Persönliches Konto                                                                                                    |                                                                                         |                                                                            |                                                      |
|----------------------------------------------------------------------------------------------------|-----------------------------------------------------------------------------------------|----------------------------------------------------------------------------|------------------------------------------------------|
|                                                                                                    |                                                                                         | Seite                                                                      | 2 von 3                                              |
| Referenzkonto (zur Eröffnung eines W<br>Auszahlungen aus meinem/unserem Verred<br>überwiesen werden<br>Anmerkung: Der/die Inhaber des Verrechn<br>bei der jeweiligen Hausbank sein. | ( <b>ertpapierdepots erford</b><br>:hnungskonto sollen an fol<br>ungskontos muss/müssen | e <b>rlich)</b><br>gendes, unten näher beze<br>auch gleichzeitig der/die : | ichnetes Referenzkonto<br>Inhaber des Referenzkontos |
| Name / Vorname:                                                                                                    | Annie K Muskrat                                                                         |                                                                            |                                                      |
| Land:                                                                                                    | Deutschland                                                                             | ~                                                                          |                                                      |
| Konto-Nr. (IBAN Format notwendig):                                                                                                    |                                                                                         |                                                                            |                                                      |
| BLZ:                                                                                                    |                                                                                         |                                                                            |                                                      |
| Swift Code:                                                                                                    |                                                                                         |                                                                            |                                                      |
| Name der Bank:                                                                                                    |                                                                                         |                                                                            |                                                      |

Abschnitt Referenzkonto im Online-Formular zur Kontoeröffnung

Es öffnet sich das Dialogfenster des IBAN-Konverters.

Eröffnen neuer Konten und Erteilen von Aufträgen

| tte beachten Sie, dass c | lieser IBAN-Rechner lediglich deutsche und öst | erreichische Konte | en berücksichtigt. |
|--------------------------|------------------------------------------------|--------------------|--------------------|
| Suche nach:              | BLZ oder BIC mittels Bankname und Ort          | ~                  |                    |
| Land:                    | Deutschland                                    | ~                  |                    |
| Kontonummer:             |                                                |                    |                    |
| BLZ:                     |                                                |                    | Prüfen             |
| BIC/SWIFT-Code:          |                                                |                    |                    |
| IBAN:                    |                                                |                    |                    |
| Name der Bank:           | I                                              |                    | Zurücksetzen 🕚     |
| Ort:                     |                                                |                    |                    |

Dialogfenster des IBAN-Konverters

 Wählen Sie den Typ der Information nach der Sie suchen möchten aus der Suche nach Dropdown-Liste.

| Suche nach einen           | n Kreditinstitut                                                                 |  |  |  |  |  |  |  |  |
|----------------------------|----------------------------------------------------------------------------------|--|--|--|--|--|--|--|--|
| Bitte beachten Sie, dass d | Bitte beachten Sie, dass dieser IBAN-Rechner lediglich deutsche und österreichis |  |  |  |  |  |  |  |  |
| Suche nach:                | BLZ oder BIC mittels Bankname und Ort                                            |  |  |  |  |  |  |  |  |
| Land:                      | Bankangaben mittels IBAN<br>IBAN mittels BLZ / SWIFT-Code und Kontonummer        |  |  |  |  |  |  |  |  |
| Kontonummer:               | BLZ oder BIC mittels Bankname und Ort                                            |  |  |  |  |  |  |  |  |

Basierend auf dem Typ der gesuchten Informationen aktiviert das System die passenden Felder im Konverter.

Zum Beispiel: Falls Sie die Kontonummer Ihres Kunden haben, jedoch nicht die BLZ oder den BIC/SWIFT-Code, dann können Sie mit dem Konverter nach diesen Daten suchen, basierend auf dem Namen und dem Ort des Kreditinstituts.

#### Ermitteln der BLZ oder des BIC/SWIFT-Codes

- 1. Im IBAN-Konverter Dialogfenster wählen Sie aus der Suche nach Dropdown-Liste die Option BLZ oder BIC mittels Bankname und Ort.
- 2. Wählen Sie das Land (Zurzeit nur Deutschland und Österreich verfügbar).

| beachten Sie, dass d | lieser IBAN-Rechner lediglich deutsche und öst | erreichische Konten be | erücksichtigt. |
|----------------------|------------------------------------------------|------------------------|----------------|
| Suche nach:          | BLZ oder BIC mittels Bankname und Ort          | ×                      |                |
| Land:                | Deutschland                                    | ~                      |                |
| Kontonummer:         |                                                |                        |                |
| BLZ:                 |                                                |                        | Prüfen 🔧       |
| BIC/SWIFT-Code:      |                                                |                        |                |
| IBAN:                |                                                |                        |                |
| Name der Bank:       | I                                              | 1000                   | Zurücksetzen 🕑 |
| Ort:                 |                                                |                        |                |

IBAN-Konverter Dialogfenster

Die Suche nach Dropdown-Liste

 Geben Sie den Namen und den Ort der Bank in die entsprechenden Felder ein. Die integrierte Suchmaschine funktioniert am Besten bei der Eingabe von bis zu drei (3) Schlüsselwörtern.

| Suche nach:     | BLZ oder BIC mittels Bankname und Ort |   |                |
|-----------------|---------------------------------------|---|----------------|
| Land:           | Deutschland                           | ~ |                |
| Kontonummer:    |                                       |   |                |
| BLZ:            |                                       |   | Prüfen         |
| BIC/SWIFT-Code: |                                       |   | 40             |
| IBAN:           |                                       |   |                |
| Name der Bank:  | Commerzbank                           |   | Zurücksetzen 😈 |
| Ort:            | Bergheim                              |   |                |

IBAN-Konverter Dialogfenster

- 4. Klicken Sie auf die Schaltfläche Prüfen um die Suche zu starten.
- Falls die Suche mehrere Resultate liefert erscheint ein Dialogfenster, um die gesuchte Niederlassung auszuwählen. Selektieren Sie das gewünschte Kreditinstitut und klicken Sie auf OK.

| nz | zahl der Datensätze: 7                |                             |                   |                |          |
|----|---------------------------------------|-----------------------------|-------------------|----------------|----------|
|    | Kreditinstitut                        | Zweigstelle                 | Stadt             | BIC/SWIFT-Code | BLZ      |
| )  | Deutsche Bank                         | Deutsche Bank Frankfurt Od  | Frankfurt (Oder)  | DEUTDEBB170    | 12070000 |
| 0  | Deutsche Bank Privat und Geschäftsk   | Deutsche Bank PGK Frankfurt | Frankfurt (Oder)  | DEUTDEDB170    | 12070024 |
| D  | Deutsche Bank Filiale                 | Deutsche Bank Frankfurt F   | Frankfurt am Main | DEUTDEFFXXX    | 50070010 |
| •  | Deutsche Bank Privat und Geschäftsk   | Deutsche Bank PGK Frankfurt | Frankfurt am Main | DEUTDEDBFRA    | 50070024 |
| С  | Deutsche Bank Paybox.netag            | Deutsche Bank Paybox        | Frankfurt am Main | DEUTDEFFP71    | 50070101 |
| C  | Deutsche Bank Moneyshelf              | Deutsche Bank               | Frankfurt am Main | DEUTDEFFP3M    | 50070444 |
| 0  | Deutsche Bank Trust Private Banking F | Deutsche Bank Trust Ffm     | Frankfurt am Main | DEUTDEFFP3P    | 50070500 |

Dialogfenster zur Auswahl der gesuchten Niederlassung des angegebenen Kreditinstituts, wenn mehr als eine Niederlassung ermittelt wurden

Die Angaben zum ausgewählten Kreditinstitut (BLZ, SWIFT und Name) werden in die entsprechenden Felder des IBAN-Konverters übernommen. Anschließend können Sie die Kontonummer eingeben, um diese in das IBAN-Format zu überführen, wie im Folgenden beschrieben.

Ermitteln der IBAN-Nummer auf der Basis der Kontonummer und der BLZ/BIC

1. Im Dialogfenster des IBAN-Konverters wählen Sie aus der Suche nach Dropdown-Liste die Option IBAN mittels BLZ / SWIFT-Code und Kontonummer. Eröffnen neuer Konten und Erteilen von Aufträgen

| te beachten Sie, dass o | dieser IBAN-Rechner lediglich deutsche und österreichisc | he Konten berücksichtigt. |
|-------------------------|----------------------------------------------------------|---------------------------|
| Suche nach:             | BLZ oder BIC mittels Bankname und Ort                    |                           |
| Land:                   | Bankangaben mittels IBAN                                 |                           |
| Kontonummer:            | BLZ oder BIC mittels Bankname und Ort                    |                           |
| BLZ:                    | 37040044                                                 | Prüfen 🔧                  |
| BIC/SWIFT-Code:         | COBADEFF374                                              |                           |
| IBAN:                   |                                                          |                           |
| Name der Bank:          | Commerzbank                                              | Zurücksetzen 🕑            |
| Ort:                    | Bergheim, Erft                                           |                           |

"Suche nach" Dropdown-Liste des IBAN-Konverters

- 2. Geben Sie die Kontonummer ein, sowie die BLZ oder den BIC/SWIFT-Code, falls erforderlich.
- Klicken Sie auf Schaltfläche Pr
  üfen. Der Konverter verifiziert Ihre Angaben und berechnet die entsprechende Kontonummer im IBAN-Format.

| e beachten Sie, dass d | leser IBAN-Rechner lediglich deutsche und österre | eichische Konten berück | sichtigt.      |
|------------------------|---------------------------------------------------|-------------------------|----------------|
| Suche nach:            | IBAN mittels BLZ / SWIFT-Code und Kontonumm       | ŝ <b>v</b>              |                |
| Land:                  | Deutschland                                       | ~                       |                |
| Kontonummer:           | 0532013000                                        |                         |                |
| BLZ:                   | 37040044                                          |                         | Prüfen         |
| BIC/SWIFT-Code:        | COBADEFF374                                       |                         |                |
| IBAN:                  | DE89370400440532013000                            |                         | -              |
| Name der Bank:         | Commerzbank                                       |                         | Zurücksetzen 🕚 |
| Ort;                   | Bergheim, Erft                                    |                         |                |

Angezeigte Resultate im IBAN-Konverter nach der erfolgreichen Ermittlung aller Kontendetails

 Klicken Sie auf OK um die IBAN-Nummer und alle erforderlichen Bankdetails in die entsprechenden Eingabefelder des Kontoeröffnungsformulars zu übertragen.

## Individuelle Aufträge erteilen

Sie können in MOVENTUMoffice Kauf-, Verkaufs- und Umschichtungsaufträge erteilen. Sie können auch Anweisungen für die Anlage- oder Entnahmepläne festlegen. Diese Aktionen werden in folgenden Schritten ausgeführt

Zugang zum Auftragseingabeformulare im Funktionsbereich Plattform

- Eingabe von Auftragsdetails
- Absenden der Aufträge

Sie können das Auftragseingabeformular von zwei verschiedenen Stellen aus öffnen – vom Auftragseingabemenü, sowie von den Konto- oder Produktsuchebildschirmen. Jede Option wird nachfolgend eingehend beschrieben. Näheres über die Blockauftragsfunktion erfahren Sie unter *Blockaufträge erteilen* ab Seite 26. Beachten sie beim Erteilen von Kaufaufträgen (z.B. Kauf oder systematische Investition) bitte, dass das System eine Warnung ausgibt, wenn das Risikoprofil des Wertpapiers höher ist, als das Risikoprofil des Kunden (siehe Beispiel unten).

| Microso | ft Internet Explorer                                                                                                    |
|---------|----------------------------------------------------------------------------------------------------|
| 2       | Bitte beachten Sie, dass die Risikokategorie des ausgewählten Wertpapiers höher ist als die, die vom Kunden bei der Kontoeröffnung für das Konto<br>definiert wurde. Möchten Sie trotzdem fortfahren? |
|         | OK Cancel                                                                                                    |

Warnmeldung Risikoüberwachung

Sie können mit dem Auftrag fortfahren. Beachten Sie jedoch, dass die ausgedruckte Auftragsbestätigung unten den Hinweis erhalten wird, dass die Risikokategorie des erworbenen Wertpapiers höher ist als das Risikoprofil des Kunden.

#### Aufträge vom Auftragseingabemenü aus erteilen

Das Untermenü **Auftragseingabe** im Bereich **Plattform** bietet Ihnen Zugang zu einem Blanko-Auftragseingabeformular, das Sie ausfüllen und auf elektronischem Wege versenden können.

#### Erteilen eines Auftrags vom Auftragseingabemenü aus

 Klicken Sie im Funktionsbereich Plattform auf das Untermenü Auftragseingabe und wählen Sie die gewünschte Aktion aus dem Dropdown-Menü.

|   | MOVENTU                      | M <b>GDO</b>       |                     | Home       | Plattform  | E<br>Research | Marketing | <b>*</b><br>Helpdesk | Abmelden |          |
|---|------------------------------|--------------------|---------------------|------------|------------|---------------|-----------|----------------------|----------|----------|
|   | Ann-Marie N Sie befinden sie | th hier: Home>>Pla | ttform>>Auftrag (Ka | uf)        |            |               |           |                      |          |          |
|   | Einstellungen Ansicht        | Kontoeröffnung     | Auftragseingabe     |            |            |               |           |                      |          |          |
| 1 |                              | $\rightarrow$      | Kauf                |            |            |               |           |                      |          |          |
| • |                              |                    | Verkauf             |            |            |               |           |                      |          |          |
|   | Kauf                         |                    | Umtausch            |            |            |               |           |                      |          | <u> </u> |
|   | Kontoinformation             |                    | Entnahmeplan        |            |            |               |           |                      |          |          |
|   |                              |                    | Anlageplan          |            |            |               |           |                      |          |          |
|   | Kontonummer:                 | I                  | Blockauftrag        | ageme      | entprofil: |               |           |                      |          |          |
|   | Name/Anschrift:              |                    |                     | E-Mail-Adr | esse:      |               |           |                      | 5        | Senden   |

Auftragseingabemenü

#### Ihre Alternativen sind:

- Kaufen: Einen Kaufauftrag für einen offenen Investmentfonds oder ein anderes Produkt erteilen.
- Verkaufen: Einen Rücknahmeauftrag für einen bestehenden Fonds oder ein anderes derzeit im Konto befindliches Produkt erteilen.
- Umschichten: Einen Auftrag zum Verkauf eines derzeit geführten Fonds erteilen und den Erlös verwenden, um einen anderen Fonds in derselben Familie zu kaufen.
- Anlageplan: Anweisungen für regelmäßige Käufe eines ausgewählten Fonds festlegen.
- Blockauftrag: Anweisungen f
  ür eine ganze Gruppe festlegen. (Weitere Informationen finden Sie unter Blockaufträge erteilen ab Seite 26.)

Nachdem Sie Ihre Auswahl getroffen haben, erscheint ein entsprechendes Blanko-Auftragseingabeformular auf dem Hauptbildschirm. (Beachten Sie, dass in den nachfolgend beschriebenen Schritten das Formular "Kaufen" verwendet wird.)

 Tragen Sie die Kontonummer in den Abschnitt Kontoinformationen des Formulars ein und klicken Sie anschließend auf Prüfen. Alternativ können Sie auch die Schaltfläche Suchen anklicken, um das gewünschte Konto zu suchen und auszuwählen.

| MOVENTI                                                                                          | UM 💷 🛛                                                                                                    | (B)<br>Home                                                                                                    | Plattform                                                                                                    | 🕮<br>Research M                                                                        | arketing                                                                       | <b>*</b><br>Helpdesk                                                      | Abmelden                                                                                                    |                       |
|--------------------------------------------------------------------------------------------------|----------------------------------------------------------------------------------------------------|----------------------------------------------------------------------------------------------------|----------------------------------------------------------------------------------------------------|----------------------------------------------------------------------------------------|--------------------------------------------------------------------------------|---------------------------------------------------------------------------|----------------------------------------------------------------------------------------------------|-----------------------|
| Demo Interlogica Sie befir                                                                       | nden sich hier: Home>                                                                                                    | >>Plattform>>Au                                                                                                    | ftrag (Kauf)                                                                                                    |                                                                                        |                                                                                |                                                                           |                                                                                                    |                       |
| Einstellungen Ansicht                                                                            | Kontoeröffnung                                                                                                    | Auftragseingabe                                                                                                    |                                                                                                    |                                                                                        |                                                                                |                                                                           | 0.0                                                                                                    |                       |
|                                                                                                  |                                                                                                    |                                                                                                    |                                                                                                    |                                                                                        |                                                                                |                                                                           | 9 🚳                                                                                                    |                       |
| Kauf                                                                                             | TTTTTTTTTTTTTTTTTTTTTTTTTTTTTTTTTTTTTT                                                                                                    |                                                                                                    |                                                                                                    |                                                                                        |                                                                                |                                                                           |                                                                                                    |                       |
| Kontoinformation                                                                                 |                                                                                                    |                                                                                                    |                                                                                                    |                                                                                        |                                                                                |                                                                           |                                                                                                    |                       |
|                                                                                                  |                                                                                                    |                                                                                                    |                                                                                                    |                                                                                        |                                                                                |                                                                           |                                                                                                    |                       |
| Kontonummer: 4                                                                                   | 029003                                                                                                    | 😡 Ma                                                                                                    | nagementprofil:                                                                                                    | MOVENTU                                                                                | Mclassic                                                                       |                                                                           | Concentration of the second second se |                       |
| Name/Anschrift: Ja                                                                               | anice Smith                                                                                                    | E-1                                                                                                    | 1ail-Adresse:                                                                                                    |                                                                                        |                                                                                |                                                                           | Senden                                                                                                    |                       |
|                                                                                                  |                                                                                                    | Tel                                                                                                    | efon (tagsüber):                                                                                                    |                                                                                        |                                                                                |                                                                           | 🗱 Prüfen                                                                                                    |                       |
| R                                                                                                | ue Eugène Rupper                                                                                                    | t 12 Tel                                                                                                    | efon (mobil):                                                                                                    |                                                                                        |                                                                                |                                                                           |                                                                                                    |                       |
| L                                                                                                | -2453 Luxembourg                                                                                                    | ı Tel                                                                                                    | efon (abends):                                                                                                    |                                                                                        |                                                                                |                                                                           |                                                                                                    |                       |
| к                                                                                                | uwait                                                                                                    |                                                                                                    |                                                                                                    |                                                                                        |                                                                                |                                                                           |                                                                                                    |                       |
|                                                                                                  |                                                                                                    | PT - 1                                                                                                    |                                                                                                    |                                                                                        |                                                                                |                                                                           |                                                                                                    |                       |
| Wertpapierinform                                                                                 | ation                                                                                                    |                                                                                                    | X                                                                                                    |                                                                                        |                                                                                |                                                                           |                                                                                                    |                       |
|                                                                                                  | WKN -                                                                                                    |                                                                                                    |                                                                                                    |                                                                                        |                                                                                |                                                                           |                                                                                                    |                       |
| Wertpapierkennung:                                                                               |                                                                                                    |                                                                                                    |                                                                                                    |                                                                                        |                                                                                |                                                                           |                                                                                                    |                       |
| Wertpapierkennung:                                                                               | upa:                                                                                                    |                                                                                                    |                                                                                                    |                                                                                        |                                                                                |                                                                           |                                                                                                    | 12                    |
| Wertpapierkennung:<br>Wertpapierbeschreib                                                        | ung:                                                                                                    |                                                                                                    |                                                                                                    |                                                                                        |                                                                                |                                                                           |                                                                                                    | F                     |
| Wertpapierkennung:<br>Wertpapierbeschreib<br>Kaufinformation                                     | iung:<br>🔄 Web Page Dia                                                                                                    | log                                                                                                    |                                                                                                    |                                                                                        |                                                                                |                                                                           |                                                                                                    | I                     |
| Wertpapierkennung:<br>Wertpapierbeschreib<br>Kaufinformation                                     | wung:                                                                                                    | log<br>suche                                                                                                    |                                                                                                    |                                                                                        |                                                                                |                                                                           |                                                                                                    |                       |
| Wertpapierkennung:<br>Wertpapierbeschreib<br>Kaufinformation<br>Nach Einheit                     | oung:<br>Wet Dage Dia<br>Wet toppier:<br>Wet toppier:<br>Wet                                                                                                    | log<br>suche                                                                                                    |                                                                                                    |                                                                                        |                                                                                |                                                                           | Ühemeinnen                                                                                                    | 3                     |
| Wertpapierkennung:<br>Wertpapierbeschreit<br>Kaufinformation<br>Nach Einheit                     | Wertpapiers<br>Wertpapiers<br>Wertpapiers<br>Wertpapiers                                                                                                    | log<br>suchc<br>itung hoginet mit: al                                                                                                    | 'n                                                                                                    |                                                                                        |                                                                                |                                                                           | Übernehmen (                                                                                                    | 3                     |
| Wertpapierkennung:<br>Wertpapierbeschreit<br>Kaufinformation<br>Nach Einheit<br>Auftragswährung: | Wertpapiers<br>Wertpapiers<br>Wertpapiers<br>Wertpapiert oschrei<br>Anzahl der Detensite                                                                                                    | log<br>sucho<br>itung hoginet mit: al<br>ce: 10                                                                                                    | hn                                                                                                    |                                                                                        |                                                                                |                                                                           | [bernehnen]                                                                                                    | 3                     |
| Wertpapierkennung:<br>Wertpapierbeschreit<br>Kaufinformation<br>Nach Einheit<br>Auftragswährung: | Wertpapier Wertpapier Wertpapier Wertpapierkenkei Anzehl der Delensäls                                                                                                    | log<br>sucho<br>Pring beginet mit: al<br>ce: 10<br>MOV ISIN                                                                                                    | hn<br>Le sehreibun                                                                                                    | Везізи                                                                                 | Wertpapiertyg                                                                  | Fondstamulie                                                              | Ühemehmen (<br>Umtausehgruppe                                                                                                    | 3                     |
| Wertpapierkennung:<br>Wertpapierbeschreit<br>Kaufinformation<br>Nach Einheit<br>Auftragswährung: | Wertpapier Wertpapier Wertpapier Wertpapierbackeel Anzehl der Detensätz  VVVN Vorspapierbackeel VVVN Vorspapierbackeel VVVN Vorspapierbackeel VVVN Vorspapierbackeel VVVN Vorspapierbackeel VVVN VVVN VVVN VVVN VVVN VVVN VVVN V                                                                                                    | Ing<br>Stuche<br>Mung beginet mit: al<br>ce: 10<br>MOV ISIN<br>1.000 L007/651721                                                                                                    | n<br>Lice chreibunc<br>Altre Anne lung Lices (Lice<br>Altre Anne Roberts                                                                                            | Bosisw<br>LUR<br>LUR                                                                   | Wortpapierty<br>Anteinentous                                                   | Fondstamilie<br>AUN AVRO<br>ANN AVRO                                      | Ühemehmen<br>Einteuschgruppe<br>B014231000<br>B014231000                                                                                                    | 2<br>1                |
| Wertpapierkennung:<br>Wertpapierbeschreit<br>Kaufinformation<br>Nach Einheit<br>Auftragswährung: | Wids Page Dia           Wortpapier           Wortpapier           Wortpapier           Wortpapier           Wortpapier           Ansell der Delemsäll           24850           24850           24850           24850           24850           24850           24850                                                                                                    | Ing<br>SUICHC<br>SUICHC<br>SUICHC MIT: 01<br>SUICHC SUICHC<br>SUICHC SUICHC<br>SUICHC<br>SUICHC SUICHC<br>SUICHC<br>SUICH | In<br>ECSENTS Burne<br>Altit Amerikans Luns Linet (Li A<br>Altit Amerikans Luns Calest (Li A                                                                        | Egatawa<br>LUR<br>LEDAFg<br>LEUR Cup                                                   | Worlpapierty<br>Anteinentrons<br>Anteinenfons<br>Anteinenfons                  | Fonds temulic<br>Aun Awro<br>Abn Awro<br>Abn Awro                         | Umteuschqtuppc<br>9014331000<br>9014331000<br>9014331000                                                                                                    | 2<br>1<br>2           |
| Wertpapierkennung:<br>Wertpapierbeschreit<br>Kaufinformation<br>Nach Einheit<br>Auftragswährung: | With Baye Dia           Wortpapier           Wortpapier           Wortpapier           Wortpapier           Wortpapier           Wortpapier           Wortpapier           Wortpapier           Wortpapier           Wortpapier           Wortpapier           Wortpapier           Wortpapier           Wortpapier           O 24405           O 24405           O 24405           O 24405           O 24605           O 24605                                                                                                    | Iog           ssuche           Ikung heginet mit:           al           www.sec.scher           www.sec.scher                                                                                                    | n<br>Eksehreitung<br>Attikknisskusskesot VISA<br>BRI Kans Euro Euro Euro<br>Atti Säns Euro Euro IVIS 20<br>Atti Säns Euro Euro IVIS 20<br>Atti Säns Euro Euro A Sig | LUR<br>LUR<br>EDA FS<br>EUR<br>LUR<br>LUR<br>EDA FS<br>EUR<br>LUR<br>LUR<br>EUR<br>EUR | Wertpapiertyg<br>Alleheatons<br>Alleheatons<br>Alleheatons<br>Alleheatons      | Fonce temulic<br>Aun Alvro<br>ABN Alvro<br>ABN Alvro<br>ABN Alvro         | Untauschq uppo<br>90°4231000<br>90°4331000<br>90°4331000<br>90°4331000                                                                                                    | 2<br>1<br>2<br>4      |
| Wertpapierkennung:<br>Wertpapierbeschreit<br>Kaufinformation<br>Nach Einheit<br>Auftragswährung: | With Plays Dia           Wertpapier           Wertpapier           Wertpapier           Wertpapier           Wertpapier           Wertpapier           Wertpapier           Wertpapier           Wertpapier           Wertpapier           Vertpapier           Vertpapier <t< td=""><td>Ing<br/>suche<br/>Suche<br/>Itung hoginet mit:<br/>a<br/>te: 10<br/>MOV<br/>E000<br/>LU017691781<br/>2000<br/>LU017691781<br/>2000<br/>LU017691781<br/>2000<br/>LU017091740<br/>5000<br/>LU01502740<br/>5000</td><td>n<br/>kostinrollum<br/>401 Anna Lura Linea VI A<br/>401 Anna Lura Linea VI A<br/>401 Anna Lura Linea VI A<br/>401 Anna Lina Linea A Gag<br/>401 Mathematika A Gag</td><td>LUR<br/>LUR<br/>LUR<br/>LUR<br/>LUR<br/>LUR<br/>LUR<br/>LUR<br/>LUR<br/>LUR</td><td>Wertbackertyp<br/>Anie heatoncs<br/>Anichonfonce<br/>Anichonfonce<br/>Alticonfonde</td><td>Fonds temulic<br/>AUN AVRO<br/>ABN AVRO<br/>ADN AVRO<br/>ABN AVRO<br/>ABN AVRO</td><td>Übernehmen (<br/>Umtauschgruppe<br/>90°-4331000<br/>90°-4331000<br/>90°-4331000<br/>90°-4331000</td><td>2<br/>1<br/>2<br/>4<br/>3</td></t<> | Ing<br>suche<br>Suche<br>Itung hoginet mit:<br>a<br>te: 10<br>MOV<br>E000<br>LU017691781<br>2000<br>LU017691781<br>2000<br>LU017691781<br>2000<br>LU017091740<br>5000<br>LU01502740<br>5000                                                                                                    | n<br>kostinrollum<br>401 Anna Lura Linea VI A<br>401 Anna Lura Linea VI A<br>401 Anna Lura Linea VI A<br>401 Anna Lina Linea A Gag<br>401 Mathematika A Gag         | LUR<br>LUR<br>LUR<br>LUR<br>LUR<br>LUR<br>LUR<br>LUR<br>LUR<br>LUR                     | Wertbackertyp<br>Anie heatoncs<br>Anichonfonce<br>Anichonfonce<br>Alticonfonde | Fonds temulic<br>AUN AVRO<br>ABN AVRO<br>ADN AVRO<br>ABN AVRO<br>ABN AVRO | Übernehmen (<br>Umtauschgruppe<br>90°-4331000<br>90°-4331000<br>90°-4331000<br>90°-4331000                                                                                                    | 2<br>1<br>2<br>4<br>3 |

20

Beispiel für das Auftragseingabeformular Kauf mit dem Dialogfenster Wertpapiersuche

- 3. Klicken Sie auf die Schaltfläche Suchen im Abschnitt Wertpapierinformationen und suchen Sie das gewünschte Wertpapier. Wenn Sie die Wertpapiernummer oder das Wertpapiersymbol kennen, wählen Sie die Produktkennung (WKN, MOV oder ISIN), geben Sie die entsprechende Nummer oder Beschreibung in das benachbarte Feld ein und klicken Sie anschließend auf OK.
- **4.** Geben Sie die für den von Ihnen eingegebenen Auftragstyp geltenden Handelsinformationen (z.B. Kaufinformationen für einen Kaufauftrag, usw.) in die entsprechenden Dateneingabefelder ein.

|                              |                                                               |                |                   |           |           | - the second |          |       |             |
|------------------------------|---------------------------------------------------------------|----------------|-------------------|-----------|-----------|--------------|----------|-------|-------------|
| Sie<br>Finstellungen Ansisht | e befinden sich hier: Home>>Pla<br>KoptoeröffnungAuftraggeing | ttform>>Auftra | ıg (Kauf)         |           |           |              |          |       |             |
| Enseidingen Ansiere          | Kontoeronnang Maraagseing                                     | 200            |                   |           |           |              |          |       | 6           |
| Auftrag                      |                                                               |                |                   |           |           |              |          |       | 9           |
| Auftragstyp                  |                                                               |                |                   |           |           |              |          |       | _           |
| Kauf                         | 🔿 Verkauf                                                     | O Un           | ntausch           | O Anlaç   | eplan     | C            | Entnahme | eplan |             |
| Kontoinformation             |                                                               |                |                   |           |           |              |          |       |             |
| Kontonummer:                 | 4004906                                                       |                | Managementprofi   | l:        | MOVE      | ENTUMplus    | Honorar  |       | Senden      |
| Name/Anschrift:              | W. AGLAECA                                                    |                | E-Mail-Adresse:   |           | DEMO      | @ONLINE.CO   | MC       |       | 👪 Prüfen    |
|                              |                                                               |                | Telefon (tagsüber | ·):       | 0999      | 99998        |          |       | 📵 Speichern |
|                              | DemoStr. 4906                                                 |                | Telefon (mobil):  |           | 0999      | 99999        |          |       | Drucken     |
|                              | X-14906 DemoCity                                              |                | Telefon (abends): |           | 0999      | 99996        |          |       | - Crockerr  |
|                              | DemoLand                                                      |                |                   |           |           |              |          |       | Neuer Auft  |
| Wertpapierinformati          | on                                                            |                |                   |           |           |              |          |       |             |
| Wertpapierkennung:           | WKN 💽                                                         |                | Wertpapierbeschr  | eibung: 📋 | Letzter v | erfügb. NI   | w:       |       |             |
|                              |                                                               | -              | Provisionssatz:   |           | Annahm    | ieschlussze  | eit:     |       |             |
| Umtauschen in:               | WKN 💌                                                         |                | Wertpapierbeschr  | eibung: 😰 | Letzter v | erfügb. NI   | W:       |       |             |
|                              |                                                               |                | Provisionssatz:   |           | Annahm    | ieschlussze  | eit:     |       |             |
| Auftragsinformation          |                                                               |                |                   |           |           |              |          |       | _/          |

Handelsinformationen für einen Kaufauftrag

- 5. Um den Auftrag sofort zu übermitteln, klicken Sie auf Senden. Im anderen Fall klicken Sie auf Speichern, um den Auftrag zur späteren Übermittlung in der Sendeübersicht zu speichern. (Weitere Informationen finden Sie unter Benutzung der Sendeübersicht auf Seite 23)
- 6. Wenn Sie Senden angeklickt haben, erscheint nach erfolgreicher Übertragung eine Bestätigungsmeldung (siehe unten). Klicken Sie auf OK, um das Meldungsfeld zu schließen und anschließend auf Drucken, um eine Kopie der Auftragsbestätigung für den Kunden und für Ihre Unterlagen auszudrucken.

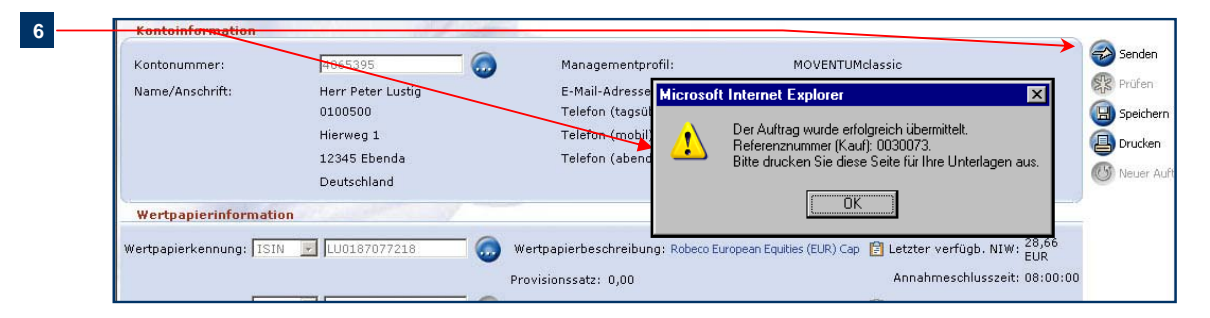

Bestätigungsmeldung nach erfolgreicher Übertragung

**HINWEIS:** Die Auftragsbestätigung wird im PDF-Format erstellt – Sie können sie ausdrucken oder speichern. Klicken Sie in der Werkzeugleiste auf das Speichersymbol, um eine Kopie in Ihrem System zu speichern. Klicken Sie auf das Drucksymbol, um eine Kopie für Ihre Unterlagen auszudrucken.

#### Aufträge von der Konto- oder Wertpapierübersicht aus erteilen

Sie können den Auftragseingabeprozess von der Kontenübersicht oder der Produktsuche aus einleiten.

#### Erteilen eines Auftrags von der Kontenübersicht oder Wertpapierübersicht aus

**TIPP:** Die Symbole Kaufen und Verkaufen erscheinen auch auf der Kontodetailseite  Suchen Sie auf den Bildschirmen Kontenübersicht oder Wertpapierübersicht ein Konto oder Produkt und klicken Sie anschließend auf das Symbol K (Kaufen) oder V (Verkaufen) in der Spalte Handel der Suchergebnistabelle (siehe Beispiel unten).

| Anzahl der Datensätze:6 |   |     |       |             |         |                  |              |  |  |  |  |  |
|-------------------------|---|-----|-------|-------------|---------|------------------|--------------|--|--|--|--|--|
|                         | L | ink | Wertp | apierhandel | Konto # | Kurzname         |              |  |  |  |  |  |
|                         |   | Q   | K     | V V         | 4019482 | AELLE, V. & U.   | AELLE V.     |  |  |  |  |  |
|                         |   | •   | К     | 5           | 4006569 | CUTHBERT M.      | CUTHBERT     |  |  |  |  |  |
|                         |   | Q   | К     | V           | 4029003 | Janice Smith     | Janice Smith |  |  |  |  |  |
|                         |   | •   | K     | V           | 4006844 | SIHTRIC, I. & H. | SIHTRIC I.   |  |  |  |  |  |

Handelssymbole in den Suchergebnissen der Kontenübersicht

Wenn Sie das Auftragseingabeformular von der Kontenübersicht aus öffnen, trägt das System automatisch Details aus dem ausgewählten Konto in den Abschnitt Kontoinformationen ein. Wenn Sie das Auftragseingabeformular von der Wertpapierübersicht aus öffnen, trägt das System automatisch Details aus dem ausgewählten Produkt in den Abschnitt Wertpapierinformationen ein.

2. (Optional) Um den Auftragstyp zu ändern, wählen Sie eine Option aus den Alternativen über dem Abschnitt Kontoinformationen.

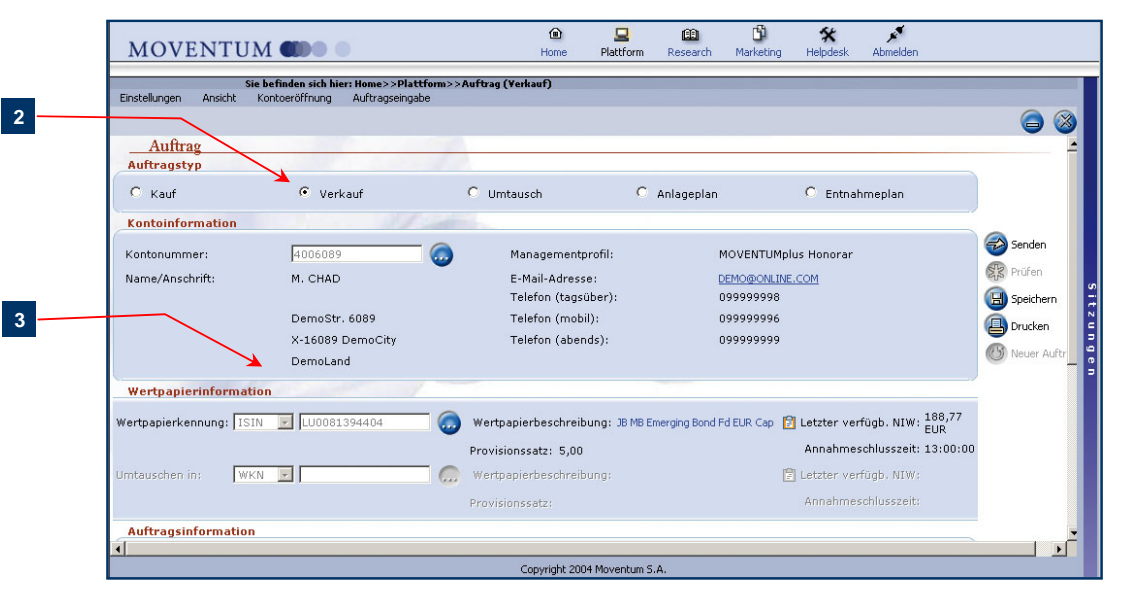

Verkaufsauftrag von den Suchergebnissen der Kontenübersicht aus geöffnet

 Füllen Sie die restlichen Felder des Auftragseingabeformulars aus und klicken Sie anschließend auf Senden, um den Auftrag sofort zu übertragen. Nach erfolgreicher Übertragung öffnet sich ein Feld mit einer Bestätigungsmeldung.

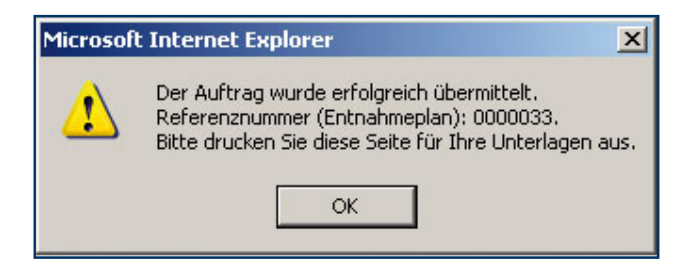

Bestätigungsmeldung nach erfolgreicher Übertragung

 Klicken Sie auf OK, um das Mitteilungsfeld zu schließen und klicken Sie anschließend auf Drucken, um eine Kopie der Auftragsbestätigung für den Kunden und für Ihre Unterlagen auszudrucken.

Wenn Sie den Auftrag aus irgendwelchen Gründen noch nicht übertragen möchten, können Sie auf **Speichern** klicken, um ihn in der **Sendeübersicht** zu sichern und zu einem späteren Zeitpunkt zu übertragen. Weitere Informationen finden Sie unter *Benutzung der Sendeübersicht* auf Seite 23.

## Benutzung der Sendeübersicht

In der Sendeübersicht werden Anforderungen neuer Konten und individuelle Handelsaufträge aufgelistet, die in MOVENTUMoffice eingegeben und gespeichert wurden. Verwenden Sie die Sendeübersicht, um:

- Statusdetails von Kontoeröffnungsformularen und Aufträgen in der Übersicht anzuzeigen
- Kontoeröffnungsformulare und Aufträge mit dem Status "In Bearbeitung" oder "Gesperrt" zu bearbeiten und zu übertragen
- Die Kontoeröffnungsformulare oder Handelsdetails für Datensätze in der Übersicht auszudrucken
- Datensätze aus der Übersicht zu löschen

#### Anzeigen von Datensätzen in der Sendeübersicht

- 1. Klicken Sie auf Plattform.
- 2. Klicken Sie auf die Registerkarte Sendeübersicht.
- Geben Sie die Suchkriterien ein und klicken Sie auf Übernehmen. (Beachten Sie, dass bei der Standardeinstellung alle Datensätze in der Übersicht gesucht werden, die innerhalb der letzten 30 Kalendertage angelegt oder aktualisiert wurden.)

| 2   | Einstellungen<br>Kontenübers<br>Kontext<br>* Stand: 20.1                       | Ansicht Kontoeröffnung Auftrag<br>cht Blockaufträge Wert;<br>0.2005 14:59                                  | seingabe<br>papierübersicht Provisi                                                  | onen Sendeübe                                                                | rsicht Reporting                                                                         | 1                                                                                                    | *                                                                           |
|-----|--------------------------------------------------------------------------------|----------------------------------------------------------------------------------------------------|--------------------------------------------------------------------------------------|------------------------------------------------------------------------------|------------------------------------------------------------------------------------------|----------------------------------------------------------------------------------------------------|-----------------------------------------------------------------------------|
|     | Aktivitäten<br>Tage oder Zet<br>1 7<br>Tag<br>Anfangsdatur<br>20.9.2005        | anzeigen mit<br>itraum auswählen<br>30 90<br>Tage Tage<br>rendatum:<br>↓220.10.2005                        | ×                                                                                    |                                                                              |                                                                                          | (Newselson)                                                                                                    |                                                                             |
| 3 — | Ergebnisse sort<br>Anzahl der Date                                             | ieren nach Erstellt, Konto #                                                                               |                                                                                      |                                                                              | Senden 🗫                                                                                 | Löschen 🛞 Formular ausdrucken 🔮                                                                                     | Export                                                                      |
| 3   | Ergebnisse sort<br>Anzahl der Dat                                              | ieren nach Erstellt, Konto #<br>ensätze: 6<br>Kurzname                                                     | Status                                                                               | Тур                                                                          | Senden 🔗<br>Erstellt                                                                     | Löschen 🛞 Formular ausdrucken 🔮                                                                                     | Export 🕞                                                                    |
| 3 — | Ergebnisse sort<br>Anzahl der Date<br>Konto #<br>001516                        | ieren nach: Erstellt, Konto #<br>ensätze: 6<br>Kurzname<br>DRUCE B.                                        | Status<br>In Bearbeitung                                                             | Typ<br>Auftrag                                                               | Senden Senden                                                                            | Löschen 🛞 Formular ausdrucken 🔮<br>Datum der letzen Aktualisierung<br>20.10.2005                                    | Export D                                                                    |
| 3 — | Ergebnisse sort<br>Anzahl der Dete<br>Konto #<br>4001516<br>4001516            | ieren nach: Erstellt, Konto #<br>ensätze: 6<br>Kurzname<br>DRUCE B.<br>DRUCE B.                            | Status<br>In Bearbeitung<br>In Bearbeitung                                           | Typ<br>Auffrag<br>Auffrag                                                    | Senden<br>Erstellt<br>20.10.2005<br>20.10.2005                                           | Löschen 🛞 Formular ausdrucken 🚔<br>Datum der letzen Aktualisierung<br>20.10.2005<br>20.10.2005                      | Export D                                                                    |
| 3   | Ergebnisse sort<br>Anzahl der Dak<br>4001516<br>4001516<br>4001516             | ieren nach, Erstellt, Konto # RRGätze: 6 Kurzname ORUCE B. ORUCE B. ORUCE B.                               | Status<br>In Bearbeitung<br>In Bearbeitung<br>Gesendet                               | Typ<br>Auftrag<br>Auftrag<br>Auftrag                                         | Senden 🗭<br>Erstellt<br>20.10.2005<br>20.10.2005<br>04.10.2005                           | Löschen R Formular ausdrucken ausdrucken 20.10.2005<br>20.10.2005<br>04.10.2005                                     | <ul> <li>Export S</li> <li>Auftrag #</li> <li>17</li> </ul>                 |
| 3   | Ergebnisse sort<br>Anzahl der Date<br>4001516<br>4001516<br>4001516<br>4001516 | ieren nach: Erstellt, Konto #<br>Ansätze: 6<br>Bruce B.<br>DRUCE B.<br>DRUCE B.<br>DRUCE B.                | Status<br>In Bearbeitung<br>In Bearbeitung<br>Gesendet<br>Gesendet                   | Typ<br>Auftrag<br>Auftrag<br>Auftrag<br>Auftrag<br>Auftrag                   | Senden<br>Erstellt<br>20.10.2005<br>20.10.2005<br>04.10.2005<br>04.10.2005<br>04.10.2005 | Löschen 🛞 Formular ausdrucken 🖨<br>Detum der letzen Aktualisierung<br>20.10.2005<br>04.10.2005<br>05.10.2005        | <ul> <li>Export 2</li> <li>Auftrag #</li> <li>17</li> <li>137286</li> </ul> |
| 3   | Ergebnisse sort<br>Anzahl der Det<br>4001516<br>4001516<br>4001516             | ieren nacht Erstellt, Konto #<br>Matälze: 6<br>DRUCE B.<br>DRUCE B.<br>DRUCE B.<br>DRUCE B.<br>Smith Janet | Status<br>In Bearbeitung<br>In Bearbeitung<br>Gesendet<br>Gesendet<br>In Bearbeitung | Typ<br>Auftrag<br>Auftrag<br>Auftrag<br>Auftrag<br>Auftrag<br>Kontoeröffnung | Senden<br>Erstellt<br>20.10.2005<br>20.10.2005<br>04.10.2005<br>04.10.2005<br>30.09.2005 | Detum der letzen Aktualisierung           20.10.2005           04.10.2005           05.10.2005           30.09.2005 | <ul> <li>Export </li> <li>Auftrag #</li> <li>17</li> <li>137286</li> </ul>  |

Suchseite und Ergebnistabelle in der Sendeübersicht

4. (Optional) Zum Ändern der Suchreihenfolge wählen Sie eine Option aus der Dropdown-Liste Ergebnisse sortieren nach. Alternativ können Sie eine Spaltenbezeichnung anklicken, um zwischen auf- und absteigender Sortierreihenfolge zu wechseln.

#### Mögliche Statuscodes, die in der Sendeübersicht erscheinen sind:

- Nicht gesendet: Die Anforderung einer Kontoeröffnung oder eines Handelsauftrags wurde gespeichert, aber noch nicht zur Bearbeitung übermittelt. Dies kann zum Beispiel der Fall sein, wenn der Kunde beim Gespräch nicht über alle zum Ausfüllen der Kontoeröffnungsformulare erforderlichen Informationen verfügte.
- Gesendet: Die Anforderung der Kontoeröffnung oder der Handelsauftrag wurden zwecks Bearbeitung übermittelt.
- Fehler: Der Datensatz wurde zur Bearbeitung übermittelt und aufgrund eines Fehlers abgewiesen. Sie müssen die Details des Datensatzes überprüfen, um die Fehlerquelle zu ermitteln und entsprechende Korrekturen vornehmen.

#### Überprüfen und Bearbeiten von Datensätzen in der Übersicht

 Klicken Sie auf den zum gewünschten Datensatz gehörigen Hyperlink Nicht gesendet oder Fehler in der Spalte Status. Das System öffnet die entsprechenden Dateneingabeseiten.

| Anklicken, um Details<br>anzuzeigen.<br>Anklicken, um Details<br>Anzel der Datensätze: 6<br>Neues Persönliches Konto<br>Findekages: Anzil Kuntarifitany Adlingvängte:<br>Neues Persönliches Konto<br>Kontonerme: Endel Lanet<br>Mereter Referenz:<br>Kontonerme: Endel Lanet<br>Kontonerme: Endel Lanet<br>Kontonerme: Endel Lanet<br>Kontonerme: Endel Lanet<br>Kontonerme: Endel Lanet<br>Kontonerme: Endel Lanet<br>Kontonerme: Endel Lanet<br>Kontonerme: Endel Lanet<br>Kontonerme: Endel Lanet<br>Kontonerme: Endel Lanet<br>Kontonerme: Endel Lanet<br>Kontonerme: Endel Lanet<br>Kontonerme: Endel Lanet<br>Kontonerme: Endel Lanet                                                                                                    | Tage oder                            |                                                                             | 2 ( 1 )                                        |                                                                         |                                                                                                    |                                    |                                 |             |               |
|----------------------------------------------------------------------------------------------------|--------------------------------------|-----------------------------------------------------------------------------|------------------------------------------------|-------------------------------------------------------------------------|----------------------------------------------------------------------------------------------------|------------------------------------|---------------------------------|-------------|---------------|
| Anklicken, um Details<br>anzuzeigen.                                                                                                    | 1<br>Tag T<br>Anfangsdi<br>20.9.2005 | Zeitraum auswähl<br>7 30 90<br>13ge Tage Tag<br>tum: Enddatum<br>20.10.2005 | len<br>3<br>3e<br>1:<br>Typ: Alle<br>Typ: Alle | ×                                                                       |                                                                                                    |                                    | Übernehme                       | n⊘ ⊗        |               |
| Anklicken, um Details anzuzeigen.                                                                                                    | Ergebnisse :<br>Anzahl der l         | ortieren nach: E<br>Patensätze: 6                                           | Erstellt, Konto #                              |                                                                         |                                                                                                    | Senden 🔗                           | Löschen 🛞 Formular ausdrucken 🤮 | Export 💿    |               |
| Anklicken, um Details<br>anzuzeigen.                                                                                                    | 📃 Konto                              | #                                                                           | Kurzname                                       | Status                                                                  | Тур                                                                                                    | Erstellt                           | Datum der letzen Aktualisierung | j Auftrag # |               |
| nklicken, um Details<br>anzuzeigen.                                                                                                    | 4001516                              | DRUCE B.                                                                    |                                                | Gesendet                                                                | Auftrag                                                                                                    | 04.10.2005                         | 04.10.2005                      | 17          |               |
| nklicken, um Details<br>anzuzeigen.                                                                                                    | L 4001516                            | DRUCE B                                                                     |                                                | Gesendet                                                                | Auftrag                                                                                                    | 04.10.2005                         | 05.10.2005                      | 137286      |               |
| anzuzeigen.       Image: Construction of the standard side between the standard side between the standard side |                                      | Smith Janet                                                                 |                                                | In Bearbeitung                                                          | Kontoeröffnung                                                                                                    | 30.09.2005                         | 30.09.2005                      |             |               |
| Ueze mousetties Sie betinden eich bier Heme>>Diatthum>>Neuez Koste (Derrönlicher Kente) Fühlehaugen And if Kuulsenillinung Auftregreisunder  Neues Persönliches Konto  Neues Persönliches Konto Beraternummer: 2000039 Berater Reforenz: Kontonizme: Smith Janet                                                                                                    | aen. 🗆 🗆 4069021                     | S Morris &                                                                  | Janet                                          | Gesen                                                                   | Kontoeröffnung                                                                                                    | 30.09.2005                         | 05.10.2005                      |             |               |
| Beraternummer: [2000039 00                                                                                                    |                                      |                                                                             | Neues Persönl                                  | iches Konto                                                             |                                                                                                    |                                    |                                 |             |               |
| Kontone Smith lanet                                                                                                    |                                      | 1                                                                           |                                                | Movent                                                                  | tum-Kontetyp: MO                                                                                                    | VENTUMclassic                      | •                               | 1           | Seite 1 vcn 3 |
|                                                                                                    |                                      | Í                                                                           |                                                | Movent<br>Be                                                            | tum-Kentctyp: Mo<br>raternummer: 200                                                                                             | VENTUMclassic<br>0039              | 6                               | 1           | Seite 1 vcn 3 |
| weitere Informationen 😡                                                                                                    |                                      |                                                                             |                                                | Movent<br>Be<br>Rera                                                    | tum-Kontetyp: Mo<br>raternummer: 200<br>ster Referenz:<br>Kontoname: Smi                                                         | VENTUMplassic<br>UUI39<br>th langt | Ø                               |             | Seite I von 3 |
| Persönliche Angahen des/der<br>Kontrinhaher/s/in                                                                                                    |                                      |                                                                             |                                                | Movent<br>Be<br>Rerv<br>Wetere Info                                     | tum-Kontotyp: MO<br>raternummer: 200<br>ster Referenz:<br>Konton-me: Smi<br>imatonen                                             | VENTUMclassic<br>0039<br>th Tanck  | ô                               | 1           | Seite 1 vcn 3 |
| Anrede: Irrau                                                                                                    |                                      |                                                                             | Per                                            | Movent<br>Be<br>Rerv<br>Wettere Info<br><b>sönliche Anga<br/>Kontoi</b> | um-Kentotypi MO<br>raternummer: 200<br>ster Referenz:<br>Kontonome: Smi<br>matonen<br>bon des/der<br>nhaher/s/in                 | VENTUMplassic<br>UU39<br>th Tanch  |                                 |             | Seite 1 vcn 3 |
| Vomane: Janet                                                                                                    |                                      |                                                                             | Per                                            | Movent<br>Be<br>Ber<br>Wetere Info<br>Sönliche Anga<br>Kontoi           | um-Kentstyp: MO<br>raternummer: 200<br>ster Referenz:<br>Kontonzme: Smi<br>mabonen<br>hon dos/der<br>nhoher/s/in<br>Anrede: Frai | VENTUMplassic<br>0039<br>th Janet  |                                 | 1           | Seite 1 vcn 3 |

Von der Sendeübersicht aus geöffnete Details des Kontoeröffnungsformulars

- Überprüfen Sie die mit dem Datensatz gespeicherten Informationen und bearbeiten oder ergänzen Sie fehlende Details.
- Sind die Information vollständig, klicken Sie auf Senden, um die Information sofort zur weiteren Bearbeitung zu übertragen. Klicken Sie im anderen Fall auf Speichern, um Ihre Änderungen zu sichern und zur Sendeübersicht zurückzukehren.

#### Übertragen von einem oder mehreren vollständigen Datensätzen

 Haken Sie das/die K\u00e4stchen neben dem/den Datensatz/Datens\u00e4tzen ab, das/die ausgew\u00e4hlt werden soll(en). Mehrfachauswahl ist ebenfalls m\u00f6glich. Zum Ausw\u00e4hlen aller Datens\u00e4tze in der Tabelle haken Sie das K\u00e4stchen neben der Spalten\u00fcberschrift ab.

|                      | Einste                                                                                                    | ellungen Ar                   | nsicht Kontoeröffnung Auftragseingabe |                |                    |              |                                 |           |        |  |  |  |
|----------------------|----------------------------------------------------------------------------------------------------|-------------------------------|---------------------------------------|----------------|--------------------|--------------|---------------------------------|-----------|--------|--|--|--|
|                      | Ко                                                                                                    | ntenübersich                  | at 👔 Blockaufträge 👔 Wertpapierübers  | icht Provision | nen 👔 Sendeübersic | ht Reporting |                                 |           |        |  |  |  |
|                      | Ko                                                                                                    | ntext                         |                                       |                |                    |              |                                 |           |        |  |  |  |
|                      | * Stand: 20.10.2005 15:19                                                                                                    |                               |                                       |                |                    |              |                                 |           |        |  |  |  |
|                      | Aktivitäten anzeigen mit                                                                                                    |                               |                                       |                |                    |              |                                 |           |        |  |  |  |
|                      | Tage oder Zeitraum auswählen<br>1 Top Togo<br>Tago Togo<br>Tago Togo<br>Tago Togo<br>Tago Togo<br>Tago Togo<br>Tago Togo<br>Tago Togo<br>Togo<br>T |                               |                                       |                |                    |              |                                 |           |        |  |  |  |
|                      | 20.                                                                                                    | 9.2005                        | 20.10.2005                            |                |                    |              | Übernehmen                      | 0 🔹       |        |  |  |  |
| Datensätze auswählen | Ergeb<br>Anzał                                                                                                    | onisse sortie<br>hl der Daten | ren nach:                             | ×              |                    | Senden 🕹 Lö  | schen 💼 Formular ausdrucken 🚇   | Export 🕞  | Sitzun |  |  |  |
| und auf Genden       |                                                                                                    | Konto #                       | Kurzname                              | Status 🗸       | Тур                | Erstellt     | Datum der letzen Aktualisierung | Auftrag # | 9 0    |  |  |  |
| klicken.             |                                                                                                    |                               | Smith Janet                           | In Bearbeitung | Kontoeröffnung     | 30.09.2005   | 30.09.2005                      |           | 2      |  |  |  |
|                      | <b></b>                                                                                                    | 1001516                       | DRUCE B.                              | In Bearbeitung | Auftrag            | 20.10.2005   | 20.10.2005                      |           |        |  |  |  |
|                      | L 4                                                                                                    | 1001516                       | DRUCE B.                              | In Bearbeitung | Auftrag            | 20.10.2005   | 20.10.2005                      |           |        |  |  |  |
|                      |                                                                                                    | 4069021                       | Smith Morris & Janet                  | Gesendet       | Kontoeröffnung     | 30.09.2005   | 05.10.2005                      |           |        |  |  |  |

Sendeübersicht mit in Bearbeitung befindlichen Datensätzen

- 2. Klicken Sie auf die Schaltfläche Senden.
- Nach erfolgreicher Übertragung öffnet sich für jeden ausgwählten Datensatz ein Feld mit einer Bestätigungsmeldung mit der Auftragsnummer oder der neuen Kontonummer, die dem Datensatz zugewiesen wurde. Klicken Sie auf OK, um die Meldungsfelder zu schließen.

#### Ausdrucken von Kontoeröffnungsformularen oder Handelsauftragsdetails

1. Haken Sie das Kästchen neben jedem Datensatz ab, der gedruckt werden soll.

| MOVENTUM                                                                                                    | le Santa Santa S | orm Research   | Marketing Helpdesk | Abmelden                        |             |
|----------------------------------------------------------------------------------------------------|----------------------------------------------------------------------------------------------------|----------------|--------------------|---------------------------------|-------------|
| Einstellungen Ansicht Kontoeröffnung Auftragseingabe                                                                                                    |                                                                                                    |                |                    |                                 |             |
| Kontenübersicht V Blockaufträge V Wertpapierübe                                                                                                    | rsicht Provisio                                                                                                    | nen 🔪 Sendeübe | rsicht Reporting   |                                 |             |
| Kontext                                                                                                    |                                                                                                    |                |                    |                                 |             |
| * Stand: 20.10.2005 15:19                                                                                                    |                                                                                                    |                |                    |                                 | ۲           |
| Aktivitäten anzeigen mit                                                                                                    |                                                                                                    |                |                    |                                 |             |
| Tage oder Zeitraum auswählen<br>1 7         Status:         Alle           1 1 7         30 90         Tage         Typ:         Alle           Anfangsdatum:         Enddatum:         Typ:         Alle         Typ:         Alle | •                                                                                                    |                |                    | Übernehme                       | n 🕢 🛞       |
| Ergebnisse sortieren nach: Anzahl der Datensätze: 6                                                                                                    |                                                                                                    |                | Senden 🥪           | Löschen 💼 Formular ausdrucken 실 | Export 🚯    |
| Konto # Kurzname                                                                                                    | Status 🗸                                                                                                    | Тур            | Erstellt           | Datum der letzen Aktualisierun  | g Auftrag # |
| Smith Janet                                                                                                    | In Bearbeitung                                                                                                    | Kontoeröffnung | 30.09.2005         | 30.09.2005                      |             |
| 4001516 DRUCE B.                                                                                                    | In Bearbeitung                                                                                                    | Auftrag        | 20.10.2005         | 20.10.2005                      |             |
| 4001516 DRUCE B.                                                                                                    | In Bearbeitung                                                                                                    | Auftrag        | 20.10.2005         | 20.10.2005                      |             |
| 4069021 Smith Morris & Janet                                                                                                    | Gesendet                                                                                                    | Kontoeröffnung | 30.09.2005         | 05.10.2005                      |             |

Sendeübersicht

2. Klicken Sie auf die Schaltfläche Formular ausdrucken. Das System generiert die Datensatzdetails im PDF-Format und zeigt sie in einem separaten Fenster (siehe unten).

|                         | 🎒 http:/          | /172.20.33   | 125/Move                    | ntumOfi      | ficeWeb,       | ′Form¥ie | ew.asp | x?W5            | IDs=Ne | wAccou                      | ntPerso                           | nalWork                           | Item:68; -                            |                                 |                                     | _ 🗆    | × |
|-------------------------|-------------------|--------------|-----------------------------|--------------|----------------|----------|--------|-----------------|--------|-----------------------------|-----------------------------------|-----------------------------------|---------------------------------------|---------------------------------|-------------------------------------|--------|---|
| Verwenden Sie die PDF   | Θ 123             | % • @        | ß                           | BB           | ₽3 -           | I4 4     |        | <b>&gt;    </b> | ● ●    | Be                          | ) 🖻 🖻                             | ) - <b>#</b>                      | A 🕪                                   |                                 | <u>@</u> Q                          | To • § | 2 |
| Werkzeugleiste zum Dru- | S.                |              |                             |              |                |          |        |                 |        |                             |                                   |                                   |                                       |                                 |                                     |        | É |
| cken oder Speichern des | kmarl             | M            | OVE                         | NTI          | JM             | 0        |        |                 |        |                             |                                   |                                   |                                       |                                 |                                     |        |   |
| Formulars.              | bnails <b>Boo</b> |              |                             |              |                |          |        |                 |        |                             |                                   | MOVE                              | NTUMplu<br>(Zusat                     | us Akt<br>tzvere                | iv Konter<br>inbarung               |        |   |
|                         | ts Thum           |              | Neues K                     | Conto        |                |          |        |                 |        | Änder<br>bestehen<br>MOVENT | rung de<br>den MOVE<br>'UMplus Ke | es Kon<br>INTUM Ko<br>onto zu ein | tenmode<br>nto: von MOV<br>lem MOVENT | IIS (bei<br>ENTUMcI<br>JMplus A | einem<br>lassic oder<br>ktiv Konto) |        |   |
|                         | ures Commer       | Anga<br>Move | <u>oen zum</u><br>ntum Konf | <u>Konto</u> | <u>:</u><br>er |          |        |                 |        |                             |                                   |                                   |                                       |                                 |                                     |        |   |

Beispiel eines Kontoeröffnungsformulars im PDF-Format

3. Mit den Schaltflächen auf der Werkzeugleiste können Sie das/die Formulare ausdrucken oder

**HINWEIS:** Wenn Sie mehrere Datensätze für Kontoeröffnungsformulare auswählen, generiert das System nur die für das Konto benötigten Formulare. Wenn Sie einen einzelnen Datensatz für ein Kontoeröffnungsformular auswählen, öffnet sich das Fenster Kontoeröffnungsunterlagen drucken, sodass Sie auswählen können, welche Formulare gedruckt werden sollen.

Verwenden Sie die nachfolgend beschriebene Exportoption, um alle Datensätze in der Tabelle in eine *Comma-Separated-Value Datei* (.CSV) zu exportieren. Tabellenkalkulationsprogramme wie Microsoft® Excel® können .CSV-Dateien direkt öffnen. Beachten Sie, dass mit dieser Funktion ALLE Datensätze in den Suchergebnissen exportiert werden, unabhängig davon, ob bestimmte Zeilen in der Tabelle ausgewählt wurden oder nicht.

#### Zum Exportieren der Datensätze in den Suchergebnissen

| Anz | ahl der Dater | nsätze: 6            |                |                |            |                                 | 1   |
|-----|---------------|----------------------|----------------|----------------|------------|---------------------------------|-----|
|     | Konto #       | Kurzname             | Status 🗸       | Тур            | Erstellt   | Datum der letzen Aktualisierung | P   |
|     |               | Smith Janet          | In Bearbeitung | Kontoeröffnung | 30.09.2005 | 30.09.2005                      |     |
|     | 4001516       | DRUCE B.             | In Bearbeitung | Auftrag        | 20.10.2005 | 20.10.2005                      |     |
|     | 4001516       | DRUCE B.             | In Bearbeitung | Auftrag        | 20.10.2005 | 20.10.2005                      |     |
|     | 4069021       | Smith Morris & Janet | Gesendet       | Kontoeröffnung | 30.09.2005 | 05.10.2005                      |     |
|     | 4001516       | DRUCE B.             | Gesendet       | Auftrag        | 04.10.2005 | 05.10.2005                      | 137 |
|     | 4001516       | DRUCE B.             | Gesendet       | Auftrag        | 04.10.2005 | 04.10.2005                      | 17  |

• Klicken Sie auf die Schaltfläche Export.

Klicken Sie auf Export, um d Datensätze in den Suche gebnissen in einer Datei au Ihrem Computer zu spe

cher

Exportieren von Suchergebnissen

Sie können einen Datensatz aus der Übersicht löschen, wie nachfolgend beschrieben. Alle Datensätze verbleiben in den Protokollen, bis Sie sie löschen.

#### Löschen von einem oder mehreren Datensätze aus der Sendeübersicht

- 1. Haken Sie das Kästchen neben dem/den Datensatz/Datensätzen ab, den/die Sie entfernen möchten.
- 2. Klicken Sie auf die Schaltfläche Löschen.
- Nach erfolgreicher Löschung erscheint eine Bestätigungsmeldung. Klicken Sie auf OK, um das Feld mit der Mitteilung zu schließen.

## Blockaufträge erteilen

Die Blockauftragsfunktion in MOVENTUMoffice bietet Ihnen die Möglichkeit, Aufträge jeweils für eine Gruppe von Konten zu erteilen d.h., denselben Auftrag auf der Grundlage einer einzigen Anweisung für mehrere Konten zu erstellen. Nachdem das System die Voraufträge anhand der von Ihnen festgelegten Kauf-, Verkaufs-, Tausch- oder Anlageanweisungen angelegt hat, müssen Sie die Voraufträge, die tatsächlich zur Bearbeitung übermittelt werden sollen, prüfen und auswählen.

#### Die Platzierung eines Blockauftrags erfordert

- Öffnen des Blockauftragseingabeformular und Auswahl von Konten
- Ausfüllen der Auftragsdetails und Erstellen der Voraufträge
- Anzeigen, Aktualisieren, Stornieren und Auswählen von Voraufträgen f
  ür die Bearbeitung

#### Öffnen des Blockauftragseingabeformulars und Auswahl von Konten

Der erste Schritt beim Platzieren eines Blockauftragsformulars besteht im Öffnen des Blockauftragseingabeformulars und in der Auswahl der Konten, für die Sie Aufträge erstellen wollen. Sie können diesen Prozess vom Auftragseingabemenü, der Kontenübersicht oder der neuen Blockauftragsübersichtsseite aus einleiten. Jede dieser Optionen wird nachfolgend beschrieben.

#### Öffnen des Blockauftragseingabeformulars vom Auftragseingabemenü aus

 Klicken Sie im Plattformfunktionsbereich auf das Auftragseingabemenü und wählen Sie anschließend Blockauftrag aus dem Dropdown-Menü.

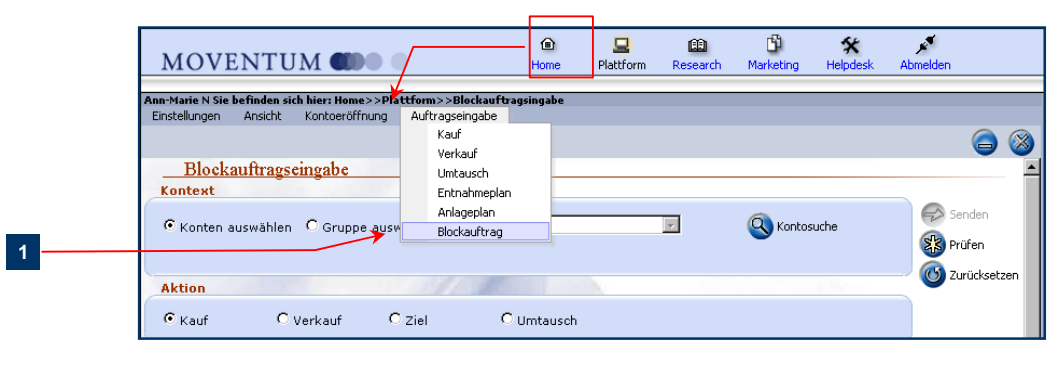

Auftragseingabemenü

 Geben Sie im Abschnitt Kontext des Formulars die Konten an, f
ür die Sie einen Auftrag platzieren m
öchten. Um Konten anhand einer von Ihnen erstellten Gruppe zu spezifizieren, w
ählen Sie Gruppe ausw
ählen und treffen Sie dann Ihre Auswahl in der Dropdown-Liste Gruppen.

|    | <u>Blockau</u><br>Kontext | ftragseingabe   |                 |                                                     |
|----|---------------------------|-----------------|-----------------|-----------------------------------------------------|
| 2a | C Konten aus              | wählen 🕜 Gruppe | e auswählen Gru | Gruppe Süd<br>Gruppe Nord<br>Kunden MOVENTUM+ Aktiv |
|    | © Kauf                    | C Verkauf       | C Ziel          | Kunden MÜVENTUM+ Hon.<br>Kunden München             |
|    | Two                       |                 | 110             |                                                     |

Um alternativ die Konten einzeln festzulegen, klicken Sie auf Konten auswählen und anschließend auf die Schaltfläche Kontosuche.

|    | Blocka<br>Kontext | uftragseinga | be                                                                                                    |              |
|----|-------------------|--------------|----------------------------------------------------------------------------------------------------|--------------|
| 2b | Konten a          | uswählen OG  | Tuppe auswählen Gruppen:                                                                                       |              |
|    | © Kauf            | C Verka      | Kontosuche           Filter:         © [Alle] C Nur Gruppenmitglieder         C Alle (außer Gruppenmitglieder) |              |
|    | • Nach Wert       | O Nach Einhe | Beratemummers 2000039 000<br>Gespeicherter Filter: All Accounts v<br>Gruppe:                                   |              |
|    |                   |              | Kontonummern enzeigen beginnend mit:<br>Name anzeigen heginnend mit:                                           | Übernehmen 🍘 |
|    |                   |              |                                                                                                    |              |

Der nächste Schritt nach der Auswahl der Konten besteht im Ausfüllen der Auftragsanweisungen. Dieser Schritt des Prozesses wird unter Ausfüllen der Blockauftragsanweisungen und Erstellen von Aufträgen ab Seite 29 beschrieben.

Nachfolgend wird erläutert, wie Sie den Blockauftragseingabevorgang von der Kontenübersicht aus einleiten.

#### Öffnen des Blockauftragseingabeformulars von der Kontenübersicht aus

1. Wählen Sie aus den Suchergebnissen in der Kontenübersicht die Konten, für die Sie einen Blockauftrag ausführen möchten.

| 1 - | <br>Ergebnisse<br>sortieren Name, Vorname<br>nach:<br>Anzahl der Datensätze: 3 |     |     |      |     | name<br>3 | /       | •        | Gehe<br>zu: | Blockauftrag  Kontoabfrage Blockauftrag Gruppe erstellen |                 |  | Senden 🕟 |         | Exp |
|-----|--------------------------------------------------------------------------------|-----|-----|------|-----|-----------|---------|----------|-------------|----------------------------------------------------------|-----------------|--|----------|---------|-----|
|     |                                                                                | Lir | nks | Hand | lel | Konto #   |         | Kurzname |             | Zur Gr                                                   | uppe hinzufügen |  |          |         | V   |
|     |                                                                                |     | •   | К    | V   | 4002458   | 4002458 |          |             | oruppe                                                   | 4002458         |  |          | 4002458 |     |
| 2   |                                                                                |     | Q   | ĸ    | V   | 4004175   | 4004175 |          |             |                                                          | 4004175         |  |          | 4004175 |     |
| 2   |                                                                                |     |     | ĸ    | V   | 4005856   | 4005856 |          |             |                                                          | 4005856         |  |          | 4005856 |     |

Gehe zu Blockauftrag

 Wählen Sie Blockauftrag aus der Gehe zu Dropdown-Liste und klicken Sie anschließend auf die Schaltfläche Senden. Das Blockauftragseingabeformular erscheint.

| MOVENTUM                                                                                                    | (B)<br>Home | <b>P</b> lattform | E<br>Research | C<br>Marketing | 🛠<br>Helpdesk         | Abmelden   |             |
|----------------------------------------------------------------------------------------------------|-------------|-------------------|---------------|----------------|-----------------------|------------|-------------|
| Ann-Marie N Sie befinden sich hier: Home>>Plattform>>Blockauftr:<br>Einstellungen Ansicht Kontoeröffnung Auftragseingabe | agsingabe   |                   |               |                |                       |            |             |
| Blockauftragseingabe                                                                                                    |             |                   |               |                |                       |            |             |
| Kontext<br>© Konten auswählen © Gruppe auswählen Gruppen:<br>IEA = 2000039: Alle aktiven Konten: 3 von 3 Konten: Mor     | kentum-Kr   | antotra = MOI     |               | Kontos         | uche<br>ide Mittel >= | Ser<br>Ser | iden<br>fen |
| 10.000,00                                                                                                    | ventann ite | ntotyp – no-      | VENT ONGO     | ne, mele liqu  |                       | 😈 Zur      | ücksetzen   |

#### Gehe zu Blockauftrag

Beachten Sie, dass im Abschnitt Kontext zusammenfassende Informationen über die in der Kontenübersicht getroffene Auswahl angezeigt werden. Sie können nun mit dem Ausfüllen der Auftragsanweisungen beginnen, wie in *Ausfüllen der Blockauftragsanweisungen und Erstellen von Aufträgen* ab Seite 29 beschrieben.

Die letzte Möglichkeit zum Öffnen des Blockauftragseingabeformulars ist von der Registerkarte Blockauftrag im Plattformbereich aus, wie nachfolgend beschrieben.

#### Öffnen des Blockauftragseingabeformulars von der Blockauftragsübersicht aus

1. Klicken Sie im Plattform Funktionsbereich auf die Registerkarte Blockaufträge. Der Bildschirm Blockauftragsübersicht öffnet sich.

| Einstellungen Ansicht Kontoeröffnung Auftragseingabe<br>Kontenübersicht Blockaufträge Wertpapierübersicht Provisionen Sendeübersicht Reporting<br>Kontext<br>* Stand:<br>Aktivitäten anzeigen mit | Einstellungen Ansicht Kontoeröffnung Auftragseingabe<br>Kontenübersicht Blockaufträge Wertpapierübersicht Provisionen Sendeübersicht Reporting<br>Kontext<br>* Stand:<br>Aktivitäten anzeigen mit<br>Status: Alle |   | MOVENT                                   | UM 🌒 🔹                              | Home Plat                          | tform Research   | Aarketing H   | elpdesk Operator | Konsole Abmelder |
|----------------------------------------------------------------------------------------------------|----------------------------------------------------------------------------------------------------|---|------------------------------------------|-------------------------------------|------------------------------------|------------------|---------------|------------------|------------------|
| Kontext     * Stand:     Aktivitäten anzeigen mit                                                                                                    | Kontext       * Stand:       Aktivitäten anzeigen mit       Status:     Alle       Übernehmen 🔗 🛞                                                                                                    |   | Einstellungen Ansicht<br>Kontenübersicht | t Kontoeröffnung /<br>Blockaufträge | Auftragseingabe<br>Wertpapierüber: | icht V Provision | ien 🚺 Sendeüt | ersicht Rep      | orting           |
| Aktivitäten anzeigen mit                                                                                                    | Aktivitäten anzeigen mit<br>Status: Alle Ubernehmen 🕢 🛞                                                                                                    | I | * Stand:                                 |                                     |                                    |                  |               |                  |                  |
|                                                                                                    | Status: Alle Ubernehmen 🖉 🛞                                                                                                    |   | Aktivitäten anze                         | igen mit                            | $\checkmark$                       |                  |               |                  |                  |

Registerkarte Blockaufträge im Plattformbereich

- 2. Klicken Sie auf die Schaltfläche Neu. Ein leeres Blockauftragseingabeformular öffnet sich im Hauptbildschirm.
- 3. Spezifizieren Sie im Abschnitt Kontext des Formulars die Konten, für die Sie einen Auftrag platzieren möchten. Um Konten anhand einer von Ihnen angelegten Gruppe zu spezifizieren, klicken Sie auf Gruppe auswählen und treffen Sie dann Ihre Auswahl in der Gruppen Dropdown-Liste. Um alternativ Konten individuell auszuwählen, klicken Sie auf Konten auswählen und anschließend auf die Schaltfläche Kontosuche.

|   | Blockauftragseingabe                                                                                         |        |
|---|----------------------------------------------------------------------------------------------------|--------|
| 3 | Kontext                                                                                                    | Senden |
|   | Aktion                                                                                                    |        |
|   | € Kauf C Verkauf C Ziel C Umtausch                                                                           |        |
|   | Тур                                                                                                    |        |
|   | 🕫 Nach Wert 🌼 Nach Einheit 🖸 Nach Prozent des Bestandes 🖓 Nach Prozent des Gesamtvermögens 🔎 Alles verkaufen |        |

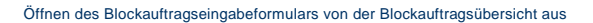

Sie können nun mit dem Ausfüllen der Auftragsanweisungen beginnen, wie in Ausfüllen der Blockauftragsanweisungen und Erstellen von Aufträgen auf Seite 29 nachfolgend beschrieben.

#### Ausfüllen der Blockauftragsanweisungen und Erstellen von Aufträgen

Die Blockauftragsfunktion bietet Ihnen die Möglichkeit, Aufträge mittels Kauf-, Verkauf- und Umschichtungsanweisungen, sowie mit der neuen Zielaktion zu erstellen. Auftragstransaktionen können auf spezifizierten Beträgen oder Stückzahlen basieren oder auf einem Prozentsatz der Wertpapierposition oder des Vermögens auf dem Konto.

Dieser Abschnitt beschreibt das Ausfüllen der Auftragsanweisungen nach erfolgter Festlegung der Konten im Kontextabschnitt des Formulars.

#### Blockauftragsanweisungen ausfüllen und Voraufträge erstellen

- 1. Treffen Sie Ihre Auswahl in den Abschnitten Aktion und Typ des Blockauftragseingabeformulars, wie nachfolgend beschrieben (siehe Beispiel Seite 30).
  - Kaufen oder Verkaufen: Wählen Sie die Aktion Kaufen oder Verkaufen, um Voraufträge für den Kauf oder Verkauf des spezifizierten Produkts für jedes ausgewählte Konto zu erstellen. Wählen Sie anschließend einen Transaktionstyp aus den nachfolgend beschriebenen Optionen aus:

29

| Тур                           | Beschreibung                                                                                                    | Ergebnis                                                                                                    |
|-------------------------------|----------------------------------------------------------------------------------------------------|----------------------------------------------------------------------------------------------------|
| Nach Wert                     | Erstellt einen Kauf-/Verkaufsauftrag<br>auf der Grundlage eines spezifizier-<br>ten Währungsbetrages.                 | Der Bestand des ausgewählten Produkts<br>auf jedem Konto wird um den spezifizierten<br>Währungsbetrag erhöht/verringert.                                                                                           |
| Nach Anzahl                   | Erstellt einen Kauf-/Verkaufsauftrag<br>auf der Grundlage einer spezifizier-<br>ten Stückzahl.                        | Der Bestand des ausgewählten Produkts<br>auf jedem Konto wird um die spezifizierte<br>Anzahl von Einheiten (Aktien) er-<br>höht/verringert.                                                                        |
| Nach % des<br>Bestandes       | Erstellt einen Kauf-/Verkaufsauftrag<br>auf der Grundlage eines Prozent-<br>satzes eines Wertpapierbestandes.         | Der Bestand des ausgewählten Produkts<br>auf jedem Konto wird um eine Stückzahl<br>erhöht/verringert, die gleich dem definierten<br>Prozentsatz des derzeitigen Bestandes<br>dieses Wertpapiers auf dem Konto ist. |
| Nach % des<br>Gesamtvermögens | Erstellt einen Kauf-/Verkaufsauftrag<br>auf der Grundlage eines Prozent-<br>satzes des Gesamtvermögens des<br>Kunden. | Der Bestand des ausgewählten Produkts<br>auf jedem Konto wird um einen Betrag<br>erhöht/verringert, der gleich dem definier-<br>ten Prozentsatz des derzeitigen Gesamt-<br>vermögens auf dem Konto ist.            |
| Alles                         | Erstellt einen Verkaufsauftrag über<br>den Verkauf des gesamten Bestan-<br>des am spezifizierten Produkt.             | Der Bestand des ausgewählten Produkts<br>auf jedem Konto wird auf Null verringert.                                                                                                    |

Ziel: Wählen Sie die Aktion Ziel, um vorläufige Kauf- oder Verkaufsaufträge für ein ausgewähltes Wertpapier zu erstellen, sodass der Gegenwert des Wertpapierbestandes auf dem Konto nach dem Handel gleich dem Prozentsatz des Gesamtvermögens ist, den Sie im Auftrag spezifiziert haben. (Das Gesamtvermögen errechnet sich aus der Bewertung des Anlagevermögens plus der Bewertung der Wertpapiere.)

Beachten Sie, dass der einzig verfügbare Transaktionstyp für diese Aktion Nach Prozentsatz des Gesamtvermögens ist. Im Abschnitt Blockauftragsinformationen des Auftragseingabeformulars können Sie als Ziel des Auftrags die Erstellung von Käufen oder Verkäufen, Nur Käufen oder Nur Verkäufen eingeben, wie nachfolgend beschrieben.

| Zielaufträge        | Beschreibung                                                                                                    |
|---------------------|----------------------------------------------------------------------------------------------------|
| Käufe oder Verkäufe | Erstellen von Aufträgen, die entweder Käufe oder Verkäufe sein können, um den spezifizierten Zielprozentsatz zu erreichen. |
| Nur Käufe           | Erstellen von Aufträgen, die nur Käufe beinhalten, um den spezifizierten Ziel-<br>prozentsatz zu erreichen                 |
| Nur Verkäufe        | Erstellen von Aufträgen, die nur Verkäufe beinhalten, um den spezifizierten Zielprozentsatz zu erreichen                   |

Das folgende Beispiel verdeutlicht, wie das System Voraufträge anlegt, wenn Sie die Zielaktion verwenden. Nehmen wir an, die Anweisungen für den Blockauftrag lauten wie folgt:

Aktion = Ziel

% des Bestandes = 50%

Wertpapier = ABC

Das System erstellt Voraufträge so, dass 50% des Gesamtvermögens auf jedem Konto durch das Wertpapier ABC repräsentiert werden. Je nach **Zielauftragsauswahl** werden die vorläufigen Blockaufträge wie folgt erstellt:

|         |                     | Derzeitiger                     | Erstellte Voraufträge  |           |              |  |  |  |
|---------|---------------------|---------------------------------|------------------------|-----------|--------------|--|--|--|
|         | Gesamt-<br>vermögen | Bestand an<br>Wertpapier<br>ABC | Käufe oder<br>Verkäufe | Nur Käufe | Nur Verkäufe |  |  |  |
| Kunde 1 | 100                 | 30                              | Kaufen 20              | Kaufen 20 |              |  |  |  |
| Kunde 2 | 200                 | 130                             | Verkaufen 30           |           | Verkaufen 30 |  |  |  |
| Kunde 3 | 300                 | 150                             |                        |           |              |  |  |  |

- Umtausch: Wählen Sie die Aktion Umtausch, um einen spezifizierten Prozentsatz des derzeitigen Bestandes des Kunden (x %-Wert) des ausgewählten Produkts zu verkaufen und anschließend einen Prozentsatz des Erlöses (y %-Wert) in das zweite Produkt (Umtausch) zu reinvestieren. Im Abschnitt Blockauftragsinformationen des Auftrageingabeformulars müssen Sie den Umtauschprozentsatz eingeben (d.h., den Wert, der durch y % des Verkaufserlöses repräsentiert wird).
- 2. Geben Sie im Abschnitt Wertpapierinformationen das Produkt an, mit dem Sie handeln wollen. Wenn Sie die Wertpapiernummer oder das Symbol kennen, wählen Sie die Wertpapieridentifizierung (WKN, MOV oder ISIN), geben Sie die entsprechende Nummer oder Beschreibung in das angrenzende Feld ein und klicken Sie anschließend auf Prüfen. Im anderen Fall klicken Sie auf die Schaltfläche Suchen und verwenden Sie das Dialogfenster Wertpapiersuche, um das gewünschte Produkt zu finden.
- Füllen Sie die Felder unter Blockauftragsinformationen je nach Art des Auftrags, den Sie abwickeln, aus. Je nach Aktion und Typ, die Sie wählen, deaktiviert das System Felder, die nicht anwendbar sind.

| Bloc<br>Kontext        | kauftragseingab                       | 8                             | 1                               |                                                   |                                            |
|------------------------|---------------------------------------|-------------------------------|---------------------------------|---------------------------------------------------|--------------------------------------------|
| C Konten<br>Mitglieder | auswählen 💿 Gru<br>der Gruppe Smith F | ıppe auswählen Grupp<br>amily | en: Smith Family 💌              | Kontosuche                                        | Senden<br>R<br>Prüfen<br>O<br>Zurücksetzen |
| CKauf                  | C Verkauf                             | Ziel                          | C Umtausch                      |                                                   |                                            |
| Тур                    |                                       | 2.11                          |                                 |                                                   | _                                          |
| 🗘 🗘 Nach We            | ert 🧧 Nach Einheit                    | • Nach Prozent des Be         | estandes 🔅 Nach Prozent des G   | iesamtvermögens 🧧 Alles verkaufen                 |                                            |
| Wertpap                | ierinformation                        |                               |                                 |                                                   |                                            |
| Wertpa                 | apier: ISIN 🔽 LUO                     | 122612848                     | 〕 Beschreibung: Franklin Euro   | ppean Growth Fund A Währung: EUR                  |                                            |
| Umtausch               | en in: WKN 💌                          |                               | Beschreibung:                   | Währung:                                          |                                            |
| Blockauf               | tragsinformation                      |                               |                                 |                                                   |                                            |
| Betrag:                |                                       | Anzahl:                       | Prozentsatz:                    | Umtauschen nach Prozent:                          |                                            |
| Kontoabre              | chnungswährung:                       | I                             | Zielaufträge:                   | I                                                 |                                            |
| EUR                    |                                       | 500                           | Käufe und Verkäufe              | 🚽 🛛 😡 Weitere Informationen                       |                                            |
| Weitere                | Information                           |                               |                                 |                                                   |                                            |
| Alia                   | is:                                   |                               |                                 |                                                   |                                            |
| Bemerkun               | g:                                    |                               | Beide Zeilen d<br>Kundenbestäti | ler Bemerkung werden auf der<br>igung angedruckt. |                                            |
|                        |                                       |                               |                                 |                                                   |                                            |
|                        |                                       |                               | Copyright 2004 Moventum S.A.    |                                                   |                                            |

32

Beispiel eines ausgefüllten Blockauftragseingabeformulars

#### Füllen Sie die erforderlichen Felder aus, wie nachfolgend beschrieben:

- Betrag: Geben Sie den Gesamtbetrag f
  ür den Kauf- oder Verkaufsauftrag ein. Gilt f
  ür Kauf- oder Verkaufsaktionsauftr
  äge des Typs = Nach Wert.
- Anzahl: Geben Sie die Anzahl der Aktien oder Einheiten f
  ür den Kauf- oder Verkaufsauftrag ein. Gilt f
  ür Kauf- oder Verkaufsaktionsauftr
  äge des Typs = Nach Anzahl.
- Prozentsatz: Geben Sie den Prozentsatz zur Festlegung der Auftragsanzahl oder des Betrages ein, wenn der Typ = Nach Prozent des Bestandes oder nach Prozent des Gesamtvermögens ist.
- Umtauschen nach Prozentsatz: Geben Sie bei einem Umtauschauftrag den Prozentsatz des Verkaufserlöses ein, der für das neue Produkt (in das umgetauscht werden soll) verwendet werden soll.
- Kontoabrechnungswährung: Wählen Sie die Währung, in der die Transaktion abgerechnet wird.
- Minimum: Geben Sie einen Mindestbetrag für einen zu erstellenden Auftrag ein.
- Zielaufträge: Verwenden, um das Ziel des Blockauftrags festzulegen, nämlich Käufe und Verkäufe, oder Nur Käufe oder Nur Verkäufe. Gilt nur, wenn die Aktion = Ziel.
- Weitere Informationen: Klicken Sie auf diese Schaltfläche, wenn Sie berechtigt sind, einen Provisionsrabatt einzugeben, der auf alle erstellten Voraufträge angewandt wird.
- 4. (Optional) Füllen Sie die Felder in Weitere Informationen aus, wie nachfolgend beschrieben:
  - Alias: Geben Sie eine kurze Bemerkung ein, die Ihnen hilft, den Blockauftrag zu identifizieren. Der Text, den Sie hier eingeben, erscheint nur in der Blockauftragsübersicht und im Bildschirm Blockauftragsdetails.
  - Bemerkung: Geben Sie einen kurzen Ausdruck ein, der Informationen über den Auftrag enthält. Der Text, den Sie hier eingeben, wird gespeichert und erscheint auch auf der Auftragsbestätigung für den Kunden.

5. Klicken Sie auf Senden, um die Voraufträge zu übermitteln und zu erstellen. Nach erfolgreicher Übertragung öffnet sich ein Bestätigungsfeld. Klicken Sie auf OK, um die Meldung zu schließen.

Nachdem Sie die Voraufträge erstellt haben, können Sie diese in der Blockauftragsübersicht anzeigen, aktualisieren und für die weitere Bearbeitung auswählen. Weitere Informationen finden Sie im nachfolgenden Abschnitt.

#### Anzeigen von Blockauftragsinformationen und Senden von Voraufträgen

Verwenden Sie die Funktion Blockauftragsübersicht und die Blockauftragsdetails, um

- den Status vorliegender Blockauftragsanweisungen anzuzeigen
- den Status vorläufiger Blockaufträge anzuzeigen
- Voraufträge zu aktualisieren
- Bestätigungen von Voraufträgen zu drucken
- die Voraufträge, die Sie zwecks Ausführung übermitteln wollen, zu überprüfen und auszuwählen

#### Den Status vorläufiger Blockaufträge einsehen

- 1. Klicken Sie im Plattform Funktionsbereich auf die Registerkarte Blockauftrag.
- Wählen Sie den Status, nach dem Sie suchen möchten und klicken Sie anschließend auf Übernehmen. Das System zeigt die Suchergebnisse in Form einer Tabelle an. Jede Zeile besteht aus dem Datensatz für einen Blockauftrag.

| 2 | Eir<br>K<br>* | istellungen Ansicht Kontoeröffnun<br>ontenübersicht Blockaufträge<br>Blockaufträgsübersicht<br>sontext<br>Stand: 11.11.2004 17:32<br>Aktivitäten anzeigen mit<br>itatus: Alle | g Auftragseingabe<br>Wertpapierübersicht | Provisionen                |                   | Ubernehmen 🔗                   |
|---|---------------|----------------------------------------------------------------------------------------------------|------------------------------------------|----------------------------|-------------------|--------------------------------|
|   |               | Alias                                                                                                    | Blockauftragsnummer                      | Status                     | Neu Senden Aktion | Export Beschreit               |
|   | 0             | Switch Franklin Growth A                                                                                                    | 1 <u>13364</u>                           | Gelöscht                   | Umtausch          | Franklin European Growth Fund  |
|   | 0             | buy-by % of totalasset-10%-miin=100                                                                                                    | <u>13212</u>                             | Fertiggestellt mit Fehlern | Kauf              | Activest Lux GP 10/2008 Fund ( |
|   | $\circ$       | target-20%-min=500-buys only                                                                                                    | <u>13230</u>                             | Fertiggestellt mit Fehlern | Ziel              | Amer Express Ed G H Yield EUR  |
|   | 0             | buy-by % of totalasset-10%-miin=100                                                                                                    | <u>13212</u>                             | Fertiggestellt mit Fehlern | Kauf              | Activest Lux GP 10/2008 Fund C |
|   | $\circ$       | sell-by % of pos-10%-min=100                                                                                                    |                                          | Fertiggestellt mit Fehlern | Verkauf           | Activest Lux GP 10/2008 Fund C |
|   | 0             | Buy for all accounts in group                                                                                                    | <u>9505</u>                              | Fertiggestellt mit Fehlern | Kauf              | Amer Express Gibl Em Mt Lq Fd  |
|   |               |                                                                                                    |                                          |                            |                   | _                              |

Registerkarte Blockauftragsübersicht im Plattformbereich

#### Die möglichen Blockauftrag-Statuscodes sind:

- In Bearbeitung: Die Voraufträge werden bearbeitet.
- Fertig gestellt: Das System hat die Voraufträge erfolgreich erstellt.
- Ausgeführt: Alle gültigen Voraufträge wurden erfolgreich zur Ausführung übermittelt.
- Gelöscht: Der Blockauftrag wurde gelöscht. (Diese Aktion löscht alle verbleibenden Voraufträge eines Blockauftrags, die noch nicht ausgeführt wurden.)
- Fertig gestellt mit Fehlern: Das System hat die Voraufträge erstellt, in einem oder in mehreren Aufträgen wurden jedoch Fehler gefunden. Sie müssen die Blockauftragsdetails überprüfen und entsprechende Korrekturen vornehmen.

#### In den Suchergebnissen der Blockauftragsübersicht können Sie:

- Neu anklicken, um ein leeres Blockauftragseingabeformular zu öffnen und einen neuen Blockauftrag einzugeben.
- Senden anklicken, um alle aktiven Voraufträge im ausgewählten Blockauftrag zwecks Ausführung zu übermitteln. (Informationen über die Überprüfung und Auswahl einzelner Voraufträge zur Ausführung finden Sie unten im Abschnitt Blockauftragsdetails.)
- Löschen anklicken, um alle aktiven Voraufträge im ausgewählten Blockauftrag zu löschen.
- Export anklicken, um die Suchergebnisdatensätze der Blockauftragsübersicht in einer CSV-Datei auf Ihrem Computer zu speichern.

Die nachfolgend beschriebene Blockauftragsdetailfunktion können Sie verwenden, um den Status einzelner Voraufträge anzuzeigen, Bestätigungen auszudrucken, auf denen der Kunde den Auftrag bestätigt, bestimmte Voraufträge zu ändern oder zu löschen und einzelne Voraufträge zwecks Übermittlung auszuwählen.

#### Details von Voraufträgen für einen Blockauftrag anzeigen

 Klicken Sie in den Suchergebnissen der Blockauftragsübersicht auf den Hyperlink des Blockauftragsnummer, die zum Blockauftrag gehört, den Sie überprüfen möchten.

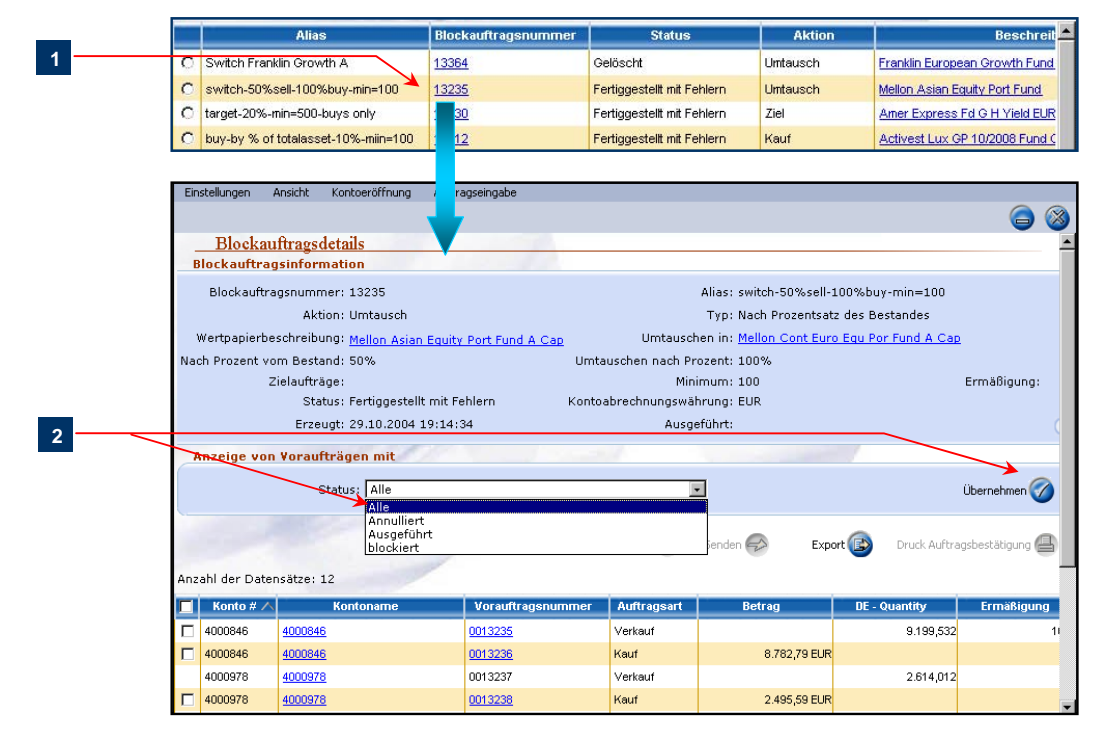

Blockauftragsdetails

**HINWEIS:** Das System zeigt eine Blockauftragsnummer an, wenn ein oder mehrere Voraufträge im Blockauftrag erfolgreich fertig gestellt wurden. Eine leere Blockauftragsnummer bedeutet, dass keine Voraufträge erstellt wurden, da mit der Anweisung selbst nichts erstellt wurde.

 Wählen Sie im Blockauftragsdetailbildschirm den Status des Vorauftrags, nach dem Sie suchen möchten und klicken Sie anschließend auf Übernehmen. Die Voraufträge, die dem ausgewählten Status entsprechen, erscheinen in der Suchergebnistabelle.

Die möglichen Vorauftragsstatuscodes sind:

• Aktiv: Der Vorauftrag kann bearbeitet werden, um einen Auftrag zu erstellen.

- Ausgeführt: Der Vorauftrag wurde an das Online-Trading-System übermittelt, um ihn entsprechend den Auftragsdetails auszuführen.
- Annulliert: Der Vorauftrag wurde verarbeitet, führte aber nicht erfolgreich zu einem Auftrag und wurde (1) aufgrund eines Problems mit einem Konto—zum Beispiel nicht genügend Wertpapiere auf dem Konto, um mit dem Auftrag fortzufahren, oder das Konto ist nicht aktiv; oder (2), da Sie absichtlich einen Vorauftrag von der Liste strichen, sodass er nicht zur Ausführung übermittelt wird, storniert.
- 3. Um Vorauftragsbestätigungen zu drucken, haken Sie das Kästchen neben dem/den Vorauftrag/ Voraufträgen in der Tabelle ab und klicken Sie anschließend auf Druck Auftragsbestätigung. Das System erstellt die Bestätigungen im PDF-Format und zeigt sie in einem neuen Fenster an. Klicken Sie auf das Symbol Drucken in der Werkzeugleiste, um eine Kopie zu drucken oder klicken Sie auf das Symbol Speichern, um eine Kopie in Ihrem System zu speichern.

|            | Stat     | us: Alle                                                  |           |                         | Übernehmen 🧭              |
|------------|----------|-----------------------------------------------------------|-----------|-------------------------|---------------------------|
|            |          |                                                           | Abbrechen | Senden 🥪 Export         | Druck Auftragsbestätigung |
| Anzahl der | Moventum | OfficeWeb/BlockTradeDetailF                               | PrintView |                         |                           |
| 4000846    | 836      | • • • • # # • •                                           |           | 🕐 Q. + To + 😥 🗧         | 1211% • 🚯 🗅 🕒 🛃           |
| 4000846    | 14       | Fondsinformation                                          |           |                         |                           |
|            | Ē        | Fonds:                                                    |           | Wertpapierkennung: IE   | 0003\$53326               |
|            | 8        | Mellon Cont Furo Fau Par Fund                             | A Can     |                         |                           |
|            | ۶II      |                                                           | - P       |                         |                           |
|            | <u></u>  | Kaufinformationen                                         |           |                         |                           |
|            | land     | Kadninormationen                                          |           |                         |                           |
|            | 2        | Auftragsnummer:                                           |           |                         |                           |
|            | Ϋ́       |                                                           |           |                         |                           |
|            | 2        | Nach Einhoit:                                             |           | Dividenden wiederanlege | n: Nein                   |
|            | 2        | (einschließlich Lieztmalzahien)                           |           | (boi Erstanlago)        |                           |
|            | Ē        | Nach Weit:                                                | 8182,14   | Autoagswanrung:         |                           |
|            | ŏ        | (einschleisich Liezimaizahlen)<br>Kantesbrechnungswährung | EU D      | Auszahazufashlari       |                           |
|            | H        | Kentcabreennungswahrung:                                  | EUR       | Ermäßigung:             |                           |
|            | 8        |                                                           |           | Ennangeng.              |                           |
|            |          | Bemerkung:                                                |           |                         |                           |
|            | CB(      |                                                           |           |                         |                           |
|            | 0        |                                                           |           | Unterschrift            |                           |

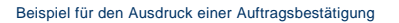

4. Um einen oder mehrere Voraufträge zu annullieren, haken Sie das Kästchen neben dem/den Vorauftrag/Voraufträgen in der Tabelle ab, und klicken Sie anschließend auf Abbrechen. Das System steigt eine Bestätigungsmeldung. Klicken Sie auf OK, um die Meldung zu schließen.

Vor der Erstellung von Aufträgen von der Vorauftragsliste aus, können Sie jeden Vorauftrag einzeln ändern, wie nachfolgend beschrieben.

#### Vorauftragsdetails ändern

1. Klicken Sie in den Blockauftragsdetails auf den Hyperlink Vorauftragsnummer. Das Dialogfenster Aktualisierung Vorauftrag öffnet sich.

|     | -             |           | 1             | Abbrechen 🛞 Senden 🥪 Export 🚯 Druck Auftra | gs |
|-----|---------------|-----------|---------------|--------------------------------------------|----|
| Anz | ahl der Daten | sätze: 12 |               | Alter Lines March 19 - Dida                |    |
|     | Konto # 🔨     | Kontoname | Vorauftra     | Aktualisielung volaurtrag web Page Dialog  | -  |
|     | 4000846       | 4000846   | 0013235       | 0.200.20 FUD                               |    |
|     | 4000846       | 4000846   | <u>001 36</u> |                                            |    |
|     | 4000978       | 4000978   | 0 :37         | Ausgabeaufschlag-<br>Ermäßigung:           |    |
|     |               |           |               | OK Abbrechen                               |    |

Blockauftragsdetailtabelle und Dialogfenster Aktualisierung Vorauftrag

 Ändern Sie Anzahl oder Betrag des Auftrags, sowie den Provisionsrabatt nach Bedarf und klicken Sie anschließend auf OK, um Ihre Änderungen zu speichern.

Verfahren Sie nach den unten beschriebenen Schritten, um ein oder mehrere Voraufträge zwecks Ausführung zu übermitteln. Beachten Sie, dass das System nur die Auswahl der aktiven Voraufträge zulässt. Nach erfolgter Bearbeitung erhalten die übermittelten Voraufträge den Status "Ausgeführt".

#### Erstellen von Aufträgen von der Vorauftragsliste aus

1. Haken Sie das Kästchen neben den Voraufträgen ab, die zwecks Verarbeitung übermittelt werden sollen.

|     |                            |                        | A                 | bbrechen 💿  | Senden Exp   | ort 🚯 Druck Auftra | gsbestätigung 🕘 |
|-----|----------------------------|------------------------|-------------------|-------------|--------------|--------------------|-----------------|
| Anz | ahl der Dater<br>Konto # ∧ | sätze: 12<br>Kontoname | Vorauftragsnummer | Auftragsart | Betrag       | DE - Quantity      | Ermäßigung      |
|     | 4000846                    | 4000846                | 0013235           | Verkauf     |              | 9.199,532          | 1               |
| ₽   | 4000846                    | <u>4000846</u>         | 0013236           | Kauf        | 8.782,79 EUR |                    |                 |
|     | 4000978                    | 4000978                | 0013237           | Verkauf     |              | 2.614,012          |                 |

Blockauftragsdetailtabelle

2. Klicken Sie auf Senden, um die ausgewählten Voraufträge zwecks Ausführung zu übermitteln.

|   | Microsoft Internet Explorer                                                                               |
|---|----------------------------------------------------------------------------------------------------|
|   | Das Senden ist erfolgreich abgeschlossen<br>Anzahl der Kaufaufträge = 0<br>Anzahl der Verkaufaufträge = 1 |
| 3 | <u>ОК</u>                                                                                                 |
|   | Beispiel einer Vorauftragssendebestätigung                                                                |

 Nach erfolgreicher Übermittlung erscheint eine Bestätigungmeldung. Klicken Sie auf OK, um die Meldung zu schließen.
# Konten-, Wertpapier- und Provisionsdetails anzeigen

#### MOVENTUMoffice bietet Ihnen die Möglichkeit:

- Allgemeine und detaillierte Konto-, Produkt-, und Provisionsinformationen zu suchen und einzusehen
- Auf Portfolio-Analysehilfsmittel zuzugreifen

Auf diese Funktionen wird von den Kontenübersicht-, Produktsuche-, und Provisionsbildschirmen im Plattform-Bereich aus zugegriffen. Weitere Funktionen sind unter anderem die Möglichkeit, Details zu betrachten, auf Portfolio-Analysehilfsmittel zuzugreifen, Daten zu exportieren und Kontenunterlagen zu Gruppen zusammen zu fassen. Diese Optionen werden nachfolgend detailliert erläutert.

# Detaillierte Konteninformationen suchen und anzeigen

Der Bildschirm Kontenübersicht bietet Ihnen die Möglichkeit, Konten zu suchen und Kontendetails, wie Salden, Positionen und Kontenaktivitäten zu betrachten.

#### Um ein Konto zu suchen,

- 1. Aktivieren Sie das Hauptmenü Plattform und klicken Sie auf die Registerkarte Kontenübersicht
- Füllen Sie die Suchkriterien auf der Suchseite Kontenübersicht aus und klicken Sie anschließend auf Übernehmen. (Beachten Sie, dass mit den Standardeinstellungen nach allen Konten gesucht wird, die mit Ihrer Beraternummer verknüpft sind.) Das System zeigt die Suchergebnisse in einer Tabelle. Jede Zeile besteht aus einem Eintrag (siehe Beispiel unten).

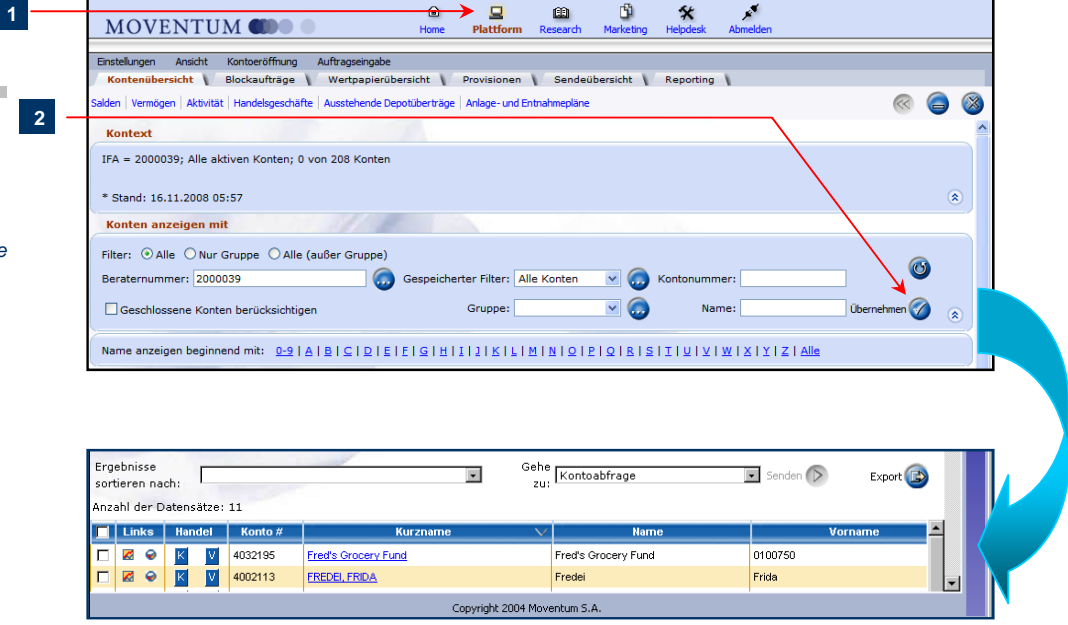

Registerkarte Kontenübersicht im Plattformbereich

 Um die Suchergebnisse enger einzugrenzen, klicken Sie auf einem Buchstaben oder eine Zahl im Adressregister, um die Konten zu lokalisieren, bei denen der Familienname mit dem ausgewählten Zeichen beginnt.

filter, die verwendet werden, sobald Sie die Schaltfläche Übernehmen anklicken. Wählen Sie Alle, um alle Filter zu verwenden. Wählen Sie Nur Gruppenmitglieder, wenn nur die Gruppenfilterauswahl verwendet werden soll. Wählen Sie Alle (Außer Gruppenmitglieder), um alle außer dem Gruppenfilter

anzuwenden

TIPP: Verwenden Sie

Festlegung der Such-

die Filteroption zur

| 3 | Na<br>m<br>Erg<br>sort<br>nac | ame<br>it:<br>ebni:<br>iere<br>h:<br>abl.d  | anze<br>sse<br>n [ | eigen begi<br>Name, Vo | innend 0<br>9<br>orname |         | EIGHIIIIKLIMNQIPQRSI<br>( <sup>m</sup> )<br>Suche Nach dem Namen Beginnend mit 'G'<br>Suche Kontoabfrage | Senden D Export |
|---|-------------------------------|---------------------------------------------|--------------------|------------------------|-------------------------|---------|----------------------------------------------------------------------------------------------------|-----------------|
|   |                               | Link Wertpapierhandel Konto # Kurzname Name |                    |                        |                         |         |                                                                                                    | Name            |
|   |                               |                                             |                    |                        | V                       | 4019482 | AELLE, V. & U.                                                                                           | AELLE V.        |
|   |                               |                                             | 0                  | К                      | V                       | 4006569 | CUTHBERT M.                                                                                              | CUTHBERT        |

Beispiel für Kontenübersicht-Suchergebnisse

4. (Optional) Wählen Sie zum Ändern der Sortierreihenfolge eine Option aus der Dropdown-Liste Ergebnisse sortieren nach (siehe unten).

| Ergebnisse<br>sortieren<br>nach:<br>Anzahl der | Name, Vorname Name, Vorname Moventum-Kontotyp, Konto # Moventum-Kontotyp, Konto # | Gehe<br>zu:        | Senden D Export |
|------------------------------------------------|-----------------------------------------------------------------------------------|--------------------|-----------------|
| 🔲 Link                                         | Moventum-Kontotyp, Name                                                           | Kurzname           | Name            |
| 🗆 🗷 🕤                                          | Moventum-Kontotyp, Anlageziei<br>Moventum-Kontotyp, Freie liquide Mittel          | <u>v. s</u>        | AELLE V.        |
|                                                | Moventum-Kontotyp, Kontovermögen gesamt<br>Beraternummer, Name                    | RT <mark>M.</mark> | CUTHBERT        |
| 🗆 🛛 🖓                                          | Beraternummer, gesamte freie liquide Mittel                                       | smith              | Janice Smith    |
|                                                | K V 4006844 SIHTRI                                                                | сл. ан.            | SIHTRIC I.      |
|                                                |                                                                                   |                    |                 |

Ergebnisse sortieren

Klicken Sie alternativ auf eine Spaltenbezeichnung. Um beispielsweise die Tabelle nach den Kontonamen zu sortieren, klicken Sie auf die Spaltenbezeichnung **Kurzname**. Klicken Sie erneut auf die Bezeichnung, um die Sortierreihenfolge von aufsteigend auf absteigend zu ändern und umgekehrt.

 Um nach einem anderen Konto zu suchen, ohne die aktuelle Sitzung zu schließen, wählen Sie Ansichten > Neue Kontenübersicht und wiederholen Sie die oben beschriebenen Schritte.

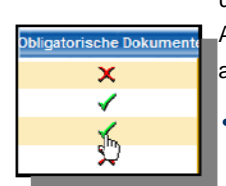

Die Suchergebnistabelle in der Kontoübersicht zeigt Basisinformationen über das Konto, etwa Kontoname und -typ, Gesamtvermögen, verfügbare Barmittel, Kontaktnummern und die für das Konto festgelegte Ausgabeaufschlag-Ermäßigung (Standard-Ermäßigung). Die Spalte **Obligatorische Dokumente** zeigt außerdem den Empfangsstatus der zur Kontoeröffnung erforderlichen Dokumente an:

- Das grüne Häkchen bedeutet, dass alle erforderlichen Dokumente von Moventum empfangen wurden
- Das rote X zeigt an, dass mindestens eines der erforderlichen Dokumente noch fehlt. Klicken Sie auf den entsprechenden Statusindikator, um die Liste der erforderlichen Dokumente zusammen mit ihrem jeweiligen aktuellen Status zu sehen.

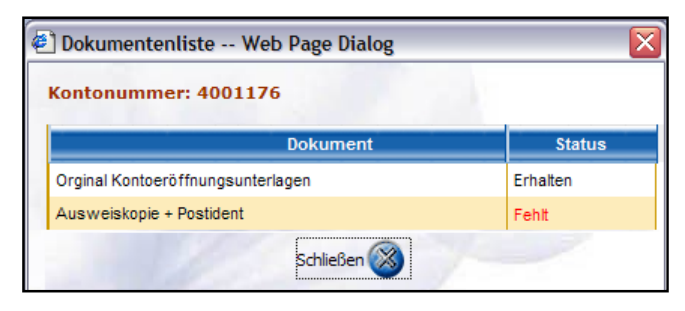

Dokumentenliste mit Statusanzeige

**TIPP:** Um das Konto weiterhin zuordnen zu können, während Sie in der Tabelle nach rechts oder links scrollen, klicken Sie auf die betreffende Zeile, um sie hervorzuheben. Um mehrere Datensätze zu markieren, drücken Sie, während Sie klicken, die UMSCHALT- oder die STRG-Taste. Hinweise zur Anpassung der Tabellendarstellung finden Sie unter **Individuelle Anpassung der Tabellendarstellung bei der Ausgabe von Suchergebnislisten** auf Seite 9.

#### Verlinkung zu den Detailansichten

Wenn Sie die gewünschten Konten gefunden haben, können Sie Detailansichten öffnen, um Salden, Vermögen, Aktivitäten und andere Details für ein oder mehrere Konten gleichzeitig zu betrachten.

#### Um Details für mehrere Konten zu betrachten

 Haken Sie in der Suchergebnistabelle Kontenübersicht das/die Kontrollkästchen neben dem/den Konto/Konten ab, das/die Sie auswählen möchten. Um alle Konten in der Tabelle auszuwählen, haken Sie das Kontrollkästchen neben der Spaltenbezeichnung ab.

|   | MOV                              | ENTU                      | JM 🍘                  |                        | )<br>Home                      | <b>L</b><br>Plattform | 🕮<br>Research                                                                                         | Marketing          | <b>*</b><br>Helpdesk | Abmelden |               |   |
|---|----------------------------------|---------------------------|-----------------------|------------------------|--------------------------------|-----------------------|----------------------------------------------------------------------------------------------------|--------------------|----------------------|----------|---------------|---|
|   | Ann-Marie N Sie<br>Einstellungen | e befind<br>Ansi          | Konten                | übersicht              | V Bloc                         | :kaufträ              | ige V                                                                                                 | W                  |                      |          |               |   |
|   | Kontenüber<br>Salden Vermö       | sicht<br>gen A Sa         | alden   V             | ermögen                | Aktivität                      | Handels               | geschäf                                                                                               | te                 |                      |          |               | 8 |
|   | Kontext<br>IFA = 2000            | 039; Alle a               | iktiven Konte         | n; 2 von 69 Konti      | en; Kontonumm                  | er beginnt mi         | t 400                                                                                                 | -                  |                      |          |               |   |
|   | * Stand: 10                      | ).11.2004 (               | 09:58                 |                        |                                |                       |                                                                                                    |                    |                      |          |               |   |
|   | Filter: • Al                     | le O Nur g                | ruppenmitgli          | eder 🔿 Alle (auß       | er Gruppenmitg                 | lieder)               |                                                                                                    |                    |                      |          |               |   |
|   | Beraternum                       | nmer: 1700<br>Isserie Kon | 0039<br>ten berücksic | 🗌 🧓 Gespein<br>Shtigen | cherter Filter: 🗗<br>Gruppe: 🗌 | II Accounts           | • 💿 ;                                                                                                 | (ontonumme<br>Name | r: 400<br>e:         | Üb       | ernehmen 🧭    |   |
|   | Name anze                        | igen begini               | nend mit: 0           | -9   A   B   C   D     | LELELGIHI                      | IJJKILI               | MINICIE                                                                                               |                    | IIIUIVI.             | wixiyiz  | I <u>Alle</u> |   |
|   | Ergebnisse<br>sortieren nac      | h: Nam                    | ne, Vorname           |                        | ·                              | Gehe<br>zu:           | <ontoabfrage< th=""><th></th><th>▼ Se</th><th>enden 🕟</th><th>Export</th><th>&gt;</th></ontoabfrage<> |                    | ▼ Se                 | enden 🕟  | Export        | > |
| 1 | Anzali der Da                    | atensätze:                | 69<br>Konto #         |                        | (uranomo                       |                       |                                                                                                    | lama               |                      | Nor      | 0.000         |   |
|   |                                  | K V                       | 4001257               | 4001257                | surzname                       | 4                     | 001257                                                                                                | name               | 4001                 | 257      |               |   |
| / | ☑ Ø ම                            | κv                        | 4001419               | 4001419                |                                | 4                     | 001419                                                                                                |                    | 4001                 | 419      |               |   |
| 2 |                                  | κV                        | 4001451               | <u>4001451</u>         |                                | 4                     | 001451                                                                                                |                    | 4001                 | 451      |               |   |
|   | ☑ 🛛 🕥                            | K V                       | 4001915               | 4001915                |                                | 4                     | 001915                                                                                                |                    | 4001                 | 915      |               |   |

Suchergebnistabelle Kontenübersicht

- 2. Klicken Sie, je nachdem, welche Informationen Sie ansehen möchten, auf einen der Hyperlinks unmittelbar unter der Registerkarte Kontenübersicht. Die Möglichkeiten sind:
  - Salden: Anzeigen der Salden f
    ür die ausgew
    ählten Konten. Die Salden der einzelnen Konten werden in der Abrechnungsw
    ährung sowie in der Berichtsw
    ährung (EUR) angezeigt.
  - Vermögen: Anzeigen der Details zu allen Beständen/Vermögen in den ausgewählten Konten.
     Dies beinhaltet die Anzahl der gehaltenen Wertpapiere, deren aktueller Marktwert, deren Anschaffungskosten, sowie der Netto Verlust/Gewinn.
  - Aktivität: Zeigt die Kontoaktivitäten f
    ür die ausgew
    ählten Konten 
    über einen w
    ählbaren Zeitraum an. Die angezeigten Suchergebnisse enthalten z.B. die Transaktionsnummer, den Aktivit
    ätstyp, den Status, sowie den Nettobetrag und/oder die Menge.
  - Handelgeschäfte: Zeigt die erteilten Aufträge für die ausgewählten Konten über einen wählbaren Zeitraum an. Die angezeigten Suchergebnisse enthalten z.B. die Auftragsnummer, die Auftragsmenge und/oder den Betrag, den Preis, die tatsächlich gehandelte Menge und den entsprechenden Nettobetrag.

- Ausstehende Depotüberträge: Zeigt detaillierte Informationen über ausstehende Depotüberträge für die ausgewählten Konten.
- Anlage- und Entnahmepläne: Zeigt aktive und stornierte Anlage- und Entnahmepläne für die ausgewählten Konten. Die angezeigten Suchergebnisse enthalten z.B. den Auftragstyp (Anlageoder Entnahmeplan), den Betrag, der Anfangsdatum der ersten Anlage bzw. Entnahme, das Enddatum (soweit angegeben), die Häufigkeit der Ausführung, das Datum der Auftragserstellung, sowie das Datum der Stornierung (falls erfolgt), eine vereinbarte Standardermäßigung und den Auftragsstatus (aktiv / storniert).
- Das System zeigt die Daten in der Mehrfachkontenübersicht. Treffen Sie die Auswahl in den Suchfiltern und klicken Sie anschließend auf Übernehmen um Ihre Anfrage auszuführen und die Daten anzuzeigen.

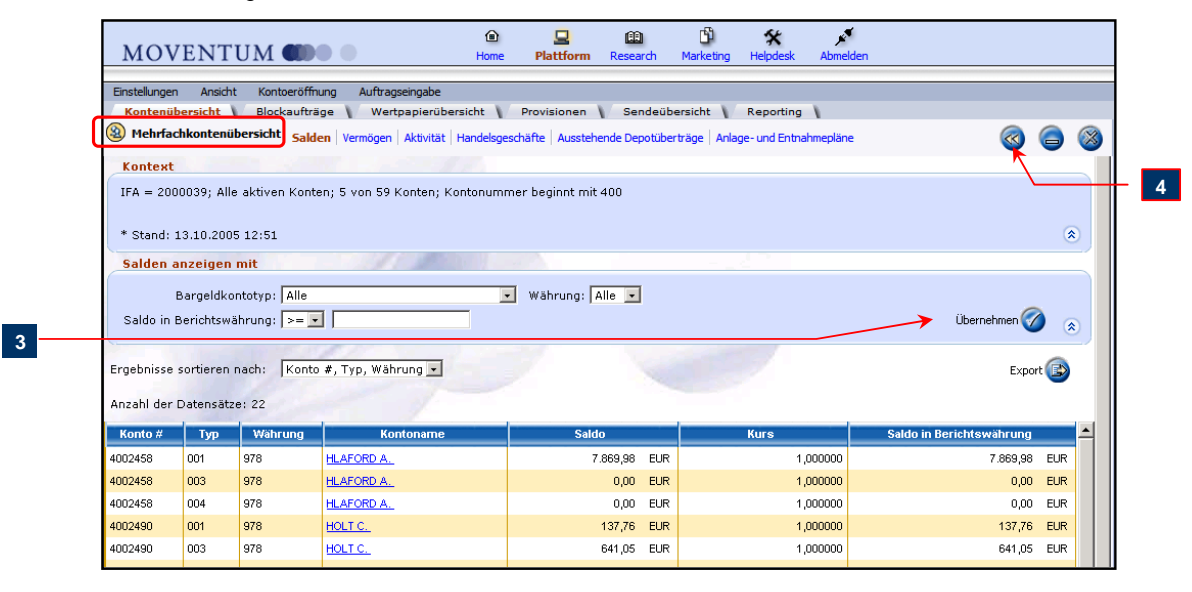

Detailansicht für mehrere Konten

 (Optional) Klicken Sie auf die Schaltfläche Zurück, um zu den Suchergebnissen der Kontenübersicht zurückzukehren.

Die Daten, die das System in der **Mehrfachkontenübersicht** zeigt, gelten "per" Schluss des letzten Geschäftstages. Die als nächstes beschriebene Kontendetailansicht zeigt Echtzeitdaten, darunter die Aktivität des jeweiligen Tages für ein ausgewähltes Konto. Beachten Sie jedoch, dass Informationen über ausstehende Überträge immer "per" Schluss des letzten Geschäftstages gelten.

#### Betrachten des Profils und andere Einzelheiten für ein einzelnes Konto

 Klicken Sie in Kontenübersicht auf den Hyperlink Kurzname oder Kontoname. Dieser Hyperlink ist in den Suchergebnissen der Kontoübersicht und auf den Detailseiten für mehrere Konten verfügbar.

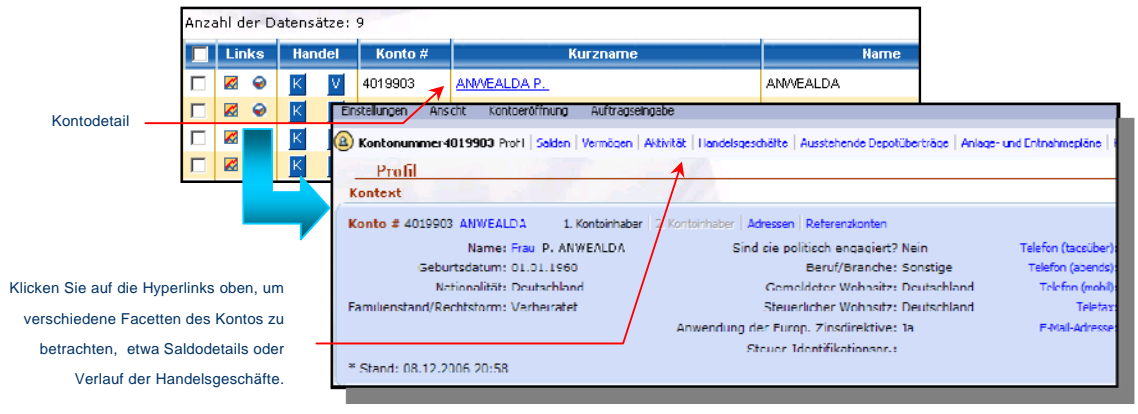

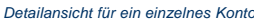

Das System zeigt **Profil**informationen für das einzelne Konto Zusammen mit Hyperlinks zu weiteren Details, z.B. **Salden**, **Vermögen**, usw.

#### Anzeigen des Kontoprofils und Aktualisierung von Kundendaten

Die Profilseite fasst spezifische Daten zu einem bestimmten Konto in einer Übersicht zusammen. Hier finden Sie alle Daten zu den Kontoinhabern und sonstige allgemeinen Informationen, die an keiner anderen Stelle im System angezeigt werden.

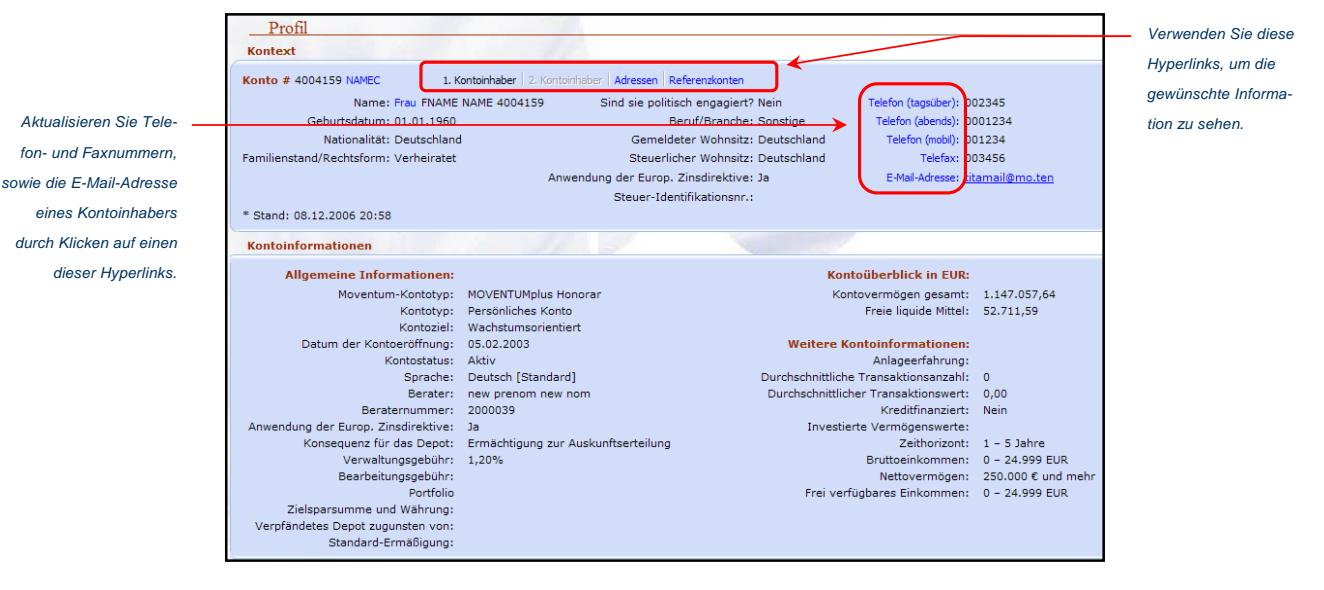

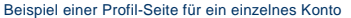

Die Hyperlinks im Abschnitt Kontext geben Ihnen Zugriff auf folgende Informationen:

- 1. Kontoinhaber und 2. Kontoinhaber: Einsicht in die spezifischen Kundendaten, wie z.B. das Geburtsdatum, die Nationalität, Familienstand, Land des gemeldeten Wohnsitzes, Telefon- und Fax-Nummern, sowie die E-Mail-Adresse und mehr.
- Adressen: Anzeige der vollständigen Kundenadresse(n) sowie der Postzustelladresse.
- Referenzkonten: Anzeige der Kontodaten für das Auszahlungskonto, sowie für das Konto für Lastschrifteneinzüge. Die verfügbaren Informationen je Konto umfassen den Kontoinhaber des Referenzkontos, die Kontonummer, der Name der Bank, sowie den Bank-Identifikationscode (BLZ oder BIC), sowie das Land des Banksitzes.

41

Im Abschnitt Kontoinformationen auf der Profil-Seite werden allgemeine Informationen zum Konto angezeigt, wie z.B. das Kontoziel, der Kontostatus, Angaben über die Anwendung der Europäischen Zinsdirektive, die daraus resultierende Konsequenz für das Konto (Ermächtigung zur Auskunftserteilung oder Quellensteuerabzug), das Moventum Portfolio (falls in Verbindung mit dem Kontotyp zutreffend), der Zielsparbetrag und Währung (abhängig vom Kontotyp), das gesamte Kontovermögen, die freien liquiden Mittel (Bargeld), die durchschnittliche Transaktionsanzahl, deren durchschnittlicher Wert, der geplante Zeithorizont der Anlage, sowie Daten über das Bruttoeinkommen des Kunden.

#### Wie Sie Kundendaten aktualisieren können

1. Auf der Profil-Seite klicken Sie auf einen der folgenden Hyperlinks in Abhängigkeit der Daten, die Sie aktualisieren möchten.

| Hyperlinks              | Beschreibung                                                             |
|-------------------------|--------------------------------------------------------------------------|
| Kontokurzname           | Konto # 4004159 NAMEC                                                    |
| Anrede / Titel          | Name: Frau FNAME NAME                                                    |
| Telefon oder Fax-Nummer | Telefon (tagsüber):<br>Telefon (abends):<br>Telefon (mobil):<br>Telefax: |
| E-Mail-Adresse          | E-Mail-Adresse:                                                          |

Ein Dialogfenster öffnet sich anschliessend, das den aktuellen Wert in einem editierbaren Feld anzeigt.

 Geben Sie Ihre Änderungen (oder die neuen Daten) in das editierbare Feld ein oder wählen Sie einen Wert aus einer Dropdown-Liste

| 🕙 Kontokurzname Web Page Dialog 🛛 🛛 🔀 | 🔄 Anrede: Web Page Dialog                                                |
|---------------------------------------|--------------------------------------------------------------------------|
| Kontokurzname NAMEC                   | Anrede: Frau Dr.<br>Dr.<br>Firma<br>Frau<br>Herr<br>Prof.<br>Abbrechen S |

Beispiele von Dialogfenstern zum Aktualisieren von Kundendaten

3. Klicken Sie auf OK um Ihre Änderung abzuspeichern.

**HINWEIS:** Obwohl diese aktualisierbaren Daten auch in anderen Bereichen von MOVENTUMoffice angezeigt werden, können diese jedoch ausschließlich nur auf der Profil-Seite eines Kontos geändert werden.

### Vermögen und Historische Bestandsentwicklung anzeigen

Die Vermögensübersicht zeigt alle vorhandenen Wertpapierbestände auf dem ausgewählten Konto an. Die dabei bereitgestellten Informationen beinhalten je Wertpapier dessen Namen / Beschreibung, die gehaltene Menge, den aktuellen Marktwert, die Anschaffungskosten, den Nettogewinn/Verlust, sowie die vereinbarte Option zur Dividendenwiederanlage.

Die Wertpapierbeschreibung ist ein Hyperlink, über den die entsprechenden Wertpapierdetails abrufbar sind. Mehr Informationen dazu finden Sie unter *Wertpapierinformationen suchen und anzeigen* auf Seite 47.

#### Aktualisieren einer Dividendenwiederanlage-Option

 Lokalisieren Sie das Wertpapier in der Vermögensübersicht und scrollen Sie nach rechts bis zur Spalte Dividendenwiederanlage Option.

**TIPP:** Um das Wertpapier weiterhin zuordnen zu können, während Sie in der Tabelle nach rechts oder links scrollen, klicken Sie auf die betreffende Zeile, um sie hervorzuheben. Hinweise, wie Sie die Spalte an eine für Sie passende Position verschieben können, finden Sie unter **Individuelle Anpassung der Tabellendarstellung bei der Ausgabe von Suchergebnislisten** auf Seite 9.

 Sofern das Wertpapier eine Wiederanlage von Dividenden erlaubt wird die aktuell aktive Option mittels eines Hyperlinks angezeigt. Klicken Sie auf den Hyperlink, um das Dialogfenster f
ür die Änderung der Dividendenwiederanlage Option zu 
ändern.

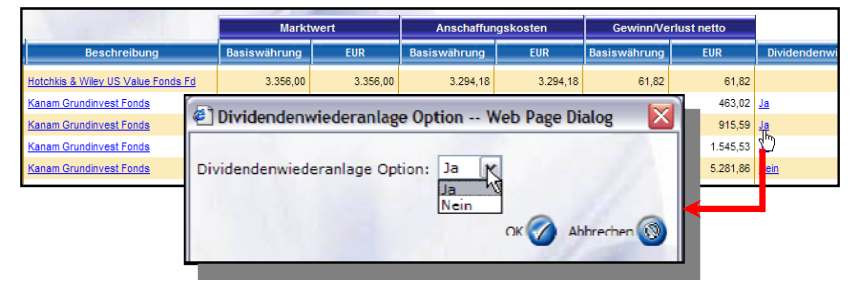

Dialogfenster zum Ändern der Dividendenwiederanlage Option

3. Wählen Sie die neue Option und Klicken Sie auf OK.

#### Anzeigen der historischen Bestandsentwicklung

 Auf der Detailansicht Vermögen für ein ausgewähltes Kontos klicken Sie auf den Hyperlink Anzahl der mit dem Wertpapierbestand verknüpft ist. Es öffnet sich anschließend die Übersichtsseite zur Historischen Bestandsentwicklung.

| nzahl der Dater           | nsätze: 13                                                    |                |                               |                                                                                                   |                       |                                 |                   |                 |  |
|---------------------------|---------------------------------------------------------------|----------------|-------------------------------|---------------------------------------------------------------------------------------------------|-----------------------|---------------------------------|-------------------|-----------------|--|
|                           | 1 2 3 1 1 1                                                   |                |                               |                                                                                                   | Markt                 | twert                           | Anschat           | -               |  |
| ISIN                      | Beschreibu                                                    | ing            | Währung                       | Anzahl                                                                                            | Basiswährung          | EUR                             | Basiswährung      |                 |  |
| 0005400246                | HI Pioneer Global Hedge I CAP                                 |                | EUR                           | <u>19,898</u>                                                                                     | 1.930,70              | 1.930,70                        | 1.978;            |                 |  |
| 0009779884                | Activest Aktien Rohstoffe                                     |                | EUR                           | <u>32 7</u>                                                                                       | 1.389,83              | 1.389,83                        | 1.252;            |                 |  |
| 10030932676<br>1000434369 | M Historische Best                                            | andsentwicklun | 9                             |                                                                                                   |                       |                                 |                   |                 |  |
|                           | Kontonummori 4019903<br>Anculii: 10,898<br>Movi: on 17320.000 |                | Kurznam<br>Beschreibun<br>Wei | Kurzhamo: <u>ANWESUDA P.</u><br>Boschroibung: <u>HI Pioneer Clubal Hadae I CAP</u><br>WKN: 540024 |                       | Boratornummer: 200<br>ISIN: DEI |                   | 00039           |  |
|                           |                                                               |                | 10                            |                                                                                                   |                       |                                 |                   | Ecot 🙆          |  |
|                           | Transaktion #                                                 | -              | Buchung                       | 5                                                                                                 | atue An:              | zahi Netto                      | hetrag System     | rlatiim Buehiin |  |
|                           | 2961196                                                       | Kourl          |                               | Ausoja                                                                                            | tuhr:                 | 10,808 1                        | 07822 EUR 0208200 | 4 0210812004    |  |
|                           |                                                               | Die Liste      | oder Transaktione             | ar ist aufgrund von A                                                                             | nhizier myen mityliel | herweise nicht vollstä          | inlig.            |                 |  |

Seite zur Darstellung der historischen Bestandsentwicklung

Die Seite der Historischen Bestandsentwicklung beinhaltet einige Basisinformationen über das Wertpapier, sowie die aktuelle Anzahl im Bestand. In der Transaktionsliste werden zu jeder Transaktion folgende Informationen angezeigt, die den Wert der Anlage bilden:

- Transaktionsnummer
- Status
- Anzahl
   Nettobetrag
- Valuta
   Preis

- SystemdatumWährungscode
- Handelstag

• Bruttoanlagebetrag

Buchung

Aktivitätstype (Code)

#### Anlage- und Entnahmepläne einsehen und bearbeiten

Die Übersichtsseite für Anlage- und Entnahmepläne zeigt Informationen über aktive und stornierte Anlage- und Entnahmepläne für das ausgewählte Konto (bzw. die ausgewählten Konten). Suchmasken erlauben das Einschränken der Suchergebnisse nach der Wertpapiernummer, der zugehörigen Fondsfamilie, dem Auftragsstatus (Aktiv oder Storniert), der Häufigkeit der Ausführung (monatlich oder vierteljährlich), sowie dem Auftragstyp (Anlage- oder Entnahmeplan).

| Einstell | lungen Ansia   | ht Kontoerö             | ffnung Auftragseingabe              |              |                      |                    |                            |              |          |
|----------|----------------|-------------------------|-------------------------------------|--------------|----------------------|--------------------|----------------------------|--------------|----------|
| Kon      | tenübersicht   | Blockauf                | träge 👔 Wertpapierübersicht 👔       | Provisione   | n 🔪 Sendeübersi      | icht Keporting     | 1                          |              |          |
| 🛞 Me     | ehrfachkonter  | übersicht <sub>Sa</sub> | lden Vermögen Aktivität Handelsgesd | häfte Ausst  | ehende Depotüberträg | e Anlage- und Entn | ahmepläne                  |              | 8        |
| Kor      | ntext          |                         |                                     |              |                      |                    |                            | •••          |          |
| IFA =    | = 2000039; A   | Alle aktiven K          | onten; 8 von 132 Konten; Name be    | eginnt mit n | iame                 |                    |                            |              |          |
| * Sta    | and: 08.12.20  | 006 20:58               |                                     |              |                      |                    |                            | ۲            |          |
| Anl      | age- und Ei    | ntnahmeplä              | ne anzeigen mit                     |              |                      |                    |                            |              |          |
|          | Wer            | tpapier: WK             | (N 💌                                |              | Stat                 | us: Alle           |                            |              |          |
|          | Fond           | sfamilie: Alle          |                                     | 1            | - <b>-</b>           | vp: Alle           | ~                          |              |          |
| Wert     | toanierbasisw  | ährung: Alle            |                                     | 1            | Häufick              | eit: Alle          | <br>▼Überne                | hmen 🕜       |          |
|          |                |                         |                                     |              |                      |                    |                            | <u>چ</u>     |          |
| Ergebr   | nisse sortiere | n nach:                 |                                     |              |                      | ¥                  |                            | Export       |          |
|          |                |                         | 3. /                                |              |                      |                    |                            | 9            |          |
| Anzan    | I der Datensa  | atze: 18                |                                     |              |                      |                    |                            |              |          |
|          | Konto #        | Kurzname                | Beschreibung                        | Basisw.      | Auftragstyp          | Auftragswert       | Erster Anlage-/Entnahmetag | Letzter Anla | <u>^</u> |
| L        | 4031687        | NAMEC                   | JB MB Absolute Return Bond Fd CAP B | EUR          | Entnahmeplan         | 1.500,00 EUR       | 15.10.2005                 |              |          |
| L        | 4012305        | gerard rules 2          | Sauren Global Defensiv              | EUR          | Anlageplan           | 145,00 EUR         | 01.11.2006                 | 01.02.2007   |          |
|          | 4002563        | NAMEC                   | SEB Geldmarkt Euro Fund A           | EUR          | Entnahmeplan         | 4.000,00 EUR       | 28.10.2003                 | 01.03.2004   | ~        |

An dieser Stelle können Sie aktive Anlage- und Entnahmepläne stornieren.

#### Stornierung eines aktiven Anlage- und Entnahmeplans

- 1. Ermitteln Sie den zu stornierenden Auftrag in der angezeigten Liste.
- Klicken Sie auf das entsprechende Piktogramm zum Löschen (L) des Auftrages, in der ersten Spalte der Übersichtstabelle. Ein Dialogfenster öffnet sich, das Sie auffordert den Auftrag zur Stornierung zu bestätigen.

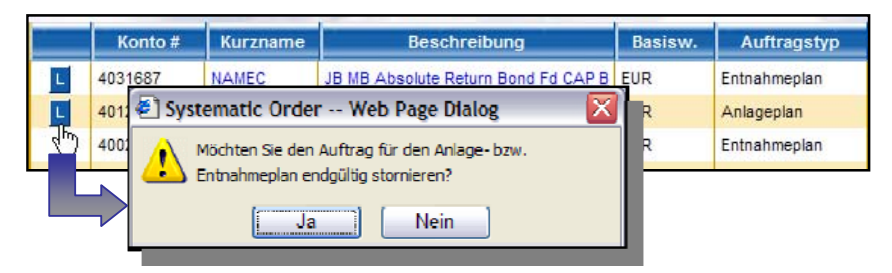

Piktogramm zum Löschen (Stornieren) eines Auftrages mit dem entsprechenden Dialogfenster zur Bestätigung des Stornierungsauftrages

3. Klicken Sie auf JA, um den Stornierungsauftrag zu bestätigen und auszuführen.

Übersichtsseite für Anlage- und Entnahmepläne

# Verwendung von Suchfiltern in der Kontenübersicht

Mit der Filterfunktion in der Kontenübersicht können Sie häufig verwendete Gruppen von Suchkriterien speichern. Die Filter werden automatisch unter Ihrem Benutzernamen gespeichert und können in Zukunft erneut verwendet werden. Zum Beispiel können Sie einen Filter mit der Bezeichnung "€10K für Investition verfügbar" festlegen und Kriterien definieren, um alle Konten zu finden, auf denen €10,000.00 oder mehr an Kapital verfügbar ist.

#### **Definieren eines Filters**

1. Klicken Sie auf der Kontenübersicht Suchseite auf die Schaltfläche 🥺 Weitere Filteroptionen.

| Kontenübersicht 🔰 Blockaufträge 🔰 W              | ertpapierübersicht Ţ Provisionen   | V Sendeübersicht | Reporting |              |   |
|--------------------------------------------------|------------------------------------|------------------|-----------|--------------|---|
| Salden   Yermogen   Aktivitat   Handelsgeschafte |                                    |                  |           | @ 🤤          | 8 |
| * Stand: 10.11.2004 09:58                        |                                    |                  |           |              |   |
| Konten anzeigen mit                              |                                    | $\neg$           |           |              | = |
| Filter: 🖸 Alle C Nur Gruppenmitglieder C All     | e (außer Gruppenmitglieder)        | 4                |           |              |   |
| Beraterhummer: 2000025, 2000039, 嬴 🧔             | Gespeicherter Filter: All Accounts | 💽 🧔 Kontonumr    | mer:      |              |   |
| Geschlossene Konten berücksichtigen              | Gruppe:                            | 🗔 🕌 🛛 Na         | ime:      | Obernehmen 🕜 |   |

Das Web-Seitendialogfenster Kontenfilter öffnet sich.

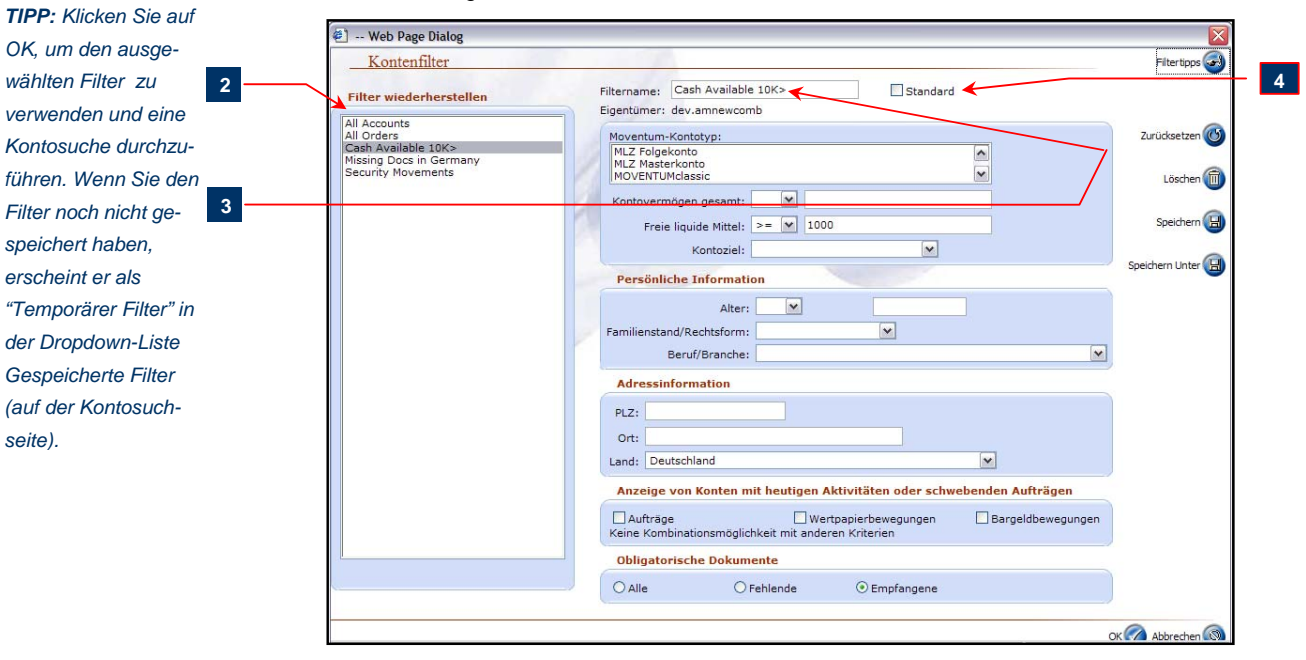

#### Web-Seitendialog zusätzliche Filter

- 2. Um einen vorhandenen Filter zu bearbeiten, klicken Sie auf die Filterbezeichnung im Feld Filter wiederherstellen. Das System zeigt die für diesen Filter gespeicherten Optionen in den entsprechenden Feldern. Sie können die vorhandenen Kriterien ändern oder eine neue Auswahl treffen. Klicken Sie auf Speichern, um die Änderungen am vorhandenen Filter zu speichern. Alternativ können Sie auch auf Speichern Unter klicken, um die Einstellungen und Änderungen als neuen Filter zu speichern.
- Um einen neuen Filter zu definieren, klicken Sie auf die Schaltfläche Löschen und geben dann einen Namen in das Feld Filtername ein. Legen Sie die Suchkriterien fest und klicken Sie auf Speichern, wenn Sie fertig sind.
- Um einen Filter als Standardsuchkriterium f
  ür die Konten
  übersicht festzulegen, klicken Sie auf das Kontrollk
  ästchen Standard und klicken Sie anschlie
  ßend auf Speichern.

Kontenübersicht-Suchkriterienabschnitt

#### Einen gespeicherten Filter aufrufen und die Ergebnisse betrachten

- 1. Verwenden Sie die vorgegebene IFA-Nummer oder wählen Sie eine oder mehrere Berater aus dem Dialogfeld Beraternummer.
- 2. Wählen Sie den gewünschten Filter aus der Dropdown-Liste Gespeicherter Filter.

|   | Kontenübersicht                                                                                                    | C     | - |
|---|----------------------------------------------------------------------------------------------------|-------|---|
|   | Kontext                                                                                                    |       |   |
|   | IFA = 2000039; Alle aktiven Konten; 2 von 69 Konten; Kontonummer beginnt mit 400                                                                |       |   |
|   | * Stand: 10.11.2004 09:58                                                                                                    |       |   |
| 1 | Konten anzeigen mit                                                                                                    |       |   |
|   | Filter: 🖸 Alle 🖸 Nur Gruppenmitglieder 🤇 Alle (außer Gruppenmitglieder)                                                                         |       |   |
| 2 | Beraternummer: 2000025, 2000039 🧔 Gespeicherter Filter: 10K Available fi 🗔 🧔 Kontonummer:                                                       |       |   |
| 2 | Geschlossene Konten berücksichtigen Gruppe: All Accounts 🖉 🧓 Name: Übernehme                                                                    | en 🧭  |   |
| 3 | Name anzeigen beginnend mit: 0-9   A   B   C   D   E   E   G   H   I   2   K   L   M   N   O   P   O   R   S   T   U   V   W   X   Y   Z   Alle |       |   |
|   | Ergebnisse<br>sortieren nach: Name, Vorname Senden Senden Exp                                                                                   | ort 🕞 |   |
|   | Anzahl der Datensätze: 69                                                                                                    |       |   |
|   | Links Handel Konto # Kurzname Name Vorname                                                                                                    | -     | 4 |

Auswahl eines gespeicherten Filters zur Verwendung

3. Klicken Sie auf Übernehmen.

# Zugriff auf Konto-Portfolio-Analysehilfsmittel

Die Schaltfläche SX-Ray Ansicht im Suchergebnisbildschirm Kontenübersicht bietet Ihnen die Möglichkeit, einen Instant X-Ray Bericht für das Konto zu erstellen. Dieser Bericht zeigt die Grundmerkmale des Kontos auf einen Blick, einschließlich seiner Vermögensaufteilung und Diversifikation nach Regionen, Aktivitätensektoren etc..

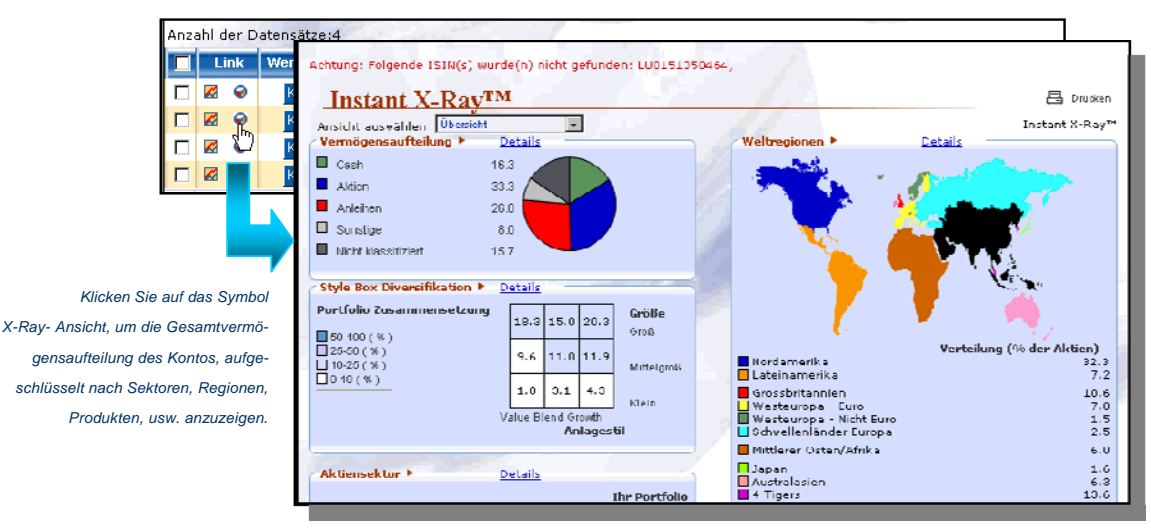

Beispiel eines Instant X-Ray Berichts für ein Konto

# Wertpapierinformationen suchen und anzeigen

Das Register **Wertpapierübersicht** bietet Ihnen die Möglichkeit, Wertpapierinformationen zu suchen und Details, wie die zugewiesene Vermögensklasse, die Basiswährung und den letzten Inventarwert anzuzeigen. Zusätzlich haben Sie Zugriff auf den Quicktake-Bericht für ein ausgewähltes Produkt.

#### Ein Wertpapier suchen

- 1. Klicken Sie auf Plattform
- 2. Klicken Sie auf die Registerkarte Wertpapierübersicht

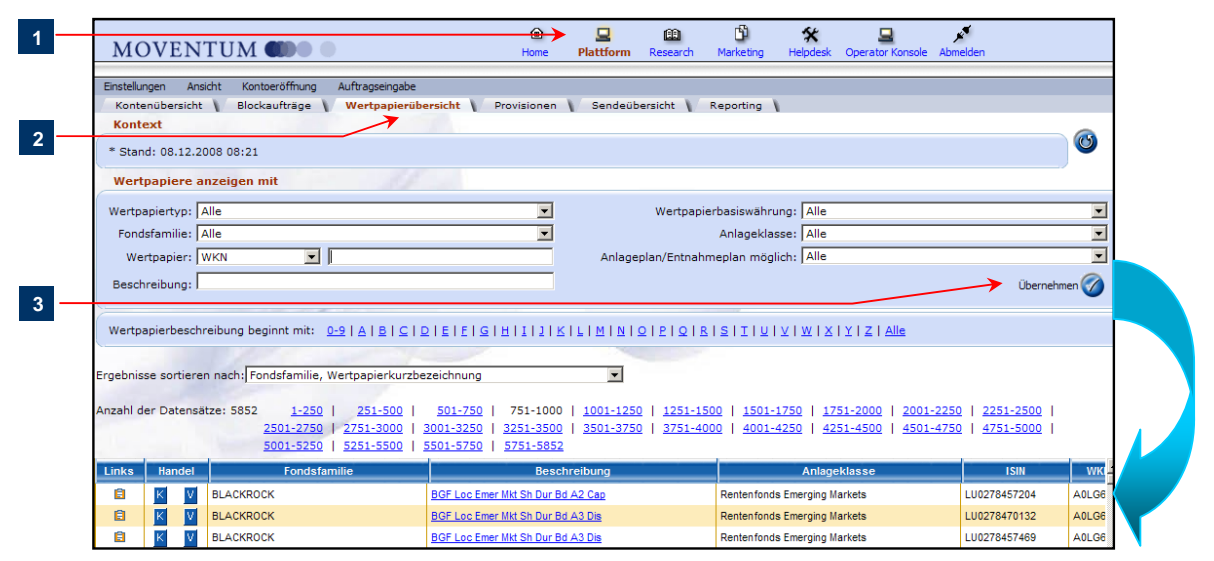

Produkt-Suchseite und Ergebnistabelle

- Geben Sie die Suchkriterien ein und klicken Sie anschließend auf Übernehmen. Die Suchergebnisse erscheinen in einer Tabelle unter den Suchkriterienfeldern.
- 4. Bei Bedarf können Sie das Adressregister als Filter zweiter Ebene verwenden, um die Ergebnisse in der Tabelle weiter einzugrenzen. Klicken Sie einfach auf einen Buchstaben oder eine Zahl im Adressregister, um die Wertpapiere anzuzeigen, die mit dem ausgewählten Zeichen beginnen.

| 4 | Ergebniss<br>sortieren<br>nach:<br>Anzahl de | mit:<br>Fonds<br>r Datensä | familie, Wertpapierkurzbezeichnung | Suche Nach der Beschreibung Beginnend mit 'H' |                   |
|---|----------------------------------------------|----------------------------|------------------------------------|-----------------------------------------------|-------------------|
|   | Links                                        | Handel                     | Fondsfamilie                       | Beschreibung                                  | Anla, 📥           |
|   |                                              | and and                    |                                    | H & A Lux VCH Expert BioTech Ed Cap           | Aktien - Branchen |
| - | 8                                            | кν                         |                                    |                                               |                   |

Suche im Adressregister

5. (Optional) Zum Ändern der Sortierreihenfolge wählen Sie eine Option aus der Dropdown-Liste Ergebnisse sortieren nach. Alternativ können Sie auf eine Spaltenbezeichnung klicken, um die Sortierreihenfolge von aufsteigend auf absteigend zu ändern und umgekehrt.

#### Wertpapierdetails anzeigen

 Klicken Sie in der Wertpapierübersicht auf den Hyperlink Beschreibung, um Wertpapierdetails anzuzeigen.

|                  | Anzahl der Datensä<br>1-250   <u>25</u><br>2501-2750   2751 | atze:3101<br>1 <u>-500   501-750   751-1000   10</u><br>-3000   <u>3001-3101</u>                                                                                 | ) <u>1-1250   1251-1500   15(</u>                                | <u>01-1750   1751-2000   2001-</u>                                                                                                    | 2250   22  |
|------------------|-------------------------------------------------------------|----------------------------------------------------------------------------------------------------|------------------------------------------------------------------|----------------------------------------------------------------------------------------------------|------------|
|                  | Wertpapierhandel                                            | Fondsfamilie                                                                                                    | Besc                                                             | hreibung                                                                                                    | 4          |
|                  | K V                                                         | ABERDEEN ASSET MANAGERS                                                                                                    | Aberdeen Technology Fund Cap                                     |                                                                                                    | Aktien - E |
|                  | K V                                                         | ABN A 🖉 Wertospierdetails Web Page Dia                                                                                                    | pq                                                               |                                                                                                    | ten -      |
| Wertpapierdetail | K V                                                         | ABN A Wertpapierdetails                                                                                                    |                                                                  |                                                                                                    | - /        |
|                  |                                                             | Wertpapierinformation<br>Jeschreibung: Aberdeer<br>MOY: 0016532<br>WKN: 903404<br>ISIN: LU010741<br>Wertpapieribesiswährung: USD<br>Wertpapieribesiswährung: USD | i Technology I und Cep<br>000<br>14264<br>Divi<br>da<br>tranohon | Letzer Anteilspreis: 2,07<br>Annahmeschlusszeit: 11:00:00<br>Annahmeschlussfrequenz: Täglich<br>Fondsfamilie: Manaces<br>denden wiederaulegen: (Der<br>Erstanlage) Nvin | N AS       |
|                  |                                                             | Weitere Informationen                                                                                                    |                                                                  |                                                                                                    | - 2        |
|                  |                                                             | Ausgaheanfsidilag<br>Mindestprovisionssatz                                                                                                    | 6,00<br>0,00                                                     | Zulässiger Maximalrahall:<br>Mögliche Dezimalstellen: 3                                                                                                    |            |

Beispiel für ein Wertpapierdetail

**HINWEIS:** Die Produktdetailseite kann von jedem Bildschirm aus geöffnet werden, auf dem Name oder Beschreibung des Wertpapiers als Hyperlink erscheinen, z.B. auf der Vermögensdetailseite .

Das Suchergebnis der Wertpapierübersicht bietet, über das **Quicktake**-Symbol in der Spalte **Links**, Zugang zu Wertpapierberichten. Quicktake Reports enthalten Produktinformationen, wie Fonds-Performance, Risikolevel, Aufschlüsselung nach Sektoren, sowie Portfolio- und Managementinformationen. Quicktake Reports bieten außerdem Zugang zu Finanzberichten und zum Produktprospekt.

#### Um von der Wertpapierübersicht aus auf den Quicktake Report eines Wertpapiers zuzugreifen

- Anzahl der Datensätze: 410 1-250 | 251-410 Links Handel Fondsfamilie Bes Ê A2A BASIS Fund Ca К ۷ Aberdeen Global Technology Fund A (t) V tar Quichtake® Report | Ubersicht 13.10.2001 thoustche 8 \*\* Car Ka Végis. 2.21 9124 6 US0 1111 0.0 033/18/1 10107484284 Momingstar Ricting<sup>TM</sup> von 630 Fonds in der Merningstar Kateg 2004/09/30 I Meder über dass Montinue Las Richard<sup>TM</sup> ie hat eich die er Fonde entwickelt? Wachston von 1000 EUR s٨.
- Klicken Sie auf das Quicktake-Symbol in der Spalte Links.

Zugriff auf einen Quicktake Report von der Wertpapierübersicht aus

# Provisionsinformationen anzeigen

Der Bildschirm **Provisionen** bietet Ihnen die Möglichkeit, Informationen über gezahlte Provisionen, Trails und Gebühren im PDF-Format anzuzeigen.

#### Provisionsinformationen anzeigen

- 1. Klicken Sie auf Plattform
- 2. Klicken Sie auf die Registerkarte Provisionen

3. Wählen Sie die gewünschte Beraternummer und einen Zeitraum und klicken Sie anschließend auf Übernehmen. Das System zeigt eine Zusammenfassung der Barsalden für die gewählten Berater und Daten an. Beachten Sie bitte, dass Sie die Schaltfläche Beraternummer auswählen anklicken können, um ein oder mehrere Berater in die Ergebnisliste zu übernehmen.

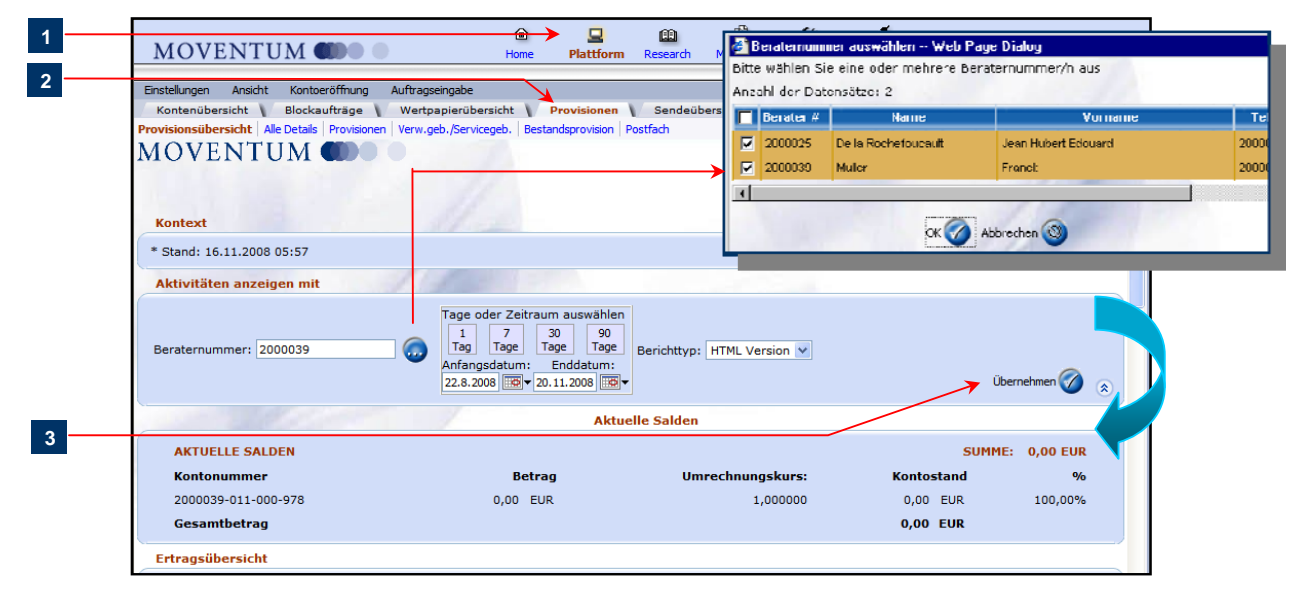

Provisionen >>Zusammenfassungsseite

Sie können den Provisionsbericht im *Portable Document Format (PDF)* generieren und einsehen, ausdrucken, oder auf Ihrem Computer speichern. Diese Option wird im Folgenden beschrieben.

#### Die Druckversion des Provisionsberichts ausdrucken

- 1. Wählen Sie in der Registerkarte **Provisionen** die **Beraternummern** die in den Bericht aufgenommen werden, sowie den gewünschten Zeitraum, den Sie mit der Kalenderfunktion bestimmen können.
- Wählen Sie Druckversion aus der Dropdown-Liste Berichtstyp und klicken Sie anschließend auf Übernehmen.
- Nach einigen Augenblicken zeigt das System den Provisionsbericht auf der Seite. Benutzen Sie die Symbole auf der Werkzeugleiste, um den Bericht zu Drucken oder zu Speichern.

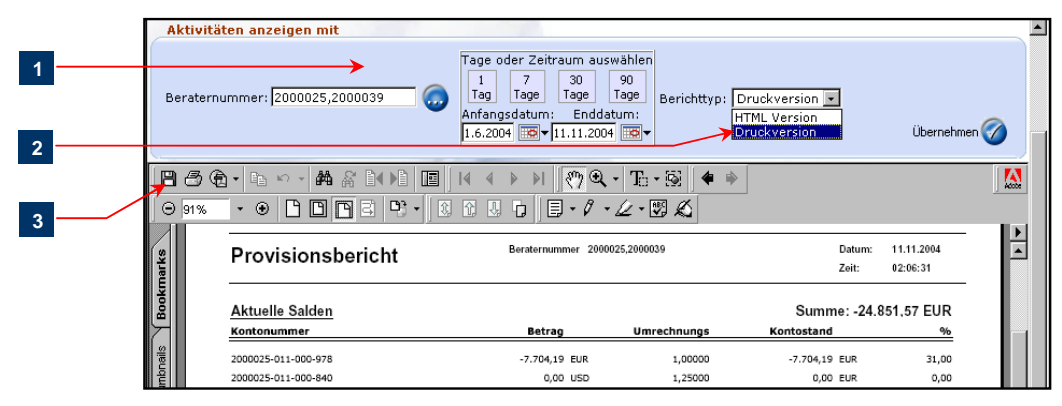

Druckversion des Provisionsberichts in der Provisionsübersicht

#### Eine bestimmte Provisionsbuchung suchen

- 1. Klicken Sie in der Registerkarte Provisionen auf einen Link im Untermenü, um nach Alle Details, Provisionen, Verwaltungsgebühren oder Bestandsprovisionen zu suchen.
- 2. Geben Sie die Suchkriterien ein und klicken Sie anschließend auf Übernehmen.

| 4 | Einstellungen Ansicht<br>Kontenübersicht<br>Provisionsübersicht<br>MOVENTU<br>Alle Details<br>Kontext<br>* Stand: 03.06.200<br>Aktivitäten anzei<br>Beraternummer: 2 | Kontoeröffnung Auftragseingabe<br>Blockaufträge Wertpapierübersicht<br>tails Provisionen Verw.geb./Servicegeb. B<br>M M M<br>4 05:50<br>igen mit<br>0000039<br>Tage 1<br>Tage 1<br>Anfang | Provisionen Sendeübersi<br>estandsprovision Postfach<br>ider Zeitraum auswählen<br>7 30 90<br>Tage Tage<br>jsdatum: Enddatum: | cht Reporting |                  |
|---|----------------------------------------------------------------------------------------------------|----------------------------------------------------------------------------------------------------|----------------------------------------------------------------------------------------------------|---------------|------------------|
| 2 | Ergebnisse sortieren<br>Anzahl der Datensätz                                                                                                    | nach: Konto #, Systemdatum •                                                                                                    |                                                                                                    |               | Export 🔊         |
|   | Konto #                                                                                                    | Buchung                                                                                                    | Valuta                                                                                                    | Systemdatum   | Geschäftszeichen |
|   | 2000039-011-000-978                                                                                                    | Überweisung                                                                                                    | 08.04.2004                                                                                                    | 14.04.2004    | 000-0053588      |
|   | 2000039-011-000-978                                                                                                    | MOVENTUMplus Verwaltungsgebühr                                                                                                    | 30.03.2004                                                                                                    | 15.04.2004    | 000-0053926      |
|   | 2000039-011-000-978                                                                                                    | Abschlussprovision                                                                                                    | 15.04.2004                                                                                                    | 15 04 2004    | 000-0053814      |

Provisionen >> Suchseite Alle Details und Ergebnistabelle

 (Optional) Wählen Sie zum Ändern der Sortierreihenfolge eine Option aus der Dropdown-Liste Ergebnisse sortieren nach. Alternativ können Sie auf eine Spaltenbezeichnung klicken, um die Sortierreihenfolge von aufsteigend auf absteigend zu ändern und umgekehrt.

#### Provisionsdetails anzeigen

 Klicken Sie in Provisionen auf eine Transaktions- oder Referenznummern-Hyperlink, um Provisions-Trails- oder Gebührendetails anzuzeigen.

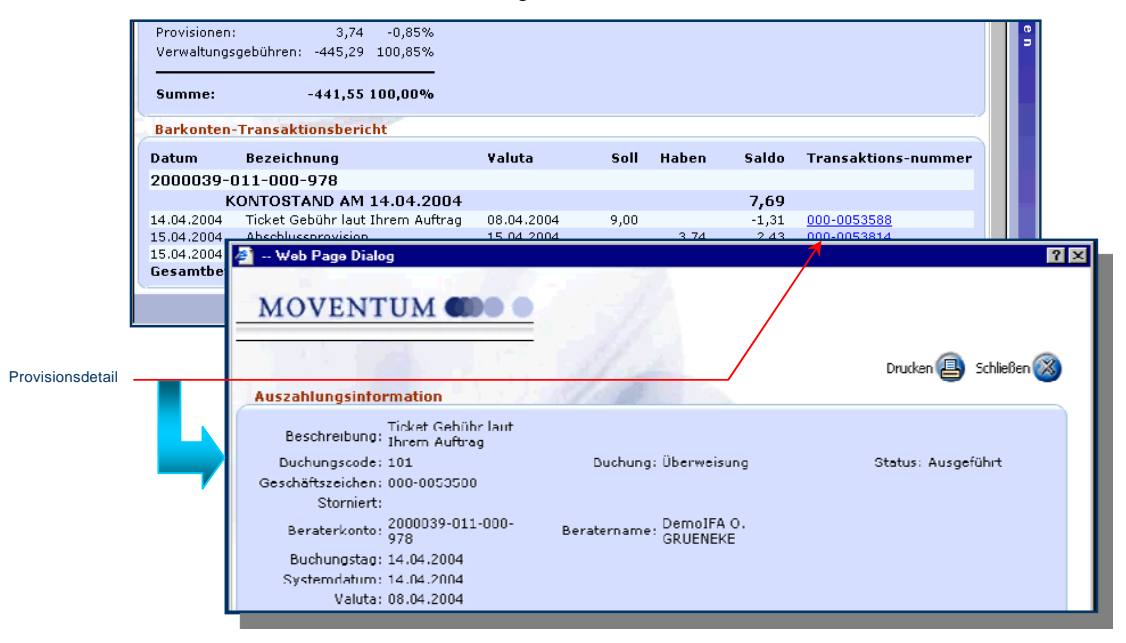

Beispiel der Provisionsdetails

Bei jeder erfolgten Provisionszahlung seitens Moventum S.C.A. an den Berater erstellt Moventum automatisch einen ausführlichen Bericht, der die gezahlten Beträge bis zum einzelnen Kundenkonto aufschlüsselt und/oder entsprechend der zugrundeliegenden Provisionsart darstellt. Diese Daten werden in Form von drei Dateien bereitgestellt:

- COM Der Provisionsbericht, verfügbar als Datei im PDF-Format, schlüsselt alle gezahlten Beträge im Detail nach der Provisionsart auf.
- MFEE Detaillierte Aufstellung sämtlicher Buchungen aus Honorarberatung und Vermögensverwaltung, ebenfalls verfügbar als Datei im PDF-Format.
- CSV Diese Datei beinhaltet die Aufschlüsselung aller Provisionen und Verwaltungsgebühren im CSV ("Comma Separated Values") Format. Dieses Format wird von den meisten Tabellenkalkulationsprogrammen und Datenbanksystemen als Importformat unterstützt.

Diese Dateien sind in der HTML-Version der **Provisionsübersicht** abrufbar. Hyperlinks zu diesen Dateien befinden sich im Bereich **Barkonten-Transaktionsbericht** jeweils in der Zeile mit der Bezeichnung Provisionszahlung, d.h. die Bereitstellung der Dateien erfolgt im Zusammenhang mit jeder Provisionszahlung an den Berater.

#### Details zu den Provisionszahlungen in der HTML-Version der Provisionsübersicht ansehen

In der Seite Provisionsübersicht

Auf den Hy klicken, k Datei zu öffne zu spel

- Klicken Sie auf die Seite Provisionsübersicht nach Auswahl der Registerkarte Provisionen. Innerhalb dieser Seite geben Sie bitte die Beraternummer ein und wählen Sie den gewünschten Zeitraum. Stellen Sie sicher, dass als Berichttyp HTML-Version ausgewählt ist und klicken Sie anschließend auf Übernehmen.
- Innerhalb der Ergebnisseite ermitteln Sie im Bereich Barkonten-Transaktionsbericht die Zeile, welche eine Provisionszahlung an den Berater ausweist.

|         | äge 👔 Wertpapierübersicht       | Provisionen           | Sendeübersicht 🔪 | Reporting |             |                |
|---------|---------------------------------|-----------------------|------------------|-----------|-------------|----------------|
|         | ovisionen Verw.geb./Servicegeb. | Bestandsprovision Pos | tfach            |           |             |                |
|         | 20.08.2008                      |                       | 11.30            | 76,673.00 | 000-3251579 |                |
|         | 21.08.2008                      |                       | 13.41            | 76,686.41 | 000-3251580 |                |
|         | 21.08.2008                      | 76,686.41             |                  | 0.00      | 000-3267618 | CSV, COM, MFEE |
| arlink  | 21.08.2008                      |                       | 265.23           | 265.23    | 000-3281775 |                |
| 511111K | 21.08.2008                      | 49.53                 |                  | 215.70    | 000-3281776 | 7              |
| n die   | 26.08.2008                      | 11.50                 |                  | 204.20    | 000-3296020 |                |
|         | 01.09.2008                      |                       | 44.15            | 248.35    | 000-3307182 |                |
| oder    | 04.09.2008                      | 31.25                 |                  | 217.10    | 000-3307183 |                |
| horn    | 04.09.2008                      |                       | 1,669.08         | 1,886.18  | 000-3309046 |                |
| nern.   | 15.09.2008                      |                       | 528.29           | 2,414.47  | 000-3309047 |                |

Beispiel einer ausgewiesenen Provisionszahlung im Bereich Barkonten-Transaktionsbericht der HTML-Version der Provisionsübersicht

3. Klicken Sie auf den CSV, COM oder MFEE Hyperlink, um die entsprechende Datei zu öffnen.

Sie können die Provisionsberichte auch direkt aus dem Postfach unterhalb Registerkarte **Provisionen** abrufen, wie im Folgenden beschrieben. Innerhalb der Übersichtstabelle ist jeder Dateityp in einer eigenen Zeile aufgelistet.

Suchen und Ansehen von Provisionsberichten im Postfach

1. Klicken Sie auf die Hyperlink Postfach unterhalb der Registerkarte Provisionen.

| Einstellungen Ansicht Kontoeröffnung Auftragseingabe                                                   |  |
|----------------------------------------------------------------------------------------------------|--|
| Kontenübersicht \ Blockaufträge \ Wertpapierübersicht \ Provisionen \ Sendeübersicht \ Reporting \     |  |
| Provisionsübersicht   Ale Details   Provisionen   Verw.geb./Servicegeb.   Bestandaprovision   Postfach |  |
| MOVENTUM 🌒 🔍 👘                                                                                         |  |
|                                                                                                    |  |
| Kontext                                                                                                |  |
|                                                                                                    |  |
| * Stand: 16.11.2008 05:57                                                                              |  |
| Aktivitäten anzeigen mit                                                                               |  |
| I age oder Zeitraum auswahlen       I     7       Tag     7       Tage     Tage                        |  |
| Antangedatum: Enddatum:<br>11.11.2008 🗟 18.11.2008 🗟 V                                                 |  |
|                                                                                                    |  |

Die Postfach Seite unterhalb der Registrierkarte Provisionen

2. Geben Sie die gewünschte Beraternummer und den Zeitraum ein und klicken Sie anschließend auf Übernehmen.

| Anzahl der Datensätze: 0 |           |            |            |             |                        |               |  |  |
|--------------------------|-----------|------------|------------|-------------|------------------------|---------------|--|--|
| Pool #                   | Berater # | Von        | Bis        | Referenz    | Dateityp               | Daten herunte |  |  |
| 2000039                  | 2000039   | 20/12/2007 | 18/01/2008 | 000-3267618 | COM - Commissions      | Download      |  |  |
| 2000039                  | 2000039   | 20/12/2007 | 18/01/2008 | 000-3267618 | CSV – CSV Data File    | Download      |  |  |
| 2000039                  | 2000039   | 20/12/2007 | 18/01/2008 | 000-3267618 | MFEE – Management Fees | Download      |  |  |
| 2000039                  | 2000039   | 18/01/2008 | 20/02/2008 | 000-3395432 | COM - Commissions      | Download      |  |  |
| 2000039                  | 2000039   | 18/01/2008 | 20/02/2008 | 000-3395432 | MFEE - Management Fees | Download      |  |  |
| 2000039                  | 2000039   | 18/01/2008 | 20/02/2008 | 000-3395432 | CSV - CSV Data File    | Download      |  |  |

Suchergebnisse im Postfach unterhalb der Registrierkarte Provisionen

- (Optional) Um die Sortierreihenfolge zu ändern, wählen Sie eine entsprechende Option aus der Dropdown-Liste Ergebnisse sortieren nach. Alternativ klicken Sie auf den entsprechenen Spaltenkopf der Ausgabetabelle um eine absteigende oder aufsteigende Sortierreihenfolge festzulegen.
- 4. Klicken Sie auf den Hyperlink Download (innerhalb der Spalte Daten herunterladen).

| Möchte | vnload 🛛 🗠                                                                                                    |
|--------|----------------------------------------------------------------------------------------------------|
|        | Name: 4335854.pdf<br>Typ: Adobe Acrobat Document<br>Von: www.moventumoffice.com<br>Offnen Speichern Abbrechen                                                                                                    |
| 2      | Dateien aus dem Internet konnen nutzlich sein, aber manche<br>Dateien können eventuell auf dem Computer Schaden anrichten.<br>Offrier ude speichtem Sie diese Datei nicht, falls Sie der Quelle<br>nicht vottrauch. <u>Wolchos Risiko besteht?</u> |

Dialogbox zum Herunterladen von Dateien

 Klicken Sie auf Öffnen um die Datei in einem neuen Fenster zu öffnen. Alternativ klicken Sie auf Speichern um die Datei auf Ihrem Computer zu speichen.

## Suchergebnisse exportieren

Die Export-Funktion ermöglicht es Ihnen Daten aus MOVENTUMoffice in Ihr eigenes Verwaltungsprogramm zu transferieren. Sie können alle Daten exportieren, die aus einer Suche resultieren und in einer Ergebnisliste dargestellt werden, wie z.B. die Kontenübersicht, die Produktsuche oder die Provisionsdaten. Das System exportiert die Datensätze in eine Datei im CSV ("*Comma Separated Values*") Format, das Sie mit einem Standard-Tabellenkalkulationsprogramm wie z.B. Microsoft® Excel® öffnen oder in eine Datenbank importieren können.

Bevor Sie Daten exportieren prüfen Sie bitte die **Benutzereinstellungen** für den Export und modifizieren Sie gegebenenfalls die Parameter der **Exporteinstellungen** gemäß Ihren Anforderungen. Diese Parameter definieren das Trennzeichen für die einzelnen Datenwerte, sowie das Ausgabeformat für numerische Werte und das Begrenzungszeichen für Zeichenketten.

#### Benutzereinstellungen für den Export vornehmen

1. Selektieren Sie Plattform | Einstellungen | Benutzereinstellungen. Die Dialogseite für die Festlegung der Benutzereinstellungen öffnet sich.

| Benutzerint  | formation                           |              |                    |                            |                |                       |   |
|--------------|-------------------------------------|--------------|--------------------|----------------------------|----------------|-----------------------|---|
|              | Benutzer:                           | Ann-Marie N  | ewcomb             | Benu                       | itzername: de  | v.amnewcomb           |   |
|              | Finanzinstitut:                     | DE-Moventur  | m                  |                            | Poolname:      |                       |   |
| Standardbe   | rater                               |              | 1.2                |                            |                |                       |   |
| Name:        | new prenom r                        | new nom      |                    | Beraternummer:             | 2000039        | Auswählen 🧓           |   |
| Exporteinst  | tellungen                           | 1            | 100                |                            |                |                       |   |
| ahlenformat: | 12,345.67                           | ×            | Datentrennzeichen: | Semikolon (;) 💌 Texterkenn | ungszeichen: A | .nführungszeichen (") | ~ |
|              | Zurücksetzen au<br>Standardeinstell | uf<br>lungen | 0                  |                            |                |                       |   |
|              |                                     |              |                    |                            |                |                       |   |

Dialogseite für die Festlegung der Benutzereinstellungen

- 2. Im Abschnitt Exporteinstellungen wählen Sie die passenden Einstellungen für folgende Optionen:
  - Zahlenformat: W\u00e4hlen Sie das Zeichen f\u00fcr die Darstellung des Dezimalpunktes, sowie das Ausgabeformat
  - Datentrennzeichen: Wahlen Sie das Zeichen zur Trennung der Zahlenwerte ("," oder ";")
  - Texterkennungszeichen: Festlegen des Begrenzungszeichens von Zeichenketten ( ' oder ")
- (Optional) Um die Einstellungen auf die Standardeinstellungen zur
  ückzusetzen, klicken Sie bitte auf die Schaltfläche Zur
  ücksetzen auf Standardeinstellungen.
- 4. Klicken Sie auf OK um die neuen Einstellungen zu übernehmen.

Das System speichert die Einstellungen auf der Basis Ihrer Benutzerkennung, sodass diese beim nächsten Anmelden in MOVENTUMoffice wieder aktiviert sind, unabhängig vom Computer den Sie für den Export der Daten verwenden.

#### Exportieren von Suchergebnissen in eine Datei im CSV-Format

1. Klicken Sie auf die Schaltfläche Export auf jeder Seite, auf der eine solche Schaltfläche angezeigt und aktiviert ist, z.B. nach einer Konto-, Produkt, oder Provisionssuche. Klicken Sie auf Export, um die Suchergebnisse in eine Datei auf Ihrem Computer zu speichern.

| Erg<br>sor<br>nac<br>Anz | ebni<br>tiere<br>:h:<br>ahl c | sse<br>n Name, Vorname<br>der Datensätze:6 |         |           |         |       | Senden Export         |                       |  |  |  |
|--------------------------|-------------------------------|--------------------------------------------|---------|-----------|---------|-------|-----------------------|-----------------------|--|--|--|
|                          | L                             | ink                                        | Wertpap | ierhandel | Kor     | nto # | Kurzname              | Name                  |  |  |  |
|                          |                               | Q                                          | к       | V         | 4019482 |       | AELLE, V. & U.        | AELLE V.              |  |  |  |
|                          |                               | Q                                          | K       | V         | 4006569 | Ν     | CUTHBERT M.           | CUTHBERT              |  |  |  |
|                          |                               | Q                                          | К       | V         | 4029003 | 43    | Janice Smith          | Janice Smith          |  |  |  |
|                          |                               | Q                                          | К       | V         | 4006844 |       | SIHTRIC, I. & H.      | SIHTRIC I.            |  |  |  |
|                          |                               | 9                                          | K       | V         | 4029143 |       | Smith and Family Inc. | Smith and Family Inc. |  |  |  |

Suchergebnisse exportieren

2. In der nachfolgenden Dialogbox wählen Sie Speichern der Datei. Als nächstes müssen Sie einen Namen und eine Speicherstelle auf Ihrem Computer für die Exportdatei angeben. Die Dateiendung ".CSV" wird in der Regel vom System automatisch dem Dateinamen angehängt. Anschließend klicken Sie auf OK. Tabellenkalkulationsprogramme wie Microsoft® Excel® können .CSV Dateien direkt öffnen.

HINWEIS: Mit der Exportfunktion werden ALLE Einträge in den Suchergebnissen exportiert, unabhängig davon, ob Zeilen in der Tabelle ausgewählt werden. Bitte beachten Sie auch, dass benutzerspezifische Anpassungen der Tabellendarstellung von Suchergebnissen, wie unter Individuelle Anpassung der Tabellendarstellung bei der Ausgabe von Suchergebnislisten auf Seite 9 beschrieben, den Export der Daten nicht beeinflussen.

## Gruppen anlegen und verwalten

Eine Gruppe ist ein Datensatz, der zwei oder mehr Konten mit einander verknüpft. Gruppen können verwendet werden, um bestimmte Operationen zu vereinfachen oder um Ihre Möglichkeiten bei der Analyse und Verwaltung von Konten zu erweitern, die ein gemeinsames Merkmal haben. Zum Beispiel können Sie Konten nach Wertpapierbeständen, Kontowert oder jeder anderen Kategorie, die Sie benötigen, gruppieren. Die Vorteile der Gruppierung von Konten sehen Sie zum Beispiel, wenn Sie im Blockauftrag einen Handelsauftrag anlegen, der für mehrere Konten gelten soll, oder wenn Sie ein Reporting für eine Auswahl von Konten erstellen möchten.

Aufgaben in Zusammenhang mit der Verwaltung von Gruppen umfassen die Anlage neuer Gruppen, die Bearbeitung existierender Gruppen und den gemeinsamen Zugang zu einer Gruppe mit anderen Anwendern im Büro. Sie führen diese Aufgaben im Gruppenmanagementfenster oder in den Gehe-zu-Optionen in der Kontenübersicht durch. Diese Funktionen werden nachfolgend beschrieben.

#### Gruppen anlegen

Sie können Gruppen anlegen, die die Kunden enthalten, zu denen Sie Zugang haben. Da jedes Konto gleichzeitig mehr als einer Gruppe angehören kann, sind Sie hinsichtlich der Anzahl der Gruppen, die Sie unterhalten können, nicht eingeschränkt. Außerdem können Sie, wenn Sie aufgrund Ihrer Berechtigung Zugang zu mehreren IFA haben, Gruppen anlegen, die Konten von verschiedenen IFA umfassen können.

Das folgende Verfahren beschreibt die Verwendung der Optionen im **Gruppenmanagementfenster** zum Anlegen einer neuen Gruppe.

#### Anlegen einer Gruppe unter Verwendung des Gruppenmanagementbildschirms

1. Klicken Sie in der Kontenübersicht auf die Schaltfläche Weitere Gruppenoptionen.

54

|   | Kontenübersicht                                                                                                    |
|---|----------------------------------------------------------------------------------------------------|
|   | Kontext                                                                                                    |
|   |                                                                                                    |
|   | * Stand: 10.11.2004 09:58                                                                                                    |
|   | Konten anzeigen mit                                                                                                    |
|   | Filter: 🖸 Alle 🖸 Nur Gruppenmitglieder 🔿 Alle (außer Gruppenmitglieder)                                                                         |
|   | Beraternummer: 2000039 💮 Gespeicherter Filter: All Accounts 🖬 🧓 Kontonummer:                                                                    |
|   | Geschlossene Konten berücksichtigen Gruppe: Same Mame: Übernehmen 🧭                                                                             |
| 1 | Name anzeigen beginnend mit: 0-9   A   B   C   D   E   E   G   H   I   J   K   L   M   N   O   P   Q   B   S   I   U   V   W   X   Y   Z   Alle |

Registerkarte Kontenübersicht im Plattformbereich

#### Das Gruppenmanagementfenster öffnet sich.

|   | 🚰 Groups Web Page Dialog                                                                                                    | ×                                                               |
|---|----------------------------------------------------------------------------------------------------|-----------------------------------------------------------------|
|   | Gruppenmanagement                                                                                                    |                                                                 |
| 2 | Active Accounts         Alphabetic - Judy Moir         am group 2         Available Cash Over 40.00 EUF         Group Three-Save As - Judy M         Smith Family         Konto #         Kontoname         Berater #         Hinzufügen @         Image: Cash Over 40.00 EUF         Smith Family         Konto #         Konto #         Konto #         Kontoname         Berater #         Hinzufügen @         Image: Cash Over 40.00 EUF         Konto #         Kontoname         Berater #         Hinzufügen @         Image: Cash Over 40.00 EUF         Image: Cash Over 40.00 EUF         Anzahl der Datensätze: 0         Image: Cash Over 40.00 EUF         Image: Cash Over 40.00 EUF         Image: Cash Over 40.00 EUF         Image: Cash Over 40.00 EUF         Image: Cash Over 40.00 EUF         Image: Cash Over 40.00 EUF         Image: Cash Over 40.00 EUF         Image: Cash Over 40.00 EUF         Image: Cash Over 40.00 EUF         Image: Cash Over 40.00 EUF         Image: Cash Over 40.00 EUF         Image: Cash Over 40.00 EUF | Zurücksetzen 🕑<br>Löschen 🛅<br>Speichern 🗐<br>Speichern Unter 🗐 |
| 3 |                                                                                                    | OK 🕜 Abbrechen 🕲                                                |

Gruppenmanagementfenster

- 2. Geben Sie im Gruppenmanagementfenster im Feld Gruppenname eine aussagekräftige Bezeichnung für die Gruppe an, die Sie anlegen wollen.
- Klicken Sie auf Hinzufügen. Das Fenster Kontosuche öffnet sich. Geben Sie Suchkriterien ein und klicken Sie anschließend auf Übernehmen. Das System zeigt die Suchergebnisse an.

|   | <b>@</b> ]                                                                                                  | Web Pag                                                            | e Dialog                        |                    |         | ×              |  |  |  |
|---|----------------------------------------------------------------------------------------------------|--------------------------------------------------------------------|---------------------------------|--------------------|---------|----------------|--|--|--|
|   | -                                                                                                    | Kontos                                                             | suche                           |                    |         |                |  |  |  |
|   | Filter:  Alle ONur Gruppenmitglieder OAlle (außer Gruppenmitglieder) Beraternummer: 2000025.2000039.2000041 |                                                                    |                                 |                    |         |                |  |  |  |
|   | Gespeicherter Filter: All Accounts                                                                          |                                                                    |                                 |                    |         |                |  |  |  |
|   | к                                                                                                    | ontonumme<br>Nar                                                   | ern anzeigen l<br>me anzeigen l | beginnend mit: 402 |         | Übernehmen 🧭   |  |  |  |
|   | Anz                                                                                                    | Anzahl der Datensätze: 637 1-250   <u>251-500</u>   <u>501-637</u> |                                 |                    |         |                |  |  |  |
|   |                                                                                                    | Berater                                                            | Konto #                         | Name 🔨             | Vorname | Telefon (tag 📥 |  |  |  |
|   |                                                                                                    | 2000025                                                            | 4023927                         | Bean               | Holder  | 123            |  |  |  |
| 4 |                                                                                                    | 2000039                                                            | 4021126                         | Beck               | Charlie |                |  |  |  |
|   |                                                                                                    | 2000039                                                            | 4021681                         | Brandson           | Carl    |                |  |  |  |
|   |                                                                                                    | 2000039                                                            | 4023242                         | С                  | с       | bb             |  |  |  |
|   |                                                                                                    |                                                                    |                                 |                    |         |                |  |  |  |
|   |                                                                                                    |                                                                    |                                 |                    | nen 🚳   |                |  |  |  |
|   |                                                                                                    |                                                                    |                                 | Abbreci            | ici 🤍   |                |  |  |  |

Fenster Kontosuche mit Darstellung der Ergebnisse

4. Haken Sie in den Suchergebnissen das Kästchen neben jedem Konto ab, das Sie zur Gruppe hinzufügen möchten und klicken Sie anschließend auf OK. Das System schließt das Fenster Kontosuche und zeigt die ausgewählten Konten auf der Registerkarte Management an.

55

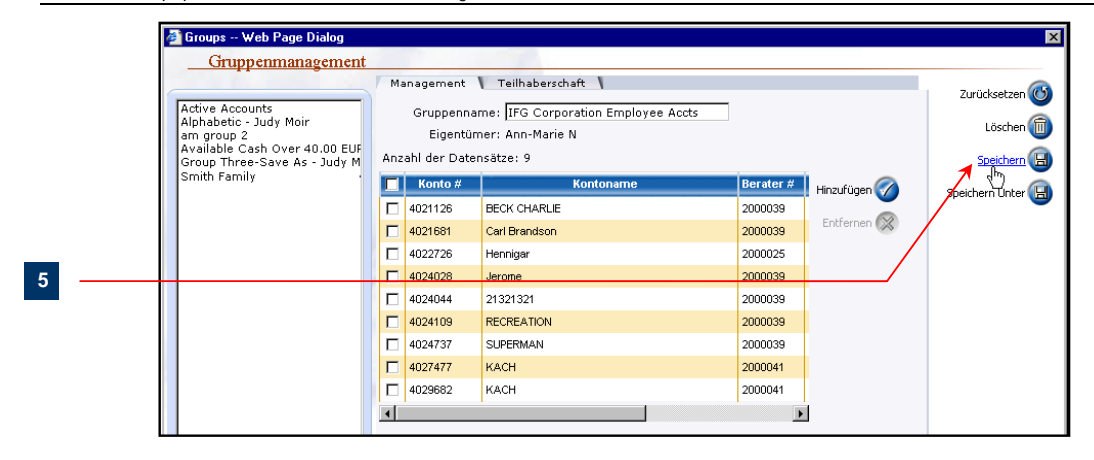

Gruppenmanagementfenster

5. Klicken Sie auf Speichern, um die neue Gruppe zu speichern.

Wie anschließend beschrieben, können Sie auch die Optionen aus der **Gehe zu** Dropdown-Liste verwenden, um eine neue Gruppe anzulegen.

#### Eine Gruppe mittels der Gehe-zu-Optionen anlegen

- 1. Haken Sie in den Kontenübersicht-Suchergebnissen das Kästchen neben den Konten ab, die Sie zusammenfassen möchten.
- Wählen Sie Gruppe erstellen aus der Gehe zu Dropdown-Liste, und klicken Sie anschließend auf die Schaltfläche Senden.

|     |   | Name anzeigen beginnend mit:         0-9   A   B   C   D   E   E   G   H   I   J   K   L   M   N   Q   P   Q   I |                             |                   |        |       |         |                | <u>u v v</u>                                 | X   Y   Z   Alle                                    |          |           |
|-----|---|----------------------------------------------------------------------------------------------------|-----------------------------|-------------------|--------|-------|---------|----------------|----------------------------------------------|-----------------------------------------------------|----------|-----------|
| 1 — |   | Erge<br>sorti<br>nach<br>Anza                                                                                    | bnis<br>erer<br>1:<br>ihl d | se<br>n  <br>er D | atensi | átze: | 73      |                | Gehe<br>zu: Grupj<br>Konto<br>Block<br>Grupp | pe erstellen 💌<br>abfrage<br>auftrag<br>e erstellen | Senden 🕟 | Export 🚯  |
|     | * |                                                                                                    | Lin                         | ks                | Hand   | iel   | Konto # | Kurzname       | Zur G<br>Grunn                               | ruppe hinzufügen<br>De ersetzen                     |          | Vorname 📥 |
|     |   |                                                                                                    |                             | •                 | K      | V     | 4001257 | <u>4001257</u> | <u></u>                                      | 4001257                                             | 4001257  | 7         |
| 2   |   |                                                                                                    |                             | •                 | К      | V     | 4001419 | <u>4001419</u> |                                              | 4001419                                             | 4001419  |           |
| 2   |   |                                                                                                    |                             | •                 | К      | V     | 4001451 | <u>4001451</u> |                                              | 4001451                                             | 4001451  |           |

In der Kontenübersicht verfügbare Gehe zu Dropdown-Liste

3. Geben Sie in das sich öffnende Dialogfenster Neue Gruppe einen neuen Gruppennamen ein (d.h. eine Bezeichnung, die die Gruppe beschreibt oder identifiziert) und klicken Sie anschließend auf OK.

|   | 🖉 Neue Gruppe Web Page Dialog 🛛 🛛 🗙 |
|---|-------------------------------------|
| 3 | Neuer Gruppenname:                  |
|   |                                     |

Dialogfenster Neue Gruppe

 Nachdem das System die Anfrage verarbeitet hat, öffnet sich ein Bestätigungskästchen. Klicken Sie auf OK, um das Meldungskästchen zu schließen.

Sobald Sie eine Gruppe erstellt haben, steht diese Gruppe als Suchfilter in der Kontenübersicht zur Verfügung. Zum Anzeigen der Konten, aus denen die Gruppe besteht, wählen Sie die Option Filter: Nur Gruppenmitglieder, wählen Sie eine Gruppe aus der Dropdown-Liste Gruppe und klicken Sie anschließend auf Übernehmen (siehe Beispiel unten).

| Kontenübersicht                                              | <b>(</b> )                                                                    |
|--------------------------------------------------------------|-------------------------------------------------------------------------------|
| Kontext                                                      |                                                                               |
|                                                              |                                                                               |
| * Stand: 10.11.2004 09:58                                    |                                                                               |
| Konten anzeigen mit                                          |                                                                               |
| Filter: O Alle O Nur Gruppenmitglieder O Alle (außer Gruppen | imitglieder)                                                                  |
| Beraternummer: 2000039                                       | All Accounts 💌 💭 Kontonummer:                                                 |
| Geschlossene Konten berücksichtigen Gruppe:                  | Name: Übernehmen 🧭                                                            |
| Name anzeigen beginnend mit: 0-9   A   B   C   D   E   E   G | Active Accounts<br>Alphabetic - Judy<br>am group 2                            |
| srgebnisse<br>sortieren Name, Vorname 💌<br>nach:             | Available Cash O<br>Group Three-Sav<br>IFG Corporation<br>Smith Family Export |

Beispiel für das Filtern nur nach Gruppenmitgliedern

TIPP: Wenn Sie eine Suche nicht auf gruppierte Konten beschränken wollen, löschen Sie das Gruppenfeld, indem Sie die Leeroption aus der Dropdown-Liste wählen. Dies gilt, wenn Sie Filter: Alle wählen. Wählen Sie alternativ Filter: Alle (Außer Gruppe), wenn das System das Gruppenfeld ignorieren soll.

#### Modifizieren bestehender Gruppen

In diesem Abschnitt wird beschrieben, wie Gruppen modifiziert und verwaltet werden. Dies beinhaltet auch das Umbenennen einer Gruppe, das Hinzufügen oder Entfernen von Konten aus einer bestehenden Gruppe und das Ersetzen oder Löschen einer Gruppe.

HINWEIS: Nur der Gruppeneigentümer (d.h. der Anwender, der die Gruppe erstellt hat) und andere Benutzer, denen Aktualisierungsrechte gewährt wurden, sind in der Lage, die Gruppe zu modifizieren oder zu bearbeiten. Weitere Informationen siehe Gemeinsamer Zugang zu Gruppen auf Seite 60.

#### Eine Gruppe mit dem Gruppenmanagementfenster bearbeiten

- 1. Klicken Sie in der Kontenübersicht auf die Schaltfläche Weitere Gruppenoptionen. Das Gruppenmanagementfenster öffnet sich.
- 2. Wählen Sie aus der Liste den Namen der Gruppe, die Sie bearbeiten wollen. Das System zeigt die Konten an, die zur ausgewählten Gruppe gehören.

|                                | 4 | 🖁 Groups Web Page Dialog                                      |     |                         |                                  |        |              | ×                |
|--------------------------------|---|---------------------------------------------------------------|-----|-------------------------|----------------------------------|--------|--------------|------------------|
|                                |   | Gruppenmanagement                                             |     |                         |                                  |        |              |                  |
|                                |   |                                                               | Ma  | anagement               | Teilhaberschaft                  |        |              | Zurücksetzen 🐻   |
|                                |   | Active Accounts<br>Alphabetic - Judy Moir<br>am group 2       |     | Gruppennam<br>Eigentüme | e: am group 2<br>er: Ann-Marie N |        |              | Löschen 面        |
|                                |   | Arailable Cash Over 40.00 EUF<br>Group Three-Save As - Judy M | Anz | ahl der Datei           | nsätze: 9                        |        |              | Speichern 🗐      |
|                                |   | IFG Corporation Employee Acc<br>Smith Family                  |     | Konto #                 | Kontoname                        | Berate | Hinzufügen 🅜 | Speichern Unter  |
| Wählen Sie im Fenster die      |   |                                                               |     | 4001168                 | WEBER SOPHIE                     | 200003 | Fables and   |                  |
| Gruppe aus, die Sie bearbeiten |   |                                                               |     | 4001176                 | BRIEN WAYNE                      | 200003 | Entremen     |                  |
| Gruppe aus, die Sie bearbeiten |   |                                                               |     | 4001419                 | 4001419                          | 200003 |              |                  |
| möchten und verwenden Sie      |   |                                                               |     | 4001451                 | 4001451                          | 200003 |              |                  |
| dann die Funktionen Gruppen-   |   |                                                               |     | 4001788                 | MOVENTUM TEST COMPANY            | 200003 |              |                  |
| name. Hinzufügen und Entfer-   |   |                                                               |     | 4001915                 | 4001915                          | 200003 |              |                  |
| and the New and Adda           |   |                                                               |     | 4001982                 | STEICHEN FREDERIC                | 200003 |              |                  |
| hen, um den Namen und/oder     |   |                                                               |     | 4002113                 | FREDEI, FRIDA                    | 200003 |              |                  |
| den Gruppeninhalt zu bearbei-  |   |                                                               |     | 4023986                 | test account                     | 200003 |              |                  |
| ten.                           |   |                                                               |     |                         |                                  |        |              |                  |
|                                |   |                                                               |     |                         |                                  |        |              |                  |
|                                |   |                                                               |     |                         |                                  |        |              |                  |
|                                |   |                                                               | •   |                         |                                  | Þ      |              |                  |
|                                |   |                                                               |     |                         |                                  |        |              |                  |
|                                |   |                                                               |     |                         |                                  |        |              |                  |
|                                |   |                                                               |     |                         |                                  |        | r.           | OK 🌠 Abbrechen 🔘 |

Gruppenmanagementfenster

3. Zum Umbenennen der Gruppe geben Sie einen neuen Namen in das Feld Gruppenname ein.

- 4. Um Konten aus der Gruppe zu entfernen, haken Sie das Kästchen neben jedem Konto ab, das entfernt werden soll und klicken Sie anschließend auf die Schaltfläche Entfernen.
- 5. Um zusätzliche Konten in die Gruppe aufzunehmen, klicken Sie auf die Schaltfläche Hinzufügen. Geben Sie auf der Seite Kontosuche Suchkriterien ein und klicken Sie anschließend auf Übernehmen. Haken Sie in den Suchergebnissen das Kästchen neben jedem Konto ab, das hinzugefügt werden soll und klicken Sie anschließend auf OK.

| <b>(4)</b> | ₩eb Page    | e Dialog     |                                     |                 | ×              |
|------------|-------------|--------------|-------------------------------------|-----------------|----------------|
| -          | Kontos      | suche        |                                     |                 |                |
| Fi         | lter: 🖸 All | e O Nur Gri  | innenmitalieder . O Alle (außer Gru | nnenmitalieder) |                |
|            |             |              | aratarpummari 2000025 2000020 (     |                 |                |
|            |             | U            |                                     |                 |                |
|            |             | Gesp         | eicherter Filter: All Accounts      | <u> </u>        |                |
|            |             |              | Gruppe:                             | <u> </u>        |                |
| к          | ontonumme   | ern anzeigen | beginnend mit:  402                 |                 |                |
|            | Nar         | me anzeigen  | beginnend mit:                      |                 |                |
| Anz        | ahl der Dat | ensätze: 637 | 1-250   251-500   501-637           |                 | 1              |
| П          | Berater     | Konto #      | Name 🔨                              | Vorname         | Telefon (tag 📥 |
|            | 2000025     | 4023927      | Bean                                | Holder          | 123            |
|            | 2000039     | 4021126      | Beck                                | Charlie         |                |
|            | 2000039     | 4021681      | Brandson                            | Carl            |                |
|            | 2000039     | 4023242      | с                                   | с               | bb             |
| •          | 1           | 1            | 1                                   |                 |                |
|            |             |              | ALL                                 |                 |                |
|            |             |              |                                     |                 |                |

Fenster Kontosuche

6. Klicken Sie auf der Registerkarte Management auf Speichern, um die von Ihnen bearbeiteten Datensätze zur bestehenden Gruppe hinzuzufügen. Klicken Sie alternativ auf Speichern unter, um die Änderungen als neue Gruppe zu speichern.

#### Konten mit den Gehe-zu-Optionen zu einer Gruppe hinzufügen

 Haken Sie in den Suchergebnissen in der Kontenübersicht das Kästchen neben den Konten ab, die Sie hinzufügen möchten. Wählen Sie dann Zur Gruppe hinzufügen aus der Gehe zu Dropdown-Liste und klicken Sie anschließend auf die Schaltfläche Senden.

| N                         | ame                          | anze              | eigen t | begin          | nend mit: 🧕 | -9 A B C D E E G | нн          | IKILIMINIQIPIQ                                                            | RISITI | <u>IIVIWIX</u> | Y   Z   Alle |
|---------------------------|------------------------------|-------------------|---------|----------------|-------------|------------------|-------------|---------------------------------------------------------------------------|--------|----------------|--------------|
| Erg<br>sort<br>nac<br>Anz | ebni<br>tiere<br>h:<br>ahl o | sse<br>n<br>ler D | Nami    | e, Vo<br>itze: | rname<br>9  |                  | Gehe<br>zu: | Zur Gruppe hinzufügen<br>Kontoabfrage<br>Blockauftrag<br>Gruppe erstellen | ▼ Ser  | nden 🕟         | Export 💽     |
|                           | Lir                          | ks                | Hand    | iel            | Konto #     | Kurzname         |             | Zur Gruppe hinzufügen                                                     | 2      | _              | Vorname      |
|                           |                              | •                 | к       | V              | 4001419     | <u>4001419</u>   |             | 4001419                                                                   |        | 4001419        |              |
|                           |                              | •                 | К       | V              | 4001451     | <u>4001451</u>   |             | 4001451                                                                   |        | 4001451        |              |
|                           | Z                            | 9                 | ĸ       | V              | 4001915     | <u>4001915</u>   |             | 4001915                                                                   |        | 4001915        |              |

In der Kontenübersicht verfügbare Gehe zu Dropdown-Liste

 Wählen Sie im sich öffnenden Dialogfenster Gruppe auswählen die gewünschte Gruppe aus der Dropdown-Liste Gruppe auswählen und klicken Sie anschließend auf OK.

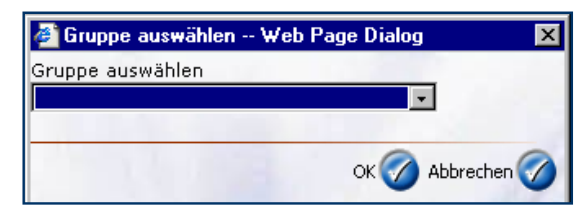

Dialogfenster Gruppe auswählen

 Nachdem das System die Anforderung verarbeitet hat, erscheint ein Bestätigungsfeld. Klicken Sie auf OK, um das Meldungsfeld zu schließen.

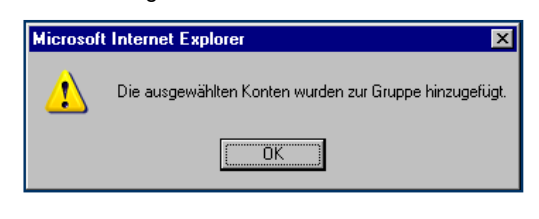

Bestätigungsmeldung

Eine weitere Gehe-zu-Option bietet Ihnen die Möglichkeit, die Konten, die sich derzeit in einer Gruppe befinden, durch einen neuen Kontensatz zu ersetzen, den Sie aus den Suchergebnissen in der Kontenübersicht auswählen. Durch diese Aktion werden die vorhandenen Konten aus der Gruppe entfernt, während die in den Suchergebnissen ausgewählten Konten hinzugefügt werden.

#### Konten in einer Gruppe ersetzen

- Haken Sie in den Suchergebnissen der Kontenübersicht die Kästchen neben den Konten ab, die Sie zu einer Gruppe hinzufügen oder aus ihr entfernen möchten. Wählen Sie dann Gruppe ersetzen aus der Gehe zu Dropdown-Liste und klicken Sie anschließend auf die Schaltfläche Senden.
- Nun öffnet sich das Dialogfenster Gruppe auswählen. Wählen Sie die gewünschte Gruppe aus der Dropdown-Liste Gruppe auswählen und klicken Sie anschließend auf OK.
- Nachdem das System die Anforderung verarbeitet hat, erscheint ein Bestätigungsfeld. Klicken Sie auf OK, um das Meldungsfeld zu schließen.

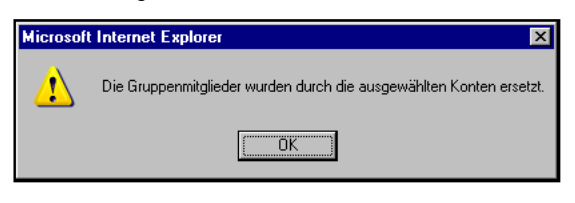

Bestätigungsmeldung

Gelegentlich wollen Sie vielleicht eine Gruppe löschen, die Sie nicht mehr benötigen, wie nachfolgend beschrieben.

#### Eine bestehende Gruppe löschen

- 1. Klicken Sie in der Kontenübersicht auf die Schaltfläche Weitere Gruppenoptionen. Das Gruppenmanagementfenster öffnet sich.
- Wählen Sie aus der Liste den Namen der Gruppe, die Sie löschen möchten. Das System zeigt die Konten, die zur ausgewählten Gruppe gehören.
- 3. Klicken Sie auf die Schaltfläche Löschen.

#### Gemeinsamer Zugang zu Gruppen

Das System verknüpft jede Gruppe mit dem Benutzernamen der Person, die die Gruppe erstellte. Diese Person gilt als Gruppeneigentümer. Als Gruppeneigentümer möchten Sie vielleicht anderen Personen im Büro Zugang zur Gruppe gewähren. Gruppen können gemeinsam mit Anwendern genutzt werden, die Zugang zu mindestens einem Kunden der Gruppe haben, die der Eigentümer gemeinsam mit anderen nutzen möchte. Der Zugang kann die Möglichkeit beinhalten, die Gruppe zu verwenden und zu bearbeiten oder lediglich die Verwendung der Gruppe, ohne die Möglichkeit, die Gruppeninhalte zu bearbeiten. Gemeinsame Nutzungsoptionen für Gruppen, deren Eigentümer Sie sind, werden in der Registerkarte **Teilhaberschaft** im Gruppenmanagementfenster ausgewählt.

Den Zugang zu Ihren Gruppen mit anderen Anwendern teilen

- Klicken Sie in der Kontenübersicht auf die Schaltfläche Weitere Gruppenoptionen. Das Gruppenmanagementfenster öffnet sich.
- Klicken Sie auf die Registerkarte Teilhaberschaft und wählen Sie in der Liste den Namen der Gruppe, deren Nutzung Sie anderen ermöglichen wollen.

| 🖉 Groups Web Page Dialog                                                                                                    |                                                                                                    |        |              | ×                                                               |
|----------------------------------------------------------------------------------------------------|----------------------------------------------------------------------------------------------------|--------|--------------|-----------------------------------------------------------------|
| Gruppenmanagement                                                                                                    |                                                                                                    |        |              |                                                                 |
| Active Accounts<br>Alphabetic - Judy Moir<br>am group 2<br>Available Cash Over 40.00 EUF<br>Group Three-Save As - Judy M<br>IFC Corporation Employee Acc<br>Smith Family | Management V Teilhaberschaft<br>Gruppenname: IFG Corporation Employee Accts<br>Eigentümer: Ann-Marie N<br>Benutzer | Zugang | Hinzufügen 🍘 | Zurücksetzen 🚳<br>Löschen 👘<br>Speichern 📑<br>Speichern Unter 💽 |
|                                                                                                    |                                                                                                    |        |              | OK 🧭 Abbrechen 🚳                                                |

Registerkarte Teilhaberschaft im Gruppenmanagementfenster

- Um die ausgewählte Gruppe gemeinsam mit einem anderen Anwender zu nutzen, klicken Sie auf die Schaltfläche Hinzufügen. Eine Seite Benutzersuche öffnet sich.
- 4. Füllen Sie die Suchkriterien aus, um festzulegen, ob anhand des Nach- und/oder des Vornamens des Benutzers gesucht werden soll und klicken Sie anschließend auf Übernehmen. Das System zeigt die entsprechenden Benutzer in einer Tabelle unter den Suchfeldern an. Haken Sie die Kästchen neben den einzelnen Benutzern ab und klicken Sie anschließend auf OK.

| 👰 Web Page Dialog                                               |                  | × |
|-----------------------------------------------------------------|------------------|---|
| Benutzersuche                                                   |                  |   |
| Name anzeigen beginnend mit:<br>Vorname anzeigen beginnend mit: | mo Übernehmen 🧭  |   |
| Anzahl der Datensätze: 1                                        |                  |   |
| Vorname                                                         | Name             |   |
| Judy                                                            | Moir             |   |
|                                                                 | OK 🕜 Abbrechen 🚳 |   |

Fenster Benutzersuche

- Wählen Sie im sich öffnenden Dialogfeld Zugangsarten die Art des Zugangs, die der Benutzer haben soll und klicken Sie anschließend auf OK.
  - Wählen Sie die Option Nur Lesen, wenn der Benutzer in der Lage sein soll, die Gruppe einzusehen und zu verwenden, jedoch nicht die Möglichkeit haben soll, den Gruppeninhalt zu bearbeiten.
  - Wählen Sie die Option Lesen und Schreiben, wenn der Benutzer in der Lage sein soll, die Gruppe zu verwenden und zu bearbeiten.

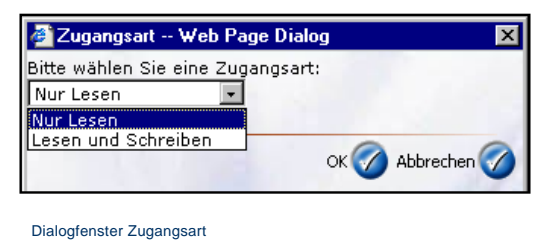

6. Klicken Sie in der Registerkarte Teilhaberschaft auf Speichern, um Ihre Auswahl zu speichern.

| 🎒 Groups Web Page Dialog                                                                                      |                                                                                          |                            |              | ×                           |
|----------------------------------------------------------------------------------------------------|------------------------------------------------------------------------------------------|----------------------------|--------------|-----------------------------|
| Gruppenmanagement                                                                                             |                                                                                          |                            |              |                             |
| Active Accounts<br>Alphabetic - Judy Moir<br>am group 2                                                       | Management Teilhaberschaft<br>Gruppenname: IFG Corporation Em<br>Eigentümer: Ann-Marie N | ployee Accts               |              | Zurücksetzen 🞯<br>Löschen 面 |
| Available Cash Over 40.00 EUF<br>Group Three-Save As - Judy M<br>IFG Corporation Employee Acc<br>Smith Family | Benutzer Uudy Moir                                                                       | Zugang<br><u>Nur Lesen</u> | Hinzufügen 🧭 | Speichern 🗐                 |
|                                                                                                    |                                                                                          |                            |              |                             |
|                                                                                                    |                                                                                          |                            |              | OK 🧭 Abbrechen 🔘            |

Registerkarte Teilhaberschaft im Gruppenmanagementfenster

Der Benutzer, dem Teilhaberschaftsrechte an einer Gruppe gewährt wurden, ist in der Lage, die Gruppe einzusehen und zu verwenden, zum Beispiel bei der Suche in der Kontenübersicht oder zum Erstellen von Blockaufträgen. Beachten Sie jedoch, dass Benutzer nur die Kundenkonten sehen können, zu denen sie aufgrund ihrer individuellen Anmeldung Zugang haben. Dies bedeutet, dass ein bestimmter Benutzer unter Umständen nur einen Teil der vollständigen Liste der Konten in dieser Gruppe sieht.

# **Kunden-Reporting**

MOVENTUMoffice beinhaltet ein umfangreiches Reporting-System. Es erstellt Kundenberichte im *Portable Document Format (PDF)* Dateiformat, basierend auf den von Ihnen ausgewählten Parametern und Optionen. Sie können Berichte interaktiv erstellen, d.h. dann wenn diese unmittelbar benötigt werden, oder automatisch nach einem von Ihnen bestimmten Zeitplan.

Um Ihnen die die Möglichkeiten des Reporting-Systems aufzuzeigen beinhaltet dieses Kapitel die folgenden Themen:

- Arbeiten mit dem Reporting-System
- Erstellen von Reportaufträgen
- Erstellen von Terminserien
- Überwachen von bestehenden Reportaufträgen
- Abrufen von erstellten Berichten

## Arbeiten mit dem Reporting-System

Die Registerkarte **Reporting** im Plattformbereich gibt Ihnen Zugang zu den Funktionen zur Erstellung, zeitlichen Planung und Verwaltung von Kundenberichten.

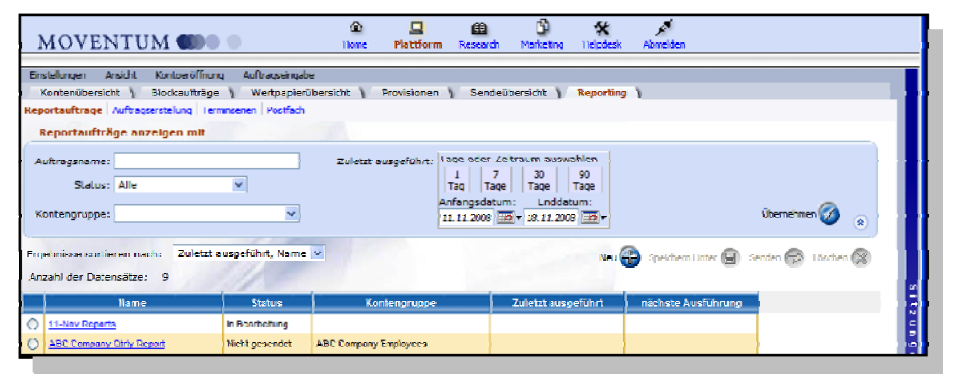

Registerkarte Teilhaberschaft im Gruppenmanagementfenster

Das Reporting-System beinhaltet folgende Bereiche:

- Reportaufträge. Diese Seite gibt einen Überblick über den Status bestehender Reportaufträge.
- Auftragserstellung. Diese Seite ermöglicht es Ihnen Aufträge zur Erstellung von Berichten zu definieren.
- Terminserien. Diese Seite erlaubt es Ihnen beliebige benutzerdefinierte Terminserien zu erstellen.
   Einmal definiert erscheint eine Terminserie in der Dropdown-Liste zur Auswahl einer geplanten Terminierung innerhalb der Auftragserstellung.
- Postfach. Innerhalb dieser Seite können Sie erstellte Berichte abrufen und drucken.

Die allgemeine Vorgehensweise beim Umgang mit dem Reporting-System beinhaltet:

- 1. Auswahl der Seite Auftragserstellung um einen Reportauftrag zu erstellen; und (optional) die Definition einer benutzerdefinierten Terminserie in der Seite Terminserie.
- 2. Senden des Auftrags an das System zur Bearbeitung gemäß der ausgewählten Terminierung.
- 3. Statusüberwachung innerhalb der Auftragsübersicht Im Bereich Reportaufträge.

. . . . . . . . . . . .

In den folgenden Abschnitten wird Ihnen erläutert, wie Sie unter Zuhilfenahme der unterschiedlichen Komponenten des Reporting-Systems Aufträge definieren, deren Ausführung planen und die erstellten Kundenberichte verwalten können,

# Erstellen von Reportaufträgen

Für die Erstellung eines Reportauftrages müssen Sie zunächst die Seite Reportaufträge anwählen und die folgenden Parameter und Optionen definieren:

- Auswahl der Konten f
  ür die ein Report erstellt werden soll
- Die zeitliche Planung der Erstellung der Berichte und gegebenenfalls deren Häufigkeit
- Die Berichtsperiode
- Die Auswahl der Reportoptionen, d.h. die Bestimmung der Inhalte eines Berichtes

Sie können diesen Prozess entweder ausgehend von den Suchergebnissen innerhalb der Kontenübersicht beginnen oder direkt von der Seite **Reportaufträge**.

#### Ausgehend von der Kontenübersicht

Sie erreichen die Seite **Auftragserstellung** über die Kontenübersicht. Diese Methode erlaubt Ihnen die Auswahl der zu verwendenden Konten als Basis für die Auftragserstellung.

#### Zugriff auf die Auftragserstellung über die Kontenübersicht-

1. Aus der Ergebnisliste der Kontenübersicht wählen Sie die Konten aus, für welche Sie einen Report erstellen möchten.

|   |   | Erg | jebnisse<br>ahl der I | sorti<br>Dater | eren n<br>nsätze: | ach: Name, V<br>208 | orname        | ~     | Gehe zu: Reports |               | Ser      | Expor                | t 💽 | führen |
|---|---|-----|-----------------------|----------------|-------------------|---------------------|---------------|-------|------------------|---------------|----------|----------------------|-----|--------|
|   |   |     | Links                 | Н              | landel            | Konto #             | Kurzname      | Name  | Vorname          | Freie liquide | Mittel   | Kontovermögen gesamt |     | ^      |
| 1 |   |     |                       | K              |                   | 4656565             | Cinome        | CLNOM | Clprnm           |               | 0,00 EUR | 0,00 EUR             | MON |        |
|   |   |     | 2                     | K              |                   | 4444815             | Cinome        | CLNOM | Clprnm           |               | 0,00 EUR | 200,96 EUR           | MON |        |
|   | 2 |     | <b>Ø</b>              | K              | V                 | 4244001             | Cinome        | CLNOM | Clprnm           |               | 0,00 EUR | 19.585,84 EUR        | MO\ |        |
|   |   |     | 2                     |                |                   | 4004922             | <u>Cinomc</u> | CLNOM | Clprnm           |               | 0,00 EUR | 28.338,21 EUR        | MON | ~      |

Gehe zu Reporting aus der Kontenübersicht

 Wählen Sie Reporting aus der Gehe zu Dropdown-Liste und klicken Sie anschließend auf die Schaltfäche Senden. Das Formular zur Auftragserstellung wird angezeigt. Im Abschnitt Konten werden die zuvor in der Kontenübersicht ausgewählten Konten angezeigt.

| Einstellungen Ansicht Kontoeröffnung A      | Auftragseingabe                                          |                   |
|---------------------------------------------|----------------------------------------------------------|-------------------|
| Kontenübersicht 🔪 Blockaufträge 👔           | Wertpapierübersicht Provisionen Sendeübersicht Reporting |                   |
| Reportaufträge Auftragserstellung Terminser | rien Postfach                                            |                   |
| Auftransdetails                             |                                                          | ^                 |
| Autridgsdetails                             |                                                          | Speichern 🖽 📒     |
| Auftragsname:                               | Währung: Euro                                            | •                 |
| Status:                                     | Sprache: Deutsch                                         | Speichern Unter 📳 |
| L                                           |                                                          |                   |
| Ausführungsplan                             |                                                          | Senden 会          |
|                                             |                                                          | · · · · ·         |
| Terminierung: Einmal sofort                 | <b>™</b> 😡                                               | Zurücksetzen 🔞    |
| Diesen Auftrag einmal so                    | bald wie möglich ausführen                               |                   |
|                                             |                                                          |                   |
| Konten                                      |                                                          |                   |
|                                             |                                                          |                   |
| • Konternauswanien                          |                                                          |                   |
| 4444815, 4244001, 4004922                   |                                                          |                   |
| Berichtszeitraum                            | 1                                                        |                   |
| Vom: O                                      | oder 💿 Datum der Kontoeröffnung                          |                   |
|                                             |                                                          |                   |
| Bis: 🔘                                      | oder 🕑 Gestern 💌                                         |                   |
| Reportoptionen                              |                                                          |                   |
|                                             |                                                          |                   |

Gehe zu Reporting aus der Kontenübersicht

Nachdem Sie die Konten bestimmt haben können Sie die restlichen Parameter und Option festlegen und den Auftrag zur Bearbeitung an das System senden, wie in *Fertigstellen eines Reportauftrages* ab Seite 65 beschrieben.

#### Ausgehend von Reportaufträge

Sie können den Reporting-Prozess starten ausgehend von der Seite Reportaufträge innerhalb des Reporting-Systems. Diese Methode öffnet ein leeres Formular innerhalb dessen Sie die Konten entweder einzeln auswählen können oder eine in der Kontenübersicht bestehende Gruppe selektieren.

#### Zugriff auf die Auftragserstellung über die Seite Reportaufträge-

1. Im Plattformbereich klicken Sie die Registrierkarte Reporting an. Die Seite Reportaufträge wird angzeigt.

| MOVENTUM                                                           | (B)<br>Home           | Plattform Resear                                               | th Marketing Helpdes                                                       | k Abmelden          |                   |
|--------------------------------------------------------------------|-----------------------|----------------------------------------------------------------|----------------------------------------------------------------------------|---------------------|-------------------|
| Einstellungen Ansicht Kontoeröffnung                               | Auftragseingabe       |                                                                |                                                                            |                     |                   |
| Kontenübersicht V Blockaufträge V                                  | Wertpapierübersicht 👔 | Provisionen V Sen                                              | deübersicht 🔪 Reporti                                                      | ng                  |                   |
| Reportaufträge Auftragserstellung Terminser                        | ien Postfach          |                                                                |                                                                            |                     |                   |
| Reportaufträge anzeigen mit                                        |                       |                                                                |                                                                            |                     |                   |
| Auftragsname:<br>Status: Alle                                      | Zuletzt               | ausgeführt: Tage oder<br>1<br>Tag T<br>Anfangsda<br>11.11.2008 | Zeitraum auswählen<br>7 30 90<br>Tage Tage<br>tum: Enddatum:<br>18.11.2008 |                     | Übernehmen 🔗 🛞    |
| Ergebnisse sortieren nach: Zuletzt ausge<br>Anzahl der Datensätze: | eführt, Name 💌        |                                                                | Nec<br>The                                                                 | Speichern Unter 📳 S | enden 😥 Löschen 🛞 |
| Name                                                               | Status Ko             | ontengruppe                                                    | Zuletzt ausgeführt                                                         | nächste Ausführung  | itz               |

Gehe zu Reporting aus der Kontenübersicht

2. Klicken Sie auf die Schaltfläche Neu. Ein leeres Formular zur Auftragserstellung wird angezeigt.

| Einstellungen Ansicht Kontoeröffnung Auftragseingabe                                               |                   |
|----------------------------------------------------------------------------------------------------|-------------------|
| Kontenübersicht 👔 Blockaufträge 🔪 Wertpapierübersicht 👔 Provisionen 👔 Sendeübersicht 👔 Reporting 🁔 |                   |
| Reportaufträge Auftragserstellung Terminserien Postfach                                            |                   |
| Auftragsdetails                                                                                    | Speichern 🕞 🎴     |
| Auftragsname: Währung: Euro 🗸                                                                      |                   |
| Status: Sprache: Deutsch 🗸                                                                         | Speichern Unter 📵 |
| Ausführungsplan                                                                                    | Senden 🥪          |
| Terminierung: Einmal sofort 💌 🗔                                                                    | Zurücksetzen 🚯    |
| Diesen Auftrag einmal so bald wie möglich ausführen                                                |                   |
| Konten                                                                                             |                   |
| ⊙ Konten auswählen 🕢 Gruppe auswählen                                                              |                   |
|                                                                                                    |                   |
| Berichtszeitraum                                                                                   |                   |
| Vom: 🔿 🔤 🕶 oder 💿 Datum der Kontoeröffnung 💌                                                       |                   |
| Bis: O Gestern V                                                                                   |                   |
| Reportoptionen                                                                                     |                   |

Formular zur Auftragserstellung

 Im Abschnitt Konten bestimmen Sie die Konten f
ür welche Sie einen Report erstellen m
öchten. Um Konten auf der Basis einer Gruppe zu bestimmen selektieren Sie bitte Gruppe ausw
ählen und treffen eine Auswahl aus der Dropdown-Liste.

| Konten               |                    |                                       |   |
|----------------------|--------------------|---------------------------------------|---|
| 🔿 Konten auswählen 💭 | • Gruppe auswählen | 4                                     | ļ |
|                      |                    | ABC Company Employees<br>Smith Family |   |
| Berichtszeitraum     | 1                  | Top 10 Clients                        |   |

Kontenauswahl basierend auf einer Gruppe

Um alternativ Konten individuell auszuwählen selektieren Sie bitte Konten auswählen und klicken auf die Schaltfläche Kontensuche.

| 💿 Konten auswählen 🧔 | O Gruppe auswählen                                      | 8             |
|----------------------|---------------------------------------------------------|---------------|
| <u>5</u>             | Kontosuche – Webpage Dialog                             |               |
|                      | Kontosuche                                              |               |
|                      | Filter: () Alle () Nor Grouppe () Alle (auther Grouppe) |               |
|                      | Bernterrummer 200020                                    |               |
|                      | Deratemuniner: 2000059                                  | W             |
|                      | Gespeicherter Filter: Alle Konten                       | <b>v</b>      |
|                      | Gruppe:                                                 | *             |
|                      | Kontonummern anzeigen beginnend mit:                    |               |
|                      | Name anzeigen beginnend mit:                            | ühemehmen 🕢 💊 |
|                      |                                                         |               |

Kontenauswahl basierend auf einer Gruppe

Im Abschnitt Konten erscheinen die ausgewählten Konten basierend auf Ihrer Auswahl.

| OKonten auswählen | Gruppe auswählen | ABC Company Employees | * |
|-------------------|------------------|-----------------------|---|
|-------------------|------------------|-----------------------|---|

Anzeige der ausgewählten Konten im Abschnitt Konten

Nachdem Sie die Konten bestimmt haben können Sie die restlichen Parameter und Optionen definieren und den Auftrag anschließend zur Bearbeitung an das System senden, wie in *Fertigstellen eines Report-auftrages* ab Seite 65 beschrieben.

#### Fertigstellen eines Reportauftrages

Nachdem Sie im Formular zur Auftragserstellung die Konten ausgewählt und die restlichen Parameter und Optionen bestimmt haben können Sie den Auftrag zur Bearbeitung an das System senden.

HINWEIS: Wie Sie auf alle bereits bestehen Reportaufträge zugreifen können wird unter Überwachen von bestehenden Reportaufträgen ab Seite 72 beschrieben.

#### Zugriff auf die Auftragserstellung über die Seite Reportaufträge -

1. Im Abschnitt Auftragsdetails geben Sie bitte einen eindeutigen Namen in das Feld Auftragsname ein und wählen Sie anschließend die Währung und die Sprache für den zu erstellenden Bericht.

| Einstellungen<br>Kontenübersi   | Ansicht Kontoeröffnung Auftragseingabe<br>cht blockaufträge Wertpapierüb                                                                                                    | arsicht 👔 Provisionen 👔 Sendeübersich                                            | t Reporting |                   |                           |
|---------------------------------|----------------------------------------------------------------------------------------------------|----------------------------------------------------------------------------------|-------------|-------------------|---------------------------|
| Reportaufträge A<br>Auftragsdet | Auftragserstellung Terminserien Postfach<br>tails                                                                                                    | Währung: Furg                                                                    | ~           | Speichern 🗐       |                           |
| Status                          | н <u>— — — — — — — — — — — — — — — — — — —</u>                                                                                                    | Sprache: Deutsch                                                                 | ~           | Speichern Unter 📵 |                           |
| Ausführung                      | gsplan                                                                                                    |                                                                                  |             | Senden 🥪          | Wahlen Sie aus der Drop-  |
| Terminierung                    | : Einmal sofort<br>Einmal sofort<br>Einmal an einem bestimmten Datum<br>Monthly for Tuesday<br>Oustorke Last Eidaw of                                                                                                    |                                                                                  |             | Zurücksetzen 🚳    | auf Erstellen einer neuen |
| Konten                          | Weekly for Monday                                                                                                    | ARC Company Employ                                                               |             |                   | um eine neue benutzerde-  |
| 4244001, 434                    | Inter auswählen         Image: Comparison of the second second secon | Gruppe auswählen ABC Company Employe<br>346, 4399099, 4441059, 4004035, 4445019, | 444427      |                   | finierte Terminserie zu   |
| Berichtszei                     | itraum                                                                                                    |                                                                                  |             |                   | erstellen.                |

Der Auftragsname muss eindeutig sein; Sie können den gleichen Namen nicht für zwei unterschiedliche Aufträge verwenden.

- Im Abschnitt Ausführungsplan wählen Sie bitte eine Terminierung für die Ausführung des Auftrages aus. Damit bestimmen Sie wann der Report für die ausgewählten Konten erstellt werden soll.
  - Wählen Sie Einmal sofort um einen Report nach dem Versand an das System einmalig zu erstellen.

#### Kunden-Reporting

| Terminierung: Einmal sofort                         | <b>~</b> 🧔 |
|-----------------------------------------------------|------------|
| Diesen Auftrag einmal so bald wie möglich ausführen |            |

Ausführungsplan: Einmal sofort

 Wählen Sie Einmal an einem bestimmten Datum um einen Report an einem spezifizierten Datum zu erstellen. Es steht Ihnen eine Kalendersteuerung zur Verfügung, die Ihnen die Auswahl eines Produktionsdatums ermöglicht.

| Ausführung    | splan                            |         |      | Wählen Sie das Datum für     |
|---------------|----------------------------------|---------|------|------------------------------|
| Terminierung: | Einmal an einem bestimmten Datum | 💌 🧔 Am: | <br> | die Erstellung des Berichtes |

Ausführungsplan: Einmal an einem bestimmten Datum

 Die Dropdown-Liste beinhaltet auch die Namen der Terminserien, die unter Ihrer Benutzerkennung gespeichert sind. Wählen Sie einen benutzerdefinierten Namen aus, um Berichte auf einer wiederkehrenden Basis zu erstellen, gemäß der definierten Terminserie. Im Feld Startdatum geben Sie das Datum der ersten Auftragsausführung an. Falls gewünscht können Sie ebenfalls ein Enddatum für die letztmalige Ausführung spezifizieren.

| Austuhrun     | gsplan                                                                                                    |                       |
|---------------|----------------------------------------------------------------------------------------------------|-----------------------|
| Terminierung: | Monthly - 2nd Monday 💌 😡 nächste Au                                                                          | ısführung: 08.12.2008 |
|               | Diesen Auftrag ausführen gemäß der Terminserie 'Monthly - 2nd Monday': Monatlich - Am zweiten Montag jedes : | 1. Monats             |
|               |                                                                                                    |                       |

Das Startdatum für die erstmalige Ausführung muss später sein als das aktuelle Systemdatum.

Ausführungsplan: Benutzerdefinierte Terminserien

Falls eine gewünschte Terminserie nicht in der Dropdown-Liste erscheint, klicken Sie auf die Schaltfläche **Erstellen einer neuen gespeicherten Terminserie**, um die Seite **Terminserien** zu öffnen und eine benutzerdefinierte Terminserie zu definieren. Für weitere Details siehe *Erstellen von Benutzerdefinierten Terminserien* auf Seite 67.

 Geben Sie die Berichtsperiode f
ür den Report an. Verwenden Sie dazu die Kalendersteuerung um den Beginn (Vom) und das Ende (Bis) der Berichtsperiode festzulegen. Alternativ k
önnen Sie auch ein vorgegebenes Start- und Enddatum aus der Drowdown-Liste ausw
ählen.

| Vom:<br>Bis: | •        |                 |          | NO\<br>200 | /<br>8   | q        |          | oder<br>oder | 4<br>4 | Datum der Kontoeröffnung     Gestern                                                                  |   |                                                                                                    |
|--------------|----------|-----------------|----------|------------|----------|----------|----------|--------------|--------|----------------------------------------------------------------------------------------------------|---|----------------------------------------------------------------------------------------------------|
| Reportoption | М        | D               | Μ        | D          | F        | S<br>1   | S<br>2   |              | ۲      | Datum der Kontoeroffnung                                                                              |   | ×                                                                                                    |
| Alle auswähl | 3<br>10  | 4<br>11         | 5<br>12  | 6<br>13    | 7<br>14  | 8<br>15  | 9<br>16  |              | ۲      | Datum der Kontoeröffnung<br>Beginn der letzten Woche                                                  |   |                                                                                                    |
| Titelseiten  | 17<br>24 | <b>18</b><br>25 | 19<br>26 | 20<br>27   | 21<br>28 | 22<br>29 | 23<br>30 |              |        | Beginn des letzten Monets<br>Heginn des letzten Quartals<br>Deginn des Kalenderjahres                 | ۲ | Datum der Kontoeroffnung                                                                                                    |
| Abschri      | INE      | ile.            |          |            |          |          |          |              |        | Beginn der letzten Monte wenig<br>Beginn des letzten Quartals weni<br>Reginn des Kalenderjehres wenig | ۲ | Gestern Gestern Gestern Gestern Gestern Gestern Gestern Gestern Gester Gestern Monats Unde des letzter Monats Unde des letzter Quartals Hnde des Kalenderinkhres |

#### Auswahl der Berichtsperiode

**HINWEIS:** Wenn Sie eine vorgegebene Berichtsperiode auswählen, wie z.B. "Ende des letzten Quartals", dann berücksichtigen Sie bitte, dass das System das Produktionsdatum verwendet, um das Endedatum der Berichtsperiode zu bestimmen. Ist das Produktionsdatum der 30. September, dann ist für das genannte Beispiel das Ende der Berichtsperiode der 30. Juni. Ist hingegen das Produktionsdatum der 01. Oktober, dann endet die implizit ausgewählte Berichtspeiode am 30. September.

HINWEIS: Daten im System sind aktuell mit Stand vom Ende des letzten Geschäftstages. Beachten Sie dies bitte, wenn Sie das Erstellungsdatum auswählen. Um z.B. Daten vom 1. Quartal des Jahres zu berücksichtigen, planen Sie die Ausführung für den 1.April statt den 31. März.  Im Abschnitt Reportoptionen wählen Sie die thematischen Inhalte, welche in den zu erstellenden Report einfließen sollen.

| Reportoptionen                                     |                        |                 |   |
|----------------------------------------------------|------------------------|-----------------|---|
| Alle auswählen                                     |                        |                 |   |
| Titelseiten                                        |                        |                 |   |
| Anschriftseite                                     |                        |                 |   |
| Deckblatt                                          |                        |                 |   |
| Inhaltsverzeichnis                                 |                        |                 |   |
| Übersicht                                          |                        |                 |   |
| Wertentwicklung                                    |                        |                 |   |
| Performancebericht                                 |                        |                 |   |
| Depotstruktur nach Anlageart                       |                        |                 |   |
| Vermögensübersicht                                 |                        |                 |   |
| Depotstruktur nach Risikoklasse                    |                        |                 |   |
| Wertentwicklung                                    |                        |                 |   |
| Rendite                                            |                        |                 |   |
| <ul> <li>Rendite f ür das laufende Jahr</li> </ul> | Vergleichen mit Index: | DJ Euro STOXX50 |   |
| 🔿 Rendite für die letzten 12 Monate                | Vergleichen mit Index: | Y               |   |
| O Rendite f ür die gesamte Berichtsperiode         | Vergleichen mit Index: | ~               | ] |

Mögliche Reportoptionen

 Nachdem Sie die Auftragserstellung abgeschlossen haben, klicken Sie bitte auf die Schaltfläche Senden, um den Auftrag an das System zu übermitteln. Ansonsten klicken Sie auf Speichern, um die angegeben Informationen zum Auftrag zu sichern.

| Reporting         |                                                                                   |
|-------------------|-----------------------------------------------------------------------------------|
|                   | <b>Speichern</b> – Speichert den Auftrag.                                         |
| Speichern 回       | Speichern unter- Speichert den Auftrag unter einem neuen Namen.                   |
|                   | Senden – Speichert die angegebenen Parameter und Optionen und übermittelt den     |
| Speichern Unter 🗐 | Auftrag zur Bearbeitung an das System.                                            |
| suda 🦱            | Zurücksetzen – Zurücksetzen der Werte im Auftragsformular auf den zuletzt gespei- |
| Senden 🚽          | cherten Stand, oder falls neu, auf die Standardwerte.                             |
| Zurücksetzen 🕓    |                                                                                   |
| •                 |                                                                                   |
|                   |                                                                                   |

Schaltflächen innerhalb der Auftragserstellung

# Erstellen von Benutzerdefinierten Terminserien

Verwenden Sie die Seite **Terminserien** um benutzerdefinierte Terminfolgen zu erstellen. Das System zeigt alle benutzerdefinierten Serien als Auswahloption in der Seite Auftragserstellung an.

| Einstellungen Ansicht Kontoeröffn                 | ung Auftragseingabe                                                   |                  |
|---------------------------------------------------|-----------------------------------------------------------------------|------------------|
| Kontenübersicht 👔 Blockaufträ                     | ge 👔 Wertpapierübersicht 👔 Provisionen 👔 Sendeübersicht 👔 Reporting 👔 |                  |
| Reportaufträge Auftragserstellung Ter             | minserien Postfach                                                    |                  |
| Terminserien                                      |                                                                       |                  |
|                                                   |                                                                       |                  |
|                                                   |                                                                       |                  |
| Monthly for Tuesday<br>Quarterly - Last Friday of | Serienname:                                                           | 🖽 Speichern      |
| Weekly for Monday                                 |                                                                       | Speichern Linter |
|                                                   |                                                                       | epecter on a     |
|                                                   | ⊙ Täglich ⊙ Jeden 1 Tag(e)                                            | U Zurücksetzen   |
|                                                   | Wöchentlich Dieden Wochentag                                          | Schließen        |
|                                                   | O Hodichuch O seach Hodichuch                                         | of mesteri       |
|                                                   | OMonatlich                                                            | Heu Neu          |
|                                                   |                                                                       | Aufrãos          |
|                                                   | O Jamidi                                                              | - Allauge        |
|                                                   | O Quartalsweise                                                       | (iii) Löschen    |
|                                                   |                                                                       |                  |
|                                                   |                                                                       |                  |
|                                                   |                                                                       |                  |
|                                                   |                                                                       |                  |
|                                                   |                                                                       |                  |
|                                                   |                                                                       |                  |
|                                                   |                                                                       |                  |
|                                                   |                                                                       |                  |

Mögliche Reportoptionen

Terminserien zur Erstellung von Berichten können definiert werden:

- Täglich jeden Wochentag oder eine bestimmte Tagesfolge
- Wochentlich an bestimmten Wochentagen innerhalb einer bestimmten Wochenfolge
- Monatlich an bestimmten Tagen des Monates innerhalb einer bestimmten Monatsfolge
- Jährlich einmal jährlich an einem bestimmten Tag im angegebenen Monat
- Quartalsweise vier Mal im Jahr am Tag nach dem Ende eines Kalenderquartals, d.h. am 1. April, 1. Juli, 1. Oktober und am 1. Januar.
- Halbjährlich zweimal im Jahr am 1. Januar und am 1. Juli.

Sie können eine Terminserie erstellen, verändern oder löschen, wie in den folgenden Abschnitten beschrieben.

#### Anlegen einer neuen Terminserie

1. Klicken Sie auf die Registrierkarte Reporting, anschließend auf Terminserie

| Konenübersicht       Blockaufträge       Wertpapierübersicht       Provisionen       Sendeübersicht       Reporting         Reportaufträge       Aufträgerstelung       Terminserien       Serienname:                                                                     | Einstellungen Ansicht Kontoeröffnung       | Auftragseingabe                                                                                                    |                                                                         |
|----------------------------------------------------------------------------------------------------|--------------------------------------------|----------------------------------------------------------------------------------------------------|-------------------------------------------------------------------------|
| Reportsuffråge   Aufrägserstellung   Terminserien   Postfach Terminserien Serienname: Serienname: Tagich Tagich Tagich Vordentich Reports werden erstellt am: 1. Januar, 1. April, 1. Juli, 1. Oktober Monstich Verwenden Sie bitte das Serienmuster 'Monatlich'. Jährlich | Kontenübersicht 👔 Blockaufträge 👔          | Wertpapierübersicht V Provisionen V Sendeübersicht V Reporting                                                                                                    |                                                                         |
| Serienname:                                                                                                    | Reportaufträge Auftragserstellung Terminse | erien Postfach                                                                                                    |                                                                         |
| Serienname:                                                                                                    | Terminserien                               |                                                                                                    |                                                                         |
| ⊙ Quartaloweise<br>◯ Habijahriich                                                                                                    |                                            | Serienname:<br>O Taglich<br>O Wochentich Reports werden erstellt am: 1. Januar, 1. April, 1. Juli, 1.<br>Oktober<br>O Monatlich Zur Definition von Quartalen mit einem anderen Datum<br>verwenden Sie bitte das Serienmuster 'Monatlich'.<br>O Jahrlich<br>O Quartalsweise<br>O Habijahrlich | Speichern  Speichern Unter  2urücksetzen  Soliteiler  Aufträge  Dischen |

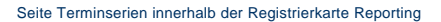

- Geben Sie f
  ür die Terminserie, die Sie erstellen m
  öchten.einen passenden Namen in das Feld Seriennamen ein.
- Wählen dann den gewünschten Serientyp mit den passenden Optionen, z.B. Täglich, Wöchentlich, etc.
- 4. Definieren Sie anschließend weitere Details Ihres gewählten Serientyps. Für eine Terminserie vom Typ Monatlich wählen Sie z.B. zusätzlich das Wiederholungsintervall sowie den Erstellungstag. Diese Informationen werden vom System zur Bestimmung des Produktionsdatums verwendet, d.h. Ihre Angaben bestimmen das Datum an dem der Auftrag ausgeführt bzw. der Report generiert wird.

| Serienname:                   |                                            |
|-------------------------------|--------------------------------------------|
|                               |                                            |
| ○ Täglich                     | Am 18 jedes 1 . Monats                     |
| 🔘 Wöchentlich                 | 🔿 Am dritten 💌 Dienstag 💌 jedes 1 . Monats |
| <ul> <li>Monatlich</li> </ul> |                                            |

Beispiel Anlegen einer monatlichen Terminserie

5. Klicken Sie auf Speichen um die Terminserie zu sichern.

Sie haben darüber hinaus die Möglichkeit die Seite **Terminserien** ausgehend von der Seite **Auftragsers**tellung zu erreichen.

#### Anlegen von Terminserien ausgehend von der Auftragserstellung

1. Im Bereich Ausführungsplan der Auftragserstellung klicken Sie auf Erstellen einer neuen gespeicherten Terminserie.

| Einstellungen Ar  | isicht Kontoeröffnung Auftragseingabe            |                                      |   |
|-------------------|--------------------------------------------------|--------------------------------------|---|
| Kontenübersich    | t 🔰 Blockaufträge 🔰 Wertpapierübersicht 🚶        | Provisionen Sendeübersicht Reporting |   |
| Reportaufträge Au | ftragserstellung Terminserien Postfach           |                                      |   |
| Auftragsdeta      | ils                                              |                                      |   |
| Auftragsname:     | Smithe Family                                    | Währung: Euro                        |   |
| Status:           | Nicht gesendet                                   | Sprache: Deutsch                     |   |
| Ausführungs       | plan                                             |                                      | _ |
| Terminierung:     | Einmal sofort                                    | ∞ <b>€</b>                           |   |
|                   | Diesen Auftrag einmal so bald wie möglich ausfül | nren                                 |   |
| Konten            | 1000 BC                                          |                                      |   |

Klicken Sie auf die Schaltfläche neue gespeicherte Terminserie erstellen, um eine neue benutzerdefinierte Terminserie zu definieren

Terminierung im Bereich Auftragserstellung

#### Die Seite Terminserien öffnet sich.

| Einstellungen Ansicht Kontoeröffnung                                   | Auftragseingabe                                                                                                    |                                                                                                    |  |  |  |  |  |  |
|------------------------------------------------------------------------|----------------------------------------------------------------------------------------------------|----------------------------------------------------------------------------------------------------|--|--|--|--|--|--|
| Kontenübersicht V Blockaufträge                                        | Wertpapierübersicht V Provisionen V Sendeübersicht V Reporting                                                                                                    |                                                                                                    |  |  |  |  |  |  |
| Reportaufträge   Auftragserstellung   Terminserien   Postfach          |                                                                                                    |                                                                                                    |  |  |  |  |  |  |
| Terminserien                                                           |                                                                                                    |                                                                                                    |  |  |  |  |  |  |
| Monthly for Tuesday<br>Quarterfy - Last Friday of<br>Weekly for Monday | Serienname:         O Taglich         O Wochentlich       Reports werden erstellt am: 1. Januar, 1. April, 1. Juli, 1. Oktober         O Monatlich       Zur Definition von Quartalen mit einem anderen Datum verwenden Sie bitte das Serienmuster 'Monatlich'.         O Jahrich       O quartaleweise         O Habijähvlich       O | <ul> <li>Speichern</li> <li>Speichern Unter</li> <li>Speichern Unter</li> <li>Zurüdsetzen</li> <li>Schleßen</li> <li>Schleßen</li> <li>Neu</li> <li>Aufträge</li> <li>Löschen</li> </ul> |  |  |  |  |  |  |

Sie Seite Terminserien

- Geben Sie einen passenden Seriennamen f
  ür die Terminserie ein und w
  ählen Sie den gew
  ünschten Serientyp mit den passenden Zusatzoptionen.
- 3. Klicken Sie Speichern.
- 4. Um zur Auftragserstellung zurück zu gelangen klicken Sie auf Schließen.

Im Bereich **Terminserien** werden Ihnen im Übersichtskasten auf der linken Seite sämtliche gespeicherten Terminserien angezeigt. Wählen Sie eine Terminserie aus, um diese zu bearbeiten.

#### Bearbeiten von gespeicherten Terminserien

- 1. Öffnen Sie die Seite Terminserien
- 2. Wählen Sie aus dem Übersichtskasten die Terminserie die Sie bearbeiten möchten. Die gewählten Terminserienoptionen werden angezeigt.

| 12     |       | <b>D</b> | !   |       |
|--------|-------|----------|-----|-------|
| VIIDO  | inn i | 1701     | ٦Or | rina. |
|        | IP11- | RPI      | лл  |       |
| 1.0110 |       |          |     | uuq   |
|        |       |          |     |       |

|                                                              | Enstellungen Ansicht Kontoeröffnu<br>Kontenübersicht Blockaufträg<br>Reportaufträge Auftragserstellung Term<br>Terminserien | ng Auftragseingabe<br>e Vertpapierübersicht Provisionen Sendeübersicht Reporting<br>ninserien Postfach |                                                                                                 |
|--------------------------------------------------------------|----------------------------------------------------------------------------------------------------|----------------------------------------------------------------------------------------------------|-------------------------------------------------------------------------------------------------|
| Wählen Sie die<br>Terminserie die Sie<br>bearbeiten möchten. | Monthly for Tuesday<br>Cuarteriv - Last Friday of<br>Plekly for Monday                                                      | Serienname: Quarterly - Last Friday of<br>Täglich                                                      | Speichem  Speichem Unter  Construction  Schleßen  Construction  Aufträge  Construction  Löschen |

Die Seite Terminserien

- 3. Sie haben nun die Möglichkeit sämtliche Optionen wie z.B. Serienname, Serientyp etc. zu bearbeiten
- Speichern Sie die Änderungen der gewählten Terminserie mittels Speichern. Wählen Sie Speichern Unter um die Änderungen als neue Terminserie zu sichern.

Sobald eine Terminserie erstellt ist, wird sie als Auswahlmöglichkeit in Seite Auftragserstellung angezeigt.

#### Die Terminierung eines Reportauftrages bestimmen

1. Wählen Sie das gewünschte Zeitintervall aus dem Drop-Down Menü Terminierung in der Rubrik Ausführungsplan des Auftragserstellungssystems.

| Terminianung | Finmal sofort                    | ~ ( | 0 |
|--------------|----------------------------------|-----|---|
| remmerung:   |                                  |     | - |
|              | Einmal sofort                    |     |   |
|              | Einmal an einem bestimmten Datum |     |   |
|              | Monthly for Tuesday              |     |   |
|              | Quarterly - Last Friday of       |     |   |
| Konten       | Weekly for Monday                | 4   |   |

Terminierung eines Ausführungsplans: Benutzerdefinierte Terminserie auswählen

 Wählen Sie als Anfangsdatum den ersten Tag an dem der Auftrag ausgeführt werden soll. Dieser muss zeitlich nach dem heutigen Datum liegen. Bestimmen Sie, sofern gewünscht, ebenfalls ein Enddatum.

| Ausführungsplan                                                                                                    |                       |
|----------------------------------------------------------------------------------------------------|-----------------------|
| Terminierung: Quarterly - Last Friday of                                                                                                    | Das Anfangsdatum      |
| Diesen Auftrag ausführen gemäß der Terminserie 'Quarterly - Last Friday of': Monatlich - Am letzten Freitag jedes 3. Monats<br>Anfangsdatum: 21.11.2008 Enddatum: 🕐 Kein Enddatum 🔿 📰 🕶 | aktuelle Datum liegen |

Start- und Enddatumeiner Terminserie bestimmen

3. Legen Sie die übrigen Parameter des Auftrages fest und klicken Sie **Speichern**. (Siehe hierzu *Erstellen von Reportaufträgen*, Seite 63)

Auf der Seite **Terminserien** können Sie alle Reportaufträge einsehen, welche mit einer bestimmten Terminserie verbunden sind.

#### Einsehen von Aufträgen die bestimmte bestehende Terminserien verwenden

- 1. Öffnen Sie die Seite Terminserien.
- Wählen Sie die gewünschte Terminserie aus dem Übersichtskasten und klicken Sie auf die Schaltfläche Aufträge.

#### Kunden-Reporting

|                                                                                                    | Einstellungen Ansicht Kontoeröffnu                                     | ung Auftragseingabe                                                                               |                                                                                        |                                                                                                    |
|----------------------------------------------------------------------------------------------------|------------------------------------------------------------------------|---------------------------------------------------------------------------------------------------|----------------------------------------------------------------------------------------|----------------------------------------------------------------------------------------------------|
|                                                                                                    | Kontenübersicht 👔 Blockaufträg                                         | ge 👔 Wertpapierüb                                                                                 | ersicht V Provisionen V Sendeübersicht V Reporting V                                   |                                                                                                    |
|                                                                                                    | Reportaufträge Auftragserstellung Terr                                 | minserien Postfach                                                                                |                                                                                        |                                                                                                    |
|                                                                                                    | Terminserien                                                           |                                                                                                   |                                                                                        |                                                                                                    |
| Wählen Sie die gewünsch-<br>te Terminserie aus dem<br>Übersichtskasten und<br>klicken Sie auf die Schalt-<br>fläche <b>Aufträge</b> . | Monthly for Tuesday<br>Quarterly - Last Friday of<br>Workly for Monday | Serienname: M<br>Täglich<br>Wöchentlich<br>Monatlich<br>Jährlich<br>Quartalsweise<br>Halbjährlich | onthly for Tuesday<br>○ Am jedes Monats<br>⊙ Am ersten ♥ Montag ♥ jedes 1 . Monats     | Speichern  Speichern Unter  C Speichern Unter  C Speichern  C Speichern  C Speiche |
|                                                                                                    |                                                                        |                                                                                                   | Aufträge für die ausgewählte Terminserie Wehpag<br>Auftragename<br>ABC Company Reports | pe Dialog                                                                                                    |
|                                                                                                    |                                                                        |                                                                                                   |                                                                                        |                                                                                                    |

Die Seite Terminserien – Anzeigen der Aufträge die eine bestimmte Terminserie verwenden

- 3. Die Liste der Aufträge erscheint im Fenster Aufträge für die ausgewählte Terminserie.
- 4. Um f
  ür einen aufgelisteten Auftrag die Auftragsdetails in der Seite Auftragserstellung einsehen zu k
  önnen, klicken Sie auf den Hyperlink des Auftragsnamens. Andernfalls klicken Sie auf OK um das Dialogfenster zu schlie
  ßen und zur Ansicht Terminserien zur
  ück zu kehren.

Nicht länger benötigte Terminserien können gelöscht werden, sofern sie nicht zu einem noch bestehenden Auftrag gehören.

#### Löschen von bestehenden Terminserien

- 1. Öffnen Sie die Seite Terminserien.
- 2. Wählen Sie die zu löschende Terminserie aus der Liste.
- 3. Klicken Sie auf Löschen.
- Sofern die gewählte Terminserie derzeit noch einem bestehenden Auftrag zugeordnet ist, kann diese Serie nicht gelöscht werden. (Siehe unten)

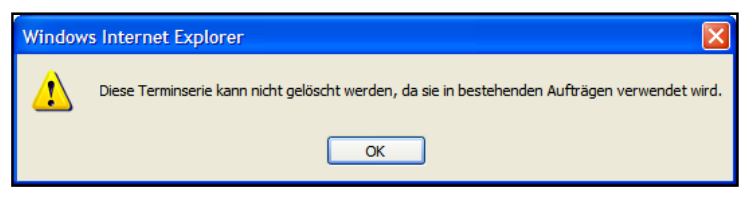

Andernfalls bestätigt das System den erfolgreichen Löschvorgang. (Siehe unten)

| Windows Internet Explorer |                                         |  |  |  |  |
|---------------------------|-----------------------------------------|--|--|--|--|
| ♪                         | Der Eintrag wurde erfolgreich gelöscht. |  |  |  |  |
|                           | ОК                                      |  |  |  |  |

Systembenachrichtigungen beim Löschen von gespeicherten Terminserien

5. Klicken Sie OK um die Benachrichtigung zu schließen und zur Seite Terminserien zurück zu kehren.

71

# Überwachen von bestehenden Reportaufträgen

Innerhalb der Seite **Reportaufträge** finden Sie alle bereits eingegebenen und gespeicherten Aufträge zur Erstellung von Berichten. Hier können Sie:

- den Status bestehender Aufträge überprüfen
- Aufträge bearbeiten und senden
- · bereits erstellte Reports einsehen, die einem bestimmten Auftrag zugeordnet sind
- Aufträge löschen
- einen neuen Reportauftrag erstellen

Die einzelnen Punkte werden im Folgenden detailliert erläutert.

#### Den Status bestehender Aufträge einsehen und prüfen

- 1. Innerhalb der Plattform wählen Sie die Registrierkarte Reporting.
- Innerhalb der Seite Reportaufträge können Sie nach bestimmten Aufträgen suchen. Geben Sie hierzu Suchkriterien in die vorgesehenen Felder ein und klicken Sie Übernehmen. (Bitte beachten Sie, dass sich gemäß Voreinstellung die Auftragssuche auf Aufträge beschränkt, die in den letzten sieben (7) Kalendertagen erstellt oder bearbeitet wurden.)

| N                        | AOVENTUM ෩                                           | •                   | Home Plattfo          | m Research     | Marketing            | K<br>Helpdesk | Abmelden           |                    |
|--------------------------|------------------------------------------------------|---------------------|-----------------------|----------------|----------------------|---------------|--------------------|--------------------|
| Eins                     | Einstellungen Ansicht Kontoeröffnung Auftragseingabe |                     |                       |                |                      |               |                    |                    |
| K                        | ontenübersicht V Blockaufträge                       | Wertpapierü         | bersicht Provision    | en 🔪 Sende     | übersicht 🔪          | Reporting     | 1                  |                    |
| кер                      | ortauttrage   Auttragserstellung   Term              | inserien   Postrach |                       |                |                      |               |                    |                    |
| R                        | eportaufträge anzeigen mit                           |                     |                       |                |                      |               |                    |                    |
| AL                       | iftragsname:                                         |                     | Zuletzt ausgeführ     | t: Tage oder Z | eitraum auswa        | ählen         |                    |                    |
|                          | Status: Alle                                         | ~                   |                       | 1 7            | 30                   | 90<br>Tage    |                    |                    |
|                          |                                                      |                     |                       | Anfangsdatu    | um: Enddat           | :um:          |                    |                    |
| Ko                       | ontengruppe:                                         | *                   |                       | 11.11.2008     | <b>0</b> • 18.11.200 | B 👿 🗸         |                    | Übernehmen 🥢       |
| <u> </u>                 |                                                      |                     |                       |                |                      |               |                    |                    |
| Erge                     | ebnisse sortieren nach: Zuletzt a                    | usgeführt, Name     | *                     |                |                      | Neu 🕂         | Speichern Unter 📳  | Senden 🥪 Löschen 🛞 |
| Anzahl der Datensätze: 9 |                                                      |                     |                       |                |                      |               |                    |                    |
|                          | Name                                                 | Status              | Kontengrup            | pe             | Zuletzt ausg         | eführt        | nächste Ausführung | • <u>/</u>         |
| 0                        | 11-Nov Reports                                       | In Bearbeitung      |                       |                |                      |               |                    |                    |
| 0                        | ABC Company Qtrly Report                             | Nicht gesendet      | ABC Company Employees |                |                      |               |                    |                    |
| 0                        | ABC Company Reports                                  | wiederkehrend       | ABC Company Employees |                |                      | 0             | 01.12.2008         |                    |
| 0                        | AM Review                                            | Geplant             |                       |                |                      | 1             | 18.11.2008         |                    |
| $\circ$                  | AM Top 10 Clients                                    | wiederkehrend       |                       |                |                      | c             | 08.12.2008         | `                  |

Auftragssuche und Suchergebnisse

3. (Optional) Ändern Sie die Sortierreihenfolge der Suchergebnisse indem Sie eine der Möglichkeiten des Drop-Down Menüs Ergebnisse sortieren nach wählen. Alternativ klicken Sie auf den entsprechenen Spaltenkopf der Ausgabetabelle um eine absteigende oder aufsteigende Sortierreihenfolge festzulegen.

Statusinformationen Ihrer Reportaufträge in der Spalte Status:

- Fertiggestellt Der Report wurde am angegebenen Datum (Spalte Zuletzt ausgeführt) erfolgreich erstellt.
- Ungültig Der Auftrag enthält ungültige oder fehlende Parameter, beispielsweise fehlt das Startdatum oder es wurden keine Konten ausgewählt.
- Nicht gesendet Der Auftrag wurde gespeichert jedoch noch nicht gesendet.
- In Bearbeitung Der Auftrag wird aktuell vom System bearbeitet.
- Wiederkehrend Der Auftrag wird gemäß der ausgewählten Terminserie regelmäßig (wiederkehrend) ausgeführt. In der Spalte Zuletzt ausgeführt bzw. nächste Ausführung finden Sie das Datum der letzten bzw. nächsten geplanten Auftragsausführung.
- Geplant Der Auftrag bezieht sich auf eine einmalige Reportanfrage mit Startdatum in der Zukunft.
   Das geplante Startdatum wird in der Spalte Zuletzt ausgeführt ausgewiesen.
- Inaktiv Die wiederkehrende Auftragsausführung gemäß einer Terminserie wurde vom Benutzer ausgesetzt.

Im Folgenden wird beschrieben, wie Sie Auftragsdetails einsehen und bearbeiten können.

### Einsehen und bearbeiten von Auftragsdetails

 Wählen Sie aus den Suchergebnissen den Hyperlink des gewünschten Reportauftrags aus (Spalte Name). Das System öffnet die Auftragserstellung und läd die zuletzt gespeicherten Werte des gewählten Auftrags.

| Einstellungen Ansicht Konti    | seröffnung Auftragseingabe                      |                                                       |                                      |                   |
|--------------------------------|-------------------------------------------------|-------------------------------------------------------|--------------------------------------|-------------------|
| Kontenübersicht   Block        | aufträge 👔 Wertpapierübersicht 👔 Provisioner    | n Sendeübersicht Reporting                            |                                      |                   |
| Reportaufträge Auftragserstell | ung Terminserien Postfach                       |                                                       |                                      |                   |
| Reportaufträge anzeige         | n mit                                           |                                                       |                                      |                   |
| Auftragsname:                  | Zuletzt ausgeführt:                             | Tage oder Zeitraum auswählen                          |                                      |                   |
| Status: Alle                   | ×                                               | Tag Tage Tage Tage                                    |                                      |                   |
| Kontengruppe:                  | ×                                               | Anfangsdatum: Enddatum:<br>11.11.2008                 | Übernehmen 🧭 😞                       |                   |
| Ergebnisse sortieren nach:     | Zuletzt ausgeführt, Name 💌                      | Neu 🕼 Speichen                                        | n Unter 🚇 Senden 🐼 Löschen 🐼         |                   |
| Anzahl der Datensätze: 9       | Einstellungen Ansicht Kontoeröfmung Auftragsein | ngabe                                                 |                                      |                   |
| Name                           | Kontenübersicht ( Sieckaufträge ) Wertpat       | Serübersicht V Provisionen V Sendeubersicht V<br>Seh  | Reporting                            |                   |
| O 11-Nov Reports               | Automaticials                                   |                                                       |                                      |                   |
| ABC Company Otrly Report       |                                                 |                                                       |                                      | Section (2)       |
| ABC Company, Records           | Auffragenamie: ABC Company Reports              | Währung: Luro                                         | <u>v</u> m                           | ikliv 🖉           |
| O AM Review                    | Status: wiederkehrend                           | Sprache: Englisch                                     | ~                                    | Spechern Unter 🔁  |
| AM Teo 10.0                    | Austührungsplan                                 |                                                       |                                      | Senden 🤧          |
|                                | Terminerum: Quarterly Last Friday of            |                                                       | 🔟 👩 nächde Audührung: 28.11.20       | 008               |
|                                | Diesen Auftrag ausführen gemaß de               | ar Terminserie 'Quarterly - Last Friday of': Monatich | - Am letzten Lositag jades 3. Monats | Auflicksetzen 🔘 💻 |
|                                | Antangsriatum: 19.11.2008                       | Friddatum: 🛞 Kein Friddatum 🔿                         | -                                    |                   |
|                                | Konten                                          |                                                       |                                      |                   |
|                                |                                                 |                                                       |                                      |                   |

Details zur Auftragserstellung über die Seite Reportaufträge abrufen

- 2. Prüfen Sie die Auftragsdaten und/oder bearbeiten Sie den Auftrag.
- 3. Sobald der Auftrag fertiggestellt ist wählen Sie eine der folgenden Vorgehensweisen:
  - Speichern Sie Ihre Ergänzungen unter gleichem Namen mittels Speichern (diese Möglichkeit besteht jedoch nur für Aufträge die noch nicht mit dem Status Fertiggestellt gekennzeichnet sind)
  - Wählen Sie Speichern Unter um den Auftrag unter einem neuen Namen zu speichern. Geben Sie dann den neuen Auftragsnamen in das Eingabefeld der Dialogbox Reportauftrag unter anderem Namen speichern ein und klicken Sie OK.

| 🙆 Reportauftrag unter anderem Namen speichern Webpage Dialog 💦 📘 |
|------------------------------------------------------------------|
| Neuer Auftragsname: JF Top Ten                                   |
| OK 🔗 Abbrechen 🔇                                                 |

Info-Fenster: Reportauftrag unter anderem Namen Speichern

Um die Ergänzungen sofort zu speichern und den Auftrag zu übermitteln klicken Sie Senden.

### Einen neuen Reportauftrag erstellen

• Innerhalb der Seite Reportaufträge klicken Sie auf die Schaltfläche Neu um einen leeres Auftragsformular zu öffnen. (Siehe Erstellen von Reportaufträgen, Ausgehend von Reportaufträge, Seite 64, bzgl. Details zur Vervollständigung von Reportaufträgen).

Noch nicht gesendete Aufträge können durch Auswahl aus der Übersicht wie im Folgenden beschrieben versandt werden.

### Versand von noch nicht übermittelten Aufträgen

- 1. Innerhalb der Seite Reportaufträge wählen Sie aus der Dropdown Liste für das Status-Feld Nicht gesendet und klicken Sie die Schaltfläche Übernehmen. Das System zeigt Ihnen jetzt alle nicht gesendeten Aufträge in der Ergebnisliste an.
- 2. Markieren Sie den zu übermittelnden Auftrag in der Liste.

|                                             | MOVENTUM 🌑                                                                                                    | Hor                                                            | ne Plattform | Research Marketing | Assekuranz Help | desk Abmelden  |  |  |  |  |  |
|---------------------------------------------|----------------------------------------------------------------------------------------------------|----------------------------------------------------------------|--------------|--------------------|-----------------|----------------|--|--|--|--|--|
|                                             | Einstellungen Ansicht Kontoeröffnun,<br>Kontenübersicht Blockaufträge<br>Reportaufträge Auftragserstellung Terr                                                                                                    | g Auftragseingabe<br>Wertpapierübersicht<br>minserien Postfach | Provisionen  | V Sendeübersicht V | Reporting       |                |  |  |  |  |  |
|                                             | Reportaufträge anzeigen mit         Auftragsname:       Zuletzt ausgeführt:       Tage oder Zeitraum auswählen         Status:       Nicht gesendet       I       1       7       30       90         Status:       Nicht gesendet       I       Anfangsdatum:       Enddatum:       Enddatum:       Ubernehmen @       0         Kontengruppe:       I       5.12.2008       III - 12.2008       III - 12                                                                                                    |                                                                |              |                    |                 |                |  |  |  |  |  |
| Wählen Sie den gewünschten Auftrag          | Wählen Sie den       Ergebnisse sortieren nach: Zuletzt ausgeführt, Name I         Neu Inter International Speichern Unter International Version Speichern Unter International Version Speichern Unter International Version International Version Version Internation Version International Version Version Interna |                                                                |              |                    |                 |                |  |  |  |  |  |
| und anschließen die<br>Schaltfläche Senden. | Name           Beispielauftrag           Oligo Quartalsreport                                                                                                    | Status Nicht gesendet Nicht gesendet                           | Kontengruppe | Zuletzt aus        | geführt näch    | ste Ausführung |  |  |  |  |  |

Suchergebnisse bzgl. nicht gesendete Reportaufträge

2. Klicken Sie Senden.

3. Sobald der Auftrag erfolgreich gesendet wurde erhalten Sie eine Bestätigung. Klicken Sie OK um das Info-Fenster zu schließen.

Wie Sie aus der Seite Reportaufträge zu einer gefilterten Liste bereits erstellter Reports oder Reports mit Status Fehler gelangen erfahren Sie im folgenden Abschnitt.

### Über die Ansicht Reportaufträge auf bereits generierte Reports zugreifen

 Wählen Sie aus der Ergebnisliste der Reportaufträge in der Spalte Zuletzt ausgeführt oder in der Spalte Status den Hyperlink des gewünschten Auftrags aus. Das System öffnet das Postfach und zeigt die erstellten Reports für den ausgewählten Auftrag in der Ergebnistabelle an.

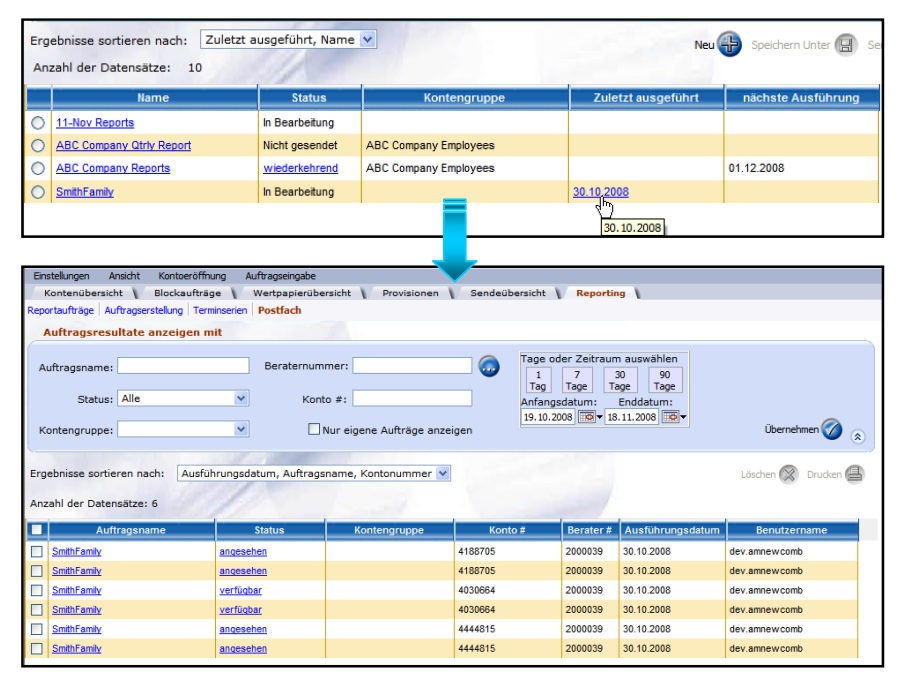

Zugriff auf die Berichte im Postfach welche aus einem bestimmten Reportauftrag resultieren

Informationen zu den Themen Ansehen, Herunterladen und Drucken erhalten Sie unter der Rubrik Abrufen von erstellten Berichten auf Seite 76.

**HINWEIS:** Die Hyperlinks in der Spalte **Status** und **Zuletzt ausgeführt** stehen erst zur Verfügung, wenn der gesamte Auftrag bearbeitet wurde. Das Postfach kann jedoch bereits fertiggestellte Berichte zu einem Auftrag enthalten, auch wenn dieser Auftrag noch nicht vollständig bearbeitet wurde, sich aber gerade in Bearbeitung befindet.

Bei Aufträgen mit dem Status **Wiederkehrend** oder **Geplant** können Sie in der Spalte **nächste Ausführung** das nächste Produktionsdatum ablesen. Falls erforderlich können zukünftige Ausführungen bei wiederkehrenden Aufträgen zunächst auf **Inaktiv** gesetzt, später dann wieder aufgenommen werden. Die hierfür notwendigen Schritte werden im folgenden Absatz beschrieben.

#### Einen wiederkehrenden Auftrag auf inaktiv setzen

- Wählen Sie aus der Reportauftragsübersicht den gewünschten Auftrag aus und klicken Sie auf den zugehörigen Hyperlink in der Spalte Name. Die Ansicht Auftragserstellung des gewählten Reports öffnet sich.
- Um zukünftige Produktionszyklen auf inaktiv zu setzen markieren Sie das Feld inaktiv. Klicken Sie das Feld erneut um den Auftrag wieder frei zu geben.

#### Kunden-Reporting

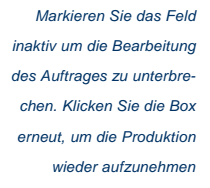

| Einstellungen Ansicht Kontoeröffnung Auftragseingabe    | ht Drovisionen Sendeübersicht              | Reporting                         |                   |
|---------------------------------------------------------|--------------------------------------------|-----------------------------------|-------------------|
| Reportaufträge Auftragserstellung Terminserien Postfach |                                            | f reference f                     |                   |
| Auftragsdetails                                         |                                            |                                   |                   |
| Auftragsname: AM Top 10 Clients                         | Währung: Euro                              | 💌 🔤 inaktiv                       | spechern (20)     |
| Status: wiederkehrend                                   | Sprache: Englisch                          |                                   | Speichern Unter 🔂 |
| Ausführungsplan                                         |                                            |                                   |                   |
|                                                         |                                            |                                   | Senden            |
| Terminierung: Monthly - 2nd Monday                      |                                            | nächste Ausführung: 08.12.2008    | Zurücksetzen 🚳    |
| Diesen Auftrag ausführen gemäß der Termine              | erie 'Monthly - 2nd Monday': Monatlich - A | um zweiten Montag jedes 1. Monats | -                 |
| Anfangsdatum: 12.11.2008 To En                          | ddatum: 💿 Kein Enddatum 🔿                  |                                   |                   |
| Konten                                                  |                                            |                                   |                   |
| NUMER                                                   |                                            |                                   |                   |

Die Bearbeitung eines wiederkehrenden Auftrages aussetzen

- 3. Klicken Sie die Schaltfläche Senden um den Auftrag zu übermitteln.
- Nach erfolgreichem Versand erhalten Sie eine Bestätigungsnachricht. Klicken Sie OK um das Fenster zu schließen.

Der folgende Absatz beschreibt, wie Sie Aufträge aus der Übersicht löschen können (Sämtliche Aufträge bleiben so lange in der Übersicht, bis Sie von Ihnen gelöscht werden).

### Einen Reportauftrag löschen

- Markieren Sie in der Ergebnisliste der Reportaufträge das Kästchen neben dem Auftrag den Sie entfernen möchten.
- 2. Klicken Sie auf die Schaltfläche Löschen. Ein Dialogfenster öffnet sich.

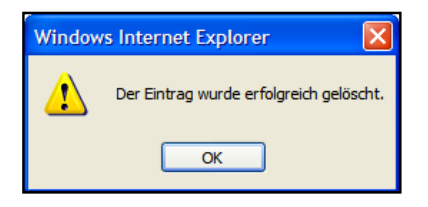

**HINWEIS:** Das Löschen eines Reportauftrages löscht keine zuvor durch diesen Auftrag generierten PDF Berichte, die sich im Postfach befinden.

Bestätigung des Löschvorgangs innerhalb eines Dialogfensters

3. Klicken Sie OK, um das Dialogfenster zu schließen.

# Abrufen von erstellten Berichten

Im **Postfach** befinden sich alle erstellten Berichte für Konten, die einem Berater zugeordnet sind, für den Sie eine Zugriffsberechtigung besitzen. Das System generiert einen Report für jedes ausgewählte Konto im PDF (*Portable Document Format*) Format. Das Postfach ermöglicht das

- Suchen und Ansehen von Berichten.
- Herunterzuladen oder drucken einzelner Berichte.
- Drucken eines kombinierten Berichtes der mehrere einzelne Berichte in einem einzigen PDF-Dokument vereint.
- Löschen von nicht mehr benötigten Berichten.

### Erstellte Reports ansehen und einzelne Reports suchen

1. Wählen Sie im Bereich **Plattform** die Registrierkarte **Reporting** und klicken Sie dann auf den Hypelink **Postfach.** 

#### Kunden-Reporting

| Frankellungen Anglicht Manten VIII                                                   | A (Decentration)                                                                             |                           |                         |                              |                        |                  |  |  |  |  |  |  |
|--------------------------------------------------------------------------------------|----------------------------------------------------------------------------------------------|---------------------------|-------------------------|------------------------------|------------------------|------------------|--|--|--|--|--|--|
| Einstellungen Ansicht Kontoerom                                                      | lung Auttragseinga                                                                           | ole                       | . And should be         | h Barris                     |                        |                  |  |  |  |  |  |  |
| Kontendoersicht biotkaditage werdepreidbersicht Provisionen Sendedbersicht Reporting |                                                                                              |                           |                         |                              |                        |                  |  |  |  |  |  |  |
| Reportaufträge   Auftragserstellung   Terminserien   Posttach                        |                                                                                              |                           |                         |                              |                        |                  |  |  |  |  |  |  |
| Auftragsresultate anzeigen mit                                                       |                                                                                              |                           |                         |                              |                        |                  |  |  |  |  |  |  |
| Auftragsname:                                                                        | Beraterr                                                                                     | iummer:                   | Tage                    | oder Zeitraum<br>g 7 Tag     | auswählen<br>je        |                  |  |  |  |  |  |  |
| Status: Alle                                                                         | •                                                                                            | (onto #:                  | Anfa<br>8.12            | ngsdatum: E<br>2008 🐨 🕇 15.1 | nddatum:<br>2.2008     |                  |  |  |  |  |  |  |
| Kontengruppe:                                                                        | -                                                                                            | 🗖 Nur eigene Aufträge al  | nzeigen                 |                              |                        | Übernehmen ⊘     |  |  |  |  |  |  |
| Hinweis: Alle Berichte älter als 7<br>Ablauf dieser Frist.                           | Tage werden autor                                                                            | natisch aus Ihrem Postfac | h gelöscht. Bitte speic | hern Sie desha               | lb die Berichte auf Ih | rem Computer vor |  |  |  |  |  |  |
| Ergebnisse sortieren nach: Ausfü                                                     | Ergebnisse sortieren nach: Ausführungsdatum, Auftragsname, Kontonummer 💌 Löschen 🛞 Drucken 🎒 |                           |                         |                              |                        |                  |  |  |  |  |  |  |
| Anzahl der Datensätze: 0                                                             |                                                                                              |                           |                         |                              |                        |                  |  |  |  |  |  |  |
| Auftragsname                                                                         | Status                                                                                       | Kontengruppe              | Konto #                 | Berater #                    | Ausführungsdatum       | Benutzername     |  |  |  |  |  |  |

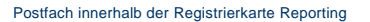

 Geben Sie Ihre Suchkriterien ein und klicken Sie Übernehmen. (Bitte beachten Sie, dass sich gemäß Voreinstellung die Auftragssuche auf Aufträge beschränkt, die in den letzten sieben (7) Kalendertagen erstellt oder bearbeitet wurden.)

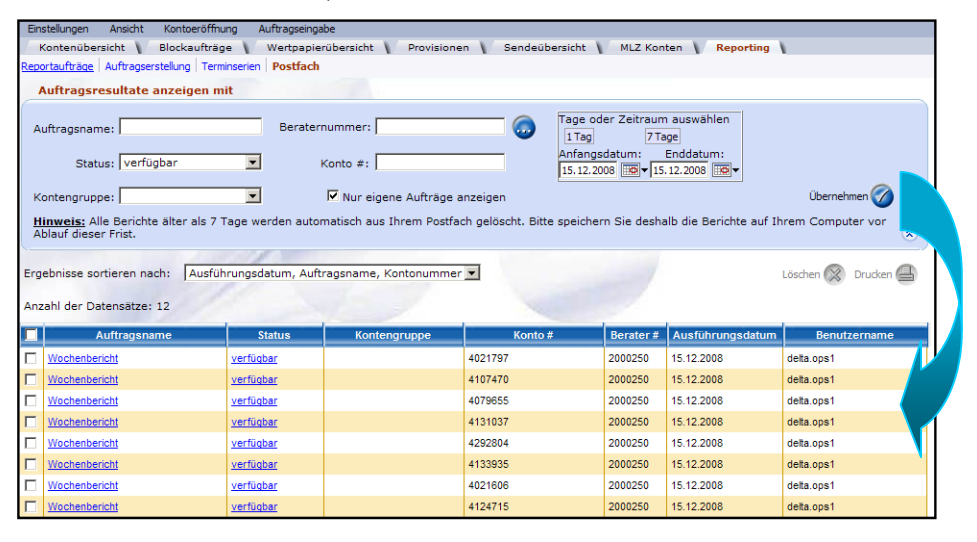

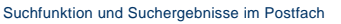

HINWEIS: Sofern das Suchergebnis nur Berichte enthalten soll, die von Ihren eigenen Reportaufträgen erstellt wurden, markieren Sie das Kontrollkästchen Nur eigene Aufträge anzeigen. Sofern Sie Zugang zu mehreren Beraternummern haben, können Sie mit Hilfe des Feldes Beraternummer die Suche auf Konten einschränken, die dem eingegeben Berater zugeordnet sind.

 (Optional) Ändern Sie die Reihenfolge der Suchergebnisse indem Sie eine der Möglichkeiten aus dem Drop-Down Menü Ergebnisse sortieren nach wählen. Klicken Sie alternativ auf eine der Spaltenüberschriften um zwischen auf- und absteigender Sortierung der Ergebnisse zu wechseln.

Möglich Statusinformation in Ihrem Postfach

- Verfügbar Der Report ist abrufbereit und kann heruntergeladen oder gedruckt werden.
- Angesehen Der Report wurde bereits abgerufen oder gedruckt.
- Fehler Der Report konnte aufgrund eines technischen Problems nicht erstellt werden. Kontaktieren Sie den technischen Support unter techsupport@moventum.lu. Sobald das Problem behoben wurde, haben Sie die Möglichkeit den Auftrag erneut zu senden.

Sie können das **Postfach** auch über die Auftragsübersicht innerhalb der Seite **Reportaufträge** aufrufen, wie im folgenden Absatz beschrieben wird.

Ausgehend von der Übersicht Reportaufträge eine gefilterte Ergebnisliste aufrufen

• Öffnen Sie die Übersicht Reportaufträge und klicken Sie auf den Hyperlink in der Spalte Zuletzt ausgeführt oder Status.

| Eins    | tellungen Ansicht Kontoeröffnung                                                       | Auftragseingab  | 2                     |                    |                        |                  |  |  |  |  |  |  |
|---------|----------------------------------------------------------------------------------------|-----------------|-----------------------|--------------------|------------------------|------------------|--|--|--|--|--|--|
| K       | Kontenübersicht Blockaufträge Wertpapierübersicht Provisionen Sendeübersicht Reporting |                 |                       |                    |                        |                  |  |  |  |  |  |  |
| Rep     | Reportaufträge   Auftragserstellung   Terminserien   Postfach                          |                 |                       |                    |                        |                  |  |  |  |  |  |  |
| R       | Reportaufträge anzeigen mit                                                            |                 |                       |                    |                        |                  |  |  |  |  |  |  |
| A       | Auftragsname: Zuletzt ausgeführt: Tage oder Zeitraum auswählen                         |                 |                       |                    |                        |                  |  |  |  |  |  |  |
|         | Status: Alle V Tag Tage Tage                                                           |                 |                       |                    |                        |                  |  |  |  |  |  |  |
| к       | Kontengruppe: ✓ Anfangsdatum: Enddatum:<br>19.10.2008 ♥▼ 18.11.2008 ♥▼ Übernehmen Ø *  |                 |                       |                    |                        |                  |  |  |  |  |  |  |
| Erg     | ebnisse sortieren nach: Zuletzt a                                                      | usgeführt, Name | ~                     | Neu                | P Speichern Unter 🗐 Se | nden 🔂 Löschen 🕱 |  |  |  |  |  |  |
| Ana     | ahl der Datensätze: 10                                                                 | 11              |                       |                    |                        |                  |  |  |  |  |  |  |
|         | Name                                                                                   | Status          | Kontengruppe          | Zuletzt ausgeführt | nächste Ausführung     |                  |  |  |  |  |  |  |
| 0       | 11-Nov Reports                                                                         | In Bearbeitung  |                       |                    |                        |                  |  |  |  |  |  |  |
| 0       | ABC Company Otrly Report                                                               | Nicht gesendet  | ABC Company Employees |                    |                        |                  |  |  |  |  |  |  |
| $\circ$ | ABC Company Reports                                                                    | wiederkehrend   | ABC Company Employees |                    | 01.12.2008             |                  |  |  |  |  |  |  |
| 0       | SmithFamily                                                                            | In Bearbeitung  |                       | 30.10.2008         |                        |                  |  |  |  |  |  |  |
|         |                                                                                        |                 |                       | 30.10.2008         |                        |                  |  |  |  |  |  |  |

Übersicht Reportaufträge

Das Postfach öffnet sich und zeigt nur die für den entsprechenden Auftrag generierten Berichte an.

| Einstellungen Ansicht Kontoeröffni         | Einstellungen Ansicht Kontoeröffnung Auftragseingabe                                             |                     |         |           |                  |                                                                                                    |  |  |  |  |  |
|--------------------------------------------|--------------------------------------------------------------------------------------------------|---------------------|---------|-----------|------------------|----------------------------------------------------------------------------------------------------|--|--|--|--|--|
| Kontenübersicht 👔 Blockaufträg             | Kontenübersicht V Blockaufträge V Wertpapierübersicht V Provisionen V Sendeübersicht V Reporting |                     |         |           |                  |                                                                                                    |  |  |  |  |  |
| Reportaufträge Auftragserstellung Term     | Reportaufträge Auftragserstellung Terminserien Postfach                                          |                     |         |           |                  |                                                                                                    |  |  |  |  |  |
| Auftragsresultate anzeigen m               | it                                                                                               |                     |         |           |                  |                                                                                                    |  |  |  |  |  |
| Auftragsname:                              | Auftragsname: Beraternummer: Go Tage oder Zeitraum auswählen<br>1 7 30 90<br>Tag Tage Tage       |                     |         |           |                  |                                                                                                    |  |  |  |  |  |
| Status: Alle V Konto #: Anfanasatum:       |                                                                                                  |                     |         |           |                  |                                                                                                    |  |  |  |  |  |
| Kontengruppe: Nur eigene Aufträge anzeigen |                                                                                                  |                     |         |           |                  |                                                                                                    |  |  |  |  |  |
| Ergebnisse sortieren nach: Ausfül          | nrungsdatum, Auftrags                                                                            | name, Kontonummer 💌 |         |           |                  | Löschen 🛞 Drucken 🕘                                                                                                    |  |  |  |  |  |
| Anzahl der Datensätze: 6                   | 15                                                                                               | hand                |         | 1         |                  |                                                                                                    |  |  |  |  |  |
| Auftragsname                               | Status                                                                                           | Kontengruppe        | Konto # | Berater # | Ausführungsdatum | Benutzername                                                                                                    |  |  |  |  |  |
| SmithFamily                                | angesehen                                                                                        |                     | 4188705 | 2000039   | 30.10.2008       | dev.amnew.comb                                                                                                    |  |  |  |  |  |
| SmithFamily                                | angesehen                                                                                        |                     | 4188705 | 2000039   | 30.10.2008       | dev.amnew.comb                                                                                                    |  |  |  |  |  |
| SmithFamily                                | verfügbar                                                                                        |                     | 4030664 | 2000039   | 30.10.2008       | dev.amnew.comb                                                                                                    |  |  |  |  |  |
| SmithFamily                                | verfügbar                                                                                        |                     | 4030664 | 2000039   | 30.10.2008       | dev.amnewcomb                                                                                                    |  |  |  |  |  |
|                                            |                                                                                                  |                     |         | 0000000   | 00.40.0000       | design of the second second seco |  |  |  |  |  |
| SmithFamily                                | angesehen                                                                                        |                     | 4444815 | 2000039   | 30.10.2008       | dev.amnew.comb                                                                                                    |  |  |  |  |  |

Postfach-Suchergebnisse für einen bestimmten Auftrag

Im Folgenden wird erläutert, wie Sie Berichte in Ihrem Postfach abrufen, herunterladen, drucken oder löschen können.

### **Einen Report abrufen**

 Wählen Sie in der Ergebnisliste der Seite Postfach den gewünschten Datensatz und klicken Sie auf den zugehörigen Hyperlink in der Spalte Status. Das Fenster Dateidownload öffnet sich.

| к   | Status: Alle            | ×                 | Konto              | ) #:<br>ur eigene Auftr    | räge anzeigen                                                    | Anfangsd<br>21.10.200 | atum:<br>B   | Enddatum:<br>20.11.2008 | ] <b>√</b><br>Übe |
|-----|-------------------------|-------------------|--------------------|----------------------------|------------------------------------------------------------------|-----------------------|--------------|-------------------------|-------------------|
| Erg | ebnisse sortieren nach: | Ausführungsdatum, | Dateidow<br>Mechle | vnload<br>en Sic dicse Dat | cı ottnen oder <del>s</del> peicher                              | n?                    | X            |                         | Löschen (         |
|     | Auftragsname            | Status            | EDE<br>AZ          | Name: 43.<br>Tun: Adi      | 35864.pdf<br>obe Acrobat Llocument                               |                       |              | ungsdatum               | Benutzern         |
|     | SmithFamily             | verfügbar         |                    | Vinn www                   | w.moventumoffice.com                                             |                       |              | 8                       | dev.amnew.comb    |
|     | SmithFamily             | verfügbar         |                    | _                          |                                                                  |                       |              | 8                       | dev.amnew.comb    |
|     | SmithFamily             | angelichen        |                    | L                          | Fitnen Speichen                                                  |                       | then         | 8                       | dev.amnew.comb    |
|     | SmithFamily             | angesehen         |                    |                            |                                                                  |                       |              | 8                       | dev.amnew.comb    |
|     | SmithFamily             | angesehen         |                    | Diateien aus dem l         | Internet können nützlich sei                                     | n, aber manche        |              | 8                       | dev.amnew.comb    |
|     | SmithFamily             | angesehen         |                    | Ölfnen oder speie          | eventuell aut dem Licomputer:<br>horn Sic diese Elatei nicht, fi | als Sie der Que       | hten<br>slic | 8                       | dev.amnew.comb    |
|     | Report Request 4        | angesehen         |                    | nicht vertrauen. 🛓         | /elches Risiko besteht?                                          |                       |              | 8                       | dev.seanb         |
|     | Report Request 4        | angesehen         | _                  |                            | 4004183                                                          | 2000048               | 28.10.20     | 80                      | dev.seanb         |
|     | Report Request 4        | angesehen         |                    |                            | 4002598                                                          | 2000048               | 28.10.20     | 08                      | dev.seanb         |
|     | Report Request 4        | verfügbar         |                    |                            | 4002385                                                          | 2000048               | 28.10.20     | 08                      | dev.seanb         |

Postfach-Suchergebnisse und das Dialogfenster Dateidownload

2. Klicken Sie auf die Schaltfläche Öffnen. Der ausgewählte Bericht wird geöffnet.

|        | 🔊 • 🧅 🌼 🚺 / 1 🛛 🤅                                                                                                  | 9 🖲 73.8%                                                                                       |                 |                          | Find                     | -                    |                           | \$   Q                                                                                                    |                                                                |
|--------|----------------------------------------------------------------------------------------------------|-------------------------------------------------------------------------------------------------|-----------------|--------------------------|--------------------------|----------------------|---------------------------|----------------------------------------------------------------------------------------------------|----------------------------------------------------------------|
| •<br>• | Kontonummer: 4999999 MOVENTUM<br>Kontoninhaber: Günther Tester<br>Berichtswährung: EUR<br>Depotstruktur nach Anlag | Berater :<br>Super Berater<br>Telercin: 00009-300300<br>Zeitraum vom<br>01.012006 bis 17.112008 |                 |                          |                          |                      |                           |                                                                                                    |                                                                |
|        | Aktivposten B                                                                                                    | ewertung in EUR                                                                                 | %               | EUR                      | USD                      | JPY                  | 1                         | 40,00 %                                                                                                    | *                                                              |
|        | Barsaldo                                                                                                    | 15.285,03                                                                                       | 20,35%          | 1,78%                    | 18,36%                   | 0,21%                | 1                         | 35,00 %                                                                                                    |                                                                |
|        | Barkonto                                                                                                    | 15.285,03                                                                                       | 20,35%          | 1,78%                    | 18,36%                   | 0,21%                | ]                         | 30,00 %                                                                                                    |                                                                |
|        | Dividendenwiederanlagekonto                                                                                        | 0,00                                                                                            | 0,00%           | 0,00%                    | 0,00%                    |                      |                           | 25,00 % -                                                                                                    |                                                                |
|        | Investmentfonds                                                                                                    | 59.816,34                                                                                       | 79,65%          | 72,02%                   | 7,62%                    |                      | Í                         | 20.00 %                                                                                                    | K18 W                                                          |
|        | Aktienfonds                                                                                                    | 5.725,19                                                                                        | 7,62%           |                          | 7,62%                    |                      |                           | 15.00 %                                                                                                    | 15.74 17 14                                                    |
|        | Dachfonds                                                                                                    | 5.428,50                                                                                        | 7,23%           | 7,23%                    |                          |                      |                           | 10,00 %                                                                                                    |                                                                |
|        | Immobilienfonds                                                                                                    | 26.838,08                                                                                       | 35,74%          | 35,74%                   |                          |                      |                           | 10,00 % -                                                                                                    | 122 1234                                                       |
|        | Mischfonds                                                                                                    | 11.523,89                                                                                       | 15,34%          | 15,34%                   |                          |                      |                           | 5,00 % -                                                                                                    |                                                                |
|        | Rentenfonds                                                                                                    | 10.300,68                                                                                       | 13,72%          | 13,72%                   |                          |                      |                           | 0,00 %                                                                                                    |                                                                |
|        | SUMME                                                                                                    | 75.101,38                                                                                       | 100,00%         | 73,81%                   | 25,98%                   | 0,21%                |                           | TO PORT                                                                                                    | Ballow Ballow Harden Ballow Harden Detroit                     |
| Ø      | Houses / Sciencestory<br>Ne register one Grader Monture Batelioni kade Natur<br>NOVENTUM COVENTUM                  | g, dass die informationen in                                                                    | Stear Obersicht | to jeder Zelf richtig st | nd. Verbindlich and alle | ne die dem Deputitie | aber Osernstellen Abrechn | 80.00 % 70.00 % 80.00 % 80.00 % 80.00 % 80.00 % 80.00 % 90.00 % 90.00 % 90.00 % 90.00 % 90.00 % 90.00 % 90.00 % 90.00 % 90.00 % 90.00 % | or<br>of<br>of<br>of<br>of<br>of<br>of<br>of<br>of<br>of<br>of |
|        |                                                                                                    |                                                                                                 |                 |                          |                          |                      |                           |                                                                                                    | V.                                                             |

Beispiel eines erstellten Berichtes

3. Verwenden Sie die Symbolleiste um den Report zu drucken, zu speichern oder per E-Mail zu versenden.

### **Einen Report herunterladen**

- Wählen Sie in der Ergebnisliste der Seite Postfach den gewünschten Datensatz und klicken Sie auf den zugehörigen Hyperlink in der Spalte Status.
- 2. Klicken im Fenster Dateidownload die Schaltfläche Speichern.
- 3. Im Dialogfenster Speichern unter geben Sie an wo die Datei gespeichert werden soll

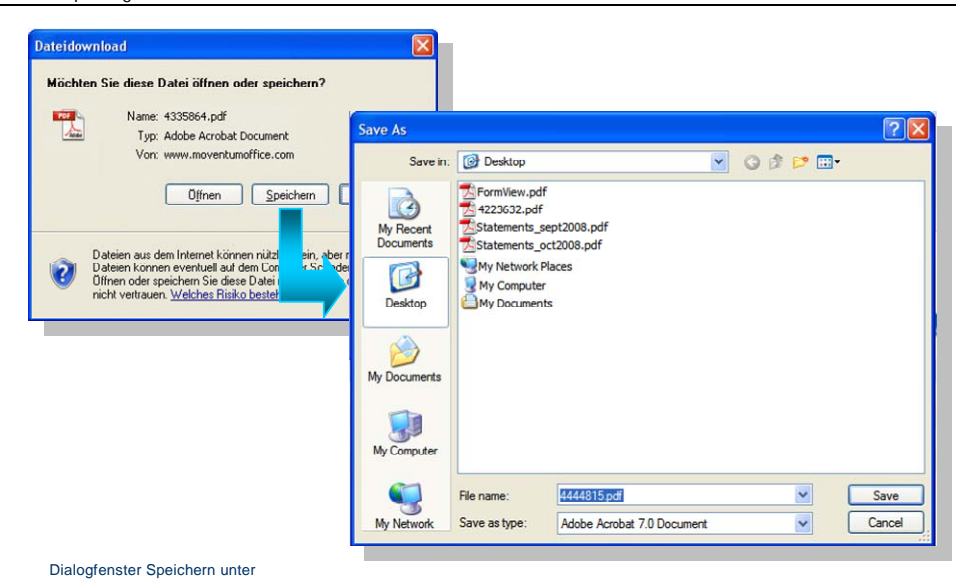

Die PDF-Datei wird auf Ihren Computer gespeichert.

### **Einen Report Drucken**

1. Markieren Sie in der Ergebnisliste der Seite **Postfach** den Report den Sie drucken möchten (Kästchen links neben dem Auftragsnamen)

| Ein                                                                                              | stellungen Ansicht Kontoe                                                                                                    | eroffnung Auftra | gseingabe    |         |           |                  |                |   |  |  |  |  |
|--------------------------------------------------------------------------------------------------|----------------------------------------------------------------------------------------------------|------------------|--------------|---------|-----------|------------------|----------------|---|--|--|--|--|
| Kontenübersicht 🚺 Blockaufträge 🚺 Wertpapierübersicht 👔 Provisionen 👔 Sendeübersicht 🚺 Reporting |                                                                                                    |                  |              |         |           |                  |                |   |  |  |  |  |
| Reportaufträge Auftragserstellung Terminserien Postfach                                          |                                                                                                    |                  |              |         |           |                  |                |   |  |  |  |  |
|                                                                                                  | Auftragsresultate anzeigen mit                                                                                                    |                  |              |         |           |                  |                |   |  |  |  |  |
| A<br>K                                                                                           | Auftragsname:       Beraternummer:       Image oder Zeitraum auswählen         Status:       Alle       Konto #:       Image oder Zeitraum auswählen         Kontengruppe:       Konto #:       Image oder Zeitraum auswählen         Nur eigene Aufträge anzeigen       Image oder Zeitraum auswählen       Image oder Zeitraum auswählen         1       1       7       30       90         Image oder Zeitraum auswählen       Image oder Zeitraum auswählen       Image oder Zeitraum auswählen         1       1       7       30       90         Image oder Zeitraum auswählen       Image oder Zeitraum auswählen       Image oder Zeitraum auswählen         1       1       7       30       90         Image oder Zeitraum auswählen       Image oder Zeitraum auswählen       Image oder Zeitraum auswählen         1       1       7       30       90         1       10       10       10       10         1       10       10       10       10         1       10       10       10       10       10         1       10       10       10       10       10       10         1       10       10       10       10       10       10 |                  |              |         |           |                  |                |   |  |  |  |  |
| Erg<br>Anz                                                                                       | Ergebnisse sortieren nach: Ausführungsdatum, Auftragsname, Kontonummer 🗸 Löschen 🗑 🛄                                                                                                    |                  |              |         |           |                  |                |   |  |  |  |  |
|                                                                                                  | Auftragsname                                                                                                    | Status           | Kontengruppe | Konto # | Berater # | Ausführungsdatum | Benutzername   | ^ |  |  |  |  |
|                                                                                                  | SmithFamily                                                                                                    | angesehen        |              | 4188705 | 2000039   | 30.10.2008       | dev.amnew.comb | = |  |  |  |  |
| <b>V</b>                                                                                         | SmithFamily                                                                                                    | angesehen        |              | 4188705 | 2000039   | 30.10.2008       | dev.amnew.comb |   |  |  |  |  |

Ergebnisliste des Postfachs

2. Klicken Sie auf die Schaltfläche Drucken. Der Report wird geöffnet.

|          | <b>A</b> •   🔶                       | ) 1 / 1 🕞 🖲 73.         | *         | : 🔁    | Find   | •     |   | \$   I    |                                           |
|----------|--------------------------------------|-------------------------|-----------|--------|--------|-------|---|-----------|-------------------------------------------|
| <u>í</u> | MOVEN                                | NTUM 🌑 🔍                |           |        |        |       |   |           | Berater :<br>Super Berater                |
|          | Kontonummer :                        | 4999999 MOVENTUMclassic |           |        |        |       |   |           | Telefon : 09999-300300                    |
| ?        | Kontoninhaber :<br>Berichtswährung : | Günther Tester<br>EUR   |           |        |        |       |   |           | Zeitraum vom<br>01.01.2006 bis 17.11.2008 |
|          | Depotstruk                           | tur nach Anlageart      |           |        |        |       |   |           |                                           |
|          |                                      |                         |           |        |        |       | _ |           |                                           |
|          | Aktivposten                          | Bewertung in E          | JR %      | EUR    | USD    | JPY   |   | 40,00 % T | *                                         |
|          | -                                    |                         |           |        |        |       | - | 35.00 %   | 161                                       |
|          | Barsaldo                             | 15.285                  | 03 20,35% | 1,78%  | 18,36% | 0,21% |   |           |                                           |
|          | Barkonto                             | 15.285                  | 03 20,35% | 1,78%  | 18,36% | 0.21% |   | 30,00 % - |                                           |
|          | Dividendenwiedera                    | nlagekonto 0            | 00 0.00%  | 0.00%  | 0,00%  | 0%    |   | 25,00 % - |                                           |
|          | Investmentfonds                      | 59.816                  | 34 79,65% | 72,02% | 7,62%  |       | 1 | 20.00 %   | 10 <sup>10</sup>                          |
|          | Aktienfonds                          | 5.725                   | 19 7,62%  |        | 7,62%  |       | 1 | 10,00 10  | 544 45                                    |
|          | Dachfonds                            | 5.428                   | 50 7,23%  | 7,23%  |        |       | 1 | 15,00 % - |                                           |
|          | Immobilienfonds                      | 26.838                  | 08 35,74% | 35,74% |        |       | 1 | 10,00 %   | 1925 125                                  |
|          | Mischfonds                           | 11.523                  | 89 15,34% | 15,34% |        |       | 1 | 5,00 %    |                                           |
|          | Rentenfonds                          | 10.300                  | 68 13,72% | 13,72% |        |       | ] | 0.00 %    | 100 m m m m m m m m m m m m m m m m m m   |

Beispiel eines erstellten Berichtes

**3.** Verwenden Sie die Symbolleiste zur Navigation innerhalb des Dokumentes, um den Report zu drucken, zu speichern oder per E-Mail zu versenden.

### Berichte für mehrere Konten in einem einzigen Report vereinigen

1. Markieren Sie in der Ergebnisliste der Seite **Postfach** all die Berichte die Sie drucken möchten (Kästchen links neben dem Auftragsnamen).

| Ergebnisse sortieren nach: Ausführungsdatum, Auftragsname, Kontonummer 💌 Löschen 🗊 Dude<br>Anzahl der Datensatze: 69 |              |           |              |         |           |                  |                |   |  |  |
|----------------------------------------------------------------------------------------------------|--------------|-----------|--------------|---------|-----------|------------------|----------------|---|--|--|
|                                                                                                    | Auftragsname | Status    | Kontengruppe | Konto # | Berater # | Ausführungsdatum | Benutzername   | ^ |  |  |
|                                                                                                    | SmithFamily  | angesehen |              | 4188705 | 2000039   | 30.10.2008       | dev.amnew.comb | = |  |  |
|                                                                                                    | SmithFamily  | angesehen |              | 4188705 | 2000039   | 30.10.2008       | dev.amnew.comb |   |  |  |
|                                                                                                    | SmithFamily  | angesehen |              | 4030664 | 2000039   | 30.10.2008       | dev.amnew.comb |   |  |  |
|                                                                                                    | SmithFamily  | angesehen |              | 4030664 | 2000039   | 30.10.2008       | dev.amnew.comb |   |  |  |
|                                                                                                    | SmithFamily  | angesehen |              | 4444815 | 2000039   | 30.10.2008       | dev.amnew.comb |   |  |  |
|                                                                                                    | SmithFamily  | angesehen |              | 4444815 | 2000039   | 30.10.2008       | dev.amnew.comb |   |  |  |

Ergebnisliste des Postfachs

- 2. Klicken Sie auf **Drucken**. Die einzelnen Berichte werden vom System in einer einzigen PDF-Datei zusammen gefasst und in einem neuen Fenster angezeigt.
- **3.** Verwenden Sie die Symbolleiste zur Navigation innerhalb des Dokumentes, um den Report zu drucken, zu speichern oder per E-Mail zu versenden.

Nachdem Sie einen Report geöffnet oder gedruckt haben ändert sich dessen Status im Postfach von verfügbar zu angesehen.

Nicht länger benötigte Reports können aus dem Postfach gelöscht werden.

### Einen Report aus dem Postfach löschen

1. Markieren Sie in der Ergebnisliste des Postfachs die Berichte, welche Sie entfernen möchten.

| Erge | abnisse sortieren nach: 📝 | Ausführungsdatum, | , Auftragsname, Kontonu | mmer 💌  |           |                  | Löschen 面    | Drucken 🚇 |
|------|---------------------------|-------------------|-------------------------|---------|-----------|------------------|--------------|-----------|
|      | Auftragsname              | Status            | Kontengruppe            | Konto # | Berater # | Ausführungsdatum | Benutzername | ^         |
|      | Test 7                    | verfügbar         |                         | 4431626 | 2000048   | 24.10.2008       | dev.seanb    |           |
|      | Test 7                    | verfügbar         |                         | 4025725 | 2000048   | 24.10.2008       | dev.seanb    |           |
|      | Test 7                    | verfügbar         |                         | 4239288 | 2000048   | 24.10.2008       | dev.seanb    |           |

Berichte in der Ergebnisliste des Postfachs zum Löschen markieren

 Klicken Sie auf die Schaltfläche Löschen. Ein Dialogfenster zur Bestätigung des Löschvorgangs wird geöffnet.

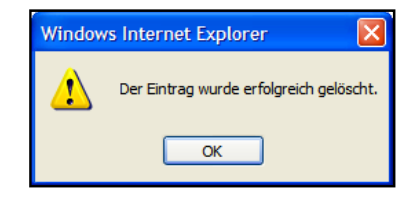

Dialogfenster zur Bestätigung des Löschvorgangs

3. Klicken Sie OK, um das Info-Fenster zu schließen.

**HINWEIS:** Das Löschen eines Reports aus dem Postfach löscht diesen nicht im System. Für andere Benutzer, die ebenfalls Zugang zu der entsprechenden Beraternummer haben, bleibt dieser Bericht weiterhin sichtbar.

# Durchführen von Analysen

Die **Research** Funktion in MOVENTUMoffice bietet Ihnen die Möglichkeit, Marktinformationen zu suchen und anzuzeigen, auf Fonds- und Firmenberichte zuzugreifen, MOVENTUM Portfolios herunterzuladen und Online-Portfolio-Analysehilfsmittel einzusetzen.

|                                                                                                    |                                                                          |                                                                                             |                                                                                              | -                                                                                        |                                                                    |                                                     |     |
|----------------------------------------------------------------------------------------------------|--------------------------------------------------------------------------|---------------------------------------------------------------------------------------------|----------------------------------------------------------------------------------------------|------------------------------------------------------------------------------------------|--------------------------------------------------------------------|-----------------------------------------------------|-----|
|                                                                                                    | ۲                                                                        |                                                                                             | <u> </u>                                                                                     | <u>(</u>                                                                                 | ×                                                                  | N. C. C. C. C. C. C. C. C. C. C. C. C. C.           |     |
| MOVENTUM CONTINUES                                                                                                    | Home                                                                     | Plattform                                                                                   | Research                                                                                     | Marketing                                                                                | Helpdesk                                                           | Abmelden                                            |     |
|                                                                                                    |                                                                          |                                                                                             |                                                                                              |                                                                                          |                                                                    |                                                     |     |
| Morningstar 🍞 MOVENTUM Portfolios 👔 Frankfurter                                                                                                    | Kurznachrich                                                             | nten 🔪 Re                                                                                   | search                                                                                       |                                                                                          |                                                                    |                                                     |     |
| Portfolio HypoTool Research Fondsvergleich Fonds Selektor                                                                                                    | Fonds Quid                                                               | krank Optimi                                                                                | erer                                                                                         |                                                                                          |                                                                    |                                                     |     |
| T Mein Portfolio                                                                                                    | Wie Sie Ih                                                               | r eigenes Po                                                                                | rtfolio bei Mo                                                                               | rningstar ers                                                                            | stellen                                                            |                                                     |     |
| Anmeldung fehlgeschlagent                                                                                                    | Um ein Por<br>anmelden.<br>Morningsta                                    | tfolio zu nachz<br>Als Mitglied ha<br>r kostenios zu n                                      | ubilden, müsse<br>Iben Sie die Mi<br>utzen. Ihre Mitg                                        | n Sie sich als M<br>öglichkeit alle a<br>Iliedschaft könn                                | litglied bei Mo<br>ingebotenen D<br>ien Sie jederze                | rningstar<br>Jienste von<br>ait kündigen.           |     |
| Benutzername: Kennwort:<br>Anmelden                                                                                                    | Koste                                                                    | nlose Mit                                                                                   | gliedscha                                                                                    | ft                                                                                       |                                                                    |                                                     | 1.1 |
|                                                                                                    | Das Portfe                                                               | olio Tool                                                                                   |                                                                                              |                                                                                          |                                                                    |                                                     |     |
| Mitgliedsname merken                                                                                                    | Das Mornin<br>Portfolio üb<br>Portfolio vo<br>virtuelles P<br>diesem Too | gstar Portfolio<br>perwachen und<br>on Fonds aufset<br>ortfolio erzeuge<br>ol keine Fonds I | Tool ist ein kost<br>dessen Perform<br>zen, die sie akt<br>en und es beob<br>taufen oder ver | enloser Service<br>ance beobacht<br>uell halten. Sie<br>achten. Beacht<br>taufen können. | Sie können d<br>en. Dabei kön<br>können aber a<br>en Sie bitte, da | lamit Ihr<br>nen Sie ein<br>auch ein<br>ass sie mit | 1   |
| Geben Sie hier Ihre Email-Adresse ein, die Sie bei der Anmeldung<br>verwendet haben. Morningstar schickt Ihnen die Informationen.                                             |                                                                          |                                                                                             |                                                                                              |                                                                                          |                                                                    |                                                     |     |
| Abschicken                                                                                                    |                                                                          |                                                                                             |                                                                                              |                                                                                          |                                                                    |                                                     |     |
| Abmelden                                                                                                    |                                                                          |                                                                                             |                                                                                              |                                                                                          |                                                                    |                                                     |     |
| Melden Sie sich immer ab, wenn Sie ihr Portfolio schliessen. Wenn<br>Sie sich nicht abmelden, können sich Dritte am gleichen Rechner<br>Zugang zu Ihrem Portfolio verschaffen |                                                                          |                                                                                             |                                                                                              | /                                                                                        |                                                                    |                                                     |     |
|                                                                                                    |                                                                          |                                                                                             |                                                                                              |                                                                                          |                                                                    |                                                     |     |
| - Disclaimer                                                                                                    |                                                                          |                                                                                             |                                                                                              |                                                                                          |                                                                    |                                                     |     |

Registerkarten bieten Zugang zu Analysequellen

# Morningstar

Wenn Sie die **Morningstar** Registerkarte anklicken, erhalten Sie Zugang zu unabhängiger Investitionsrecherche und Tools, die von Morningstar, Inc. bereitgestellt werden. Die Tools von Morningstar umfassen:

 Portfolio Tool: Dieses Tool ermöglicht Ihnen die Zusammenstellung und Speicherung verschiedener Portfolios zwecks Analyse. Es bietet eine Reihe von Informationen über das Portfolio, darunter Rating und Risiko, Inventarwert und Wertentwicklung über einen bestimmten Zeitraum (Tag, Monat, usw.). Über den Links zum X-Ray Bericht können Sie das Portfolio weiter analysieren.

| MOVENT                                                                                                    | UM <b>CDO O</b>                      | Home Plattform    | Research     | Marketing | <b>*</b><br>Helpdesk | Abmelden     |            |           |                      |  |  |
|----------------------------------------------------------------------------------------------------|--------------------------------------|-------------------|--------------|-----------|----------------------|--------------|------------|-----------|----------------------|--|--|
| Morningstar V N                                                                                                   | 10VENTUM Portfolios ү Frankfurter Ku | rznachrichten VI  | Research \   |           |                      |              |            |           |                      |  |  |
| ortfolio   HypoTool   Research   Fondsvergleich   Fonds Selektor   Fonds Quidzrank   Optimierer                   |                                      |                   |              |           |                      |              |            |           |                      |  |  |
| Ale Portfolios (Ubersicht Wertentwicklung) Rating und Risiko Einstellungen R-Ray Portfolio bearbeiten PDF         |                                      |                   |              |           |                      |              |            |           |                      |  |  |
| <u>Alle Portfo</u>                                                                                                | olios                                |                   | 02           |           |                      |              |            |           |                      |  |  |
| Portfolio auswähl Partfolio   HypoTool   Research   Fondsvergleich   Fonds Selector   Fonds Quidirank   Optimerer |                                      |                   |              |           |                      |              |            |           |                      |  |  |
| Portfolioname 🔺                                                                                                   | Alle Portfolios Übersicht Werten     | twicklung / Ratin | g und Risiko | Einstellu | ungen (X-R           | ay Vortfolio | bearbeiter | n (PDF)   |                      |  |  |
| C_AM Family                                                                                                    | Übersicht                            |                   | <u> </u>     |           | 11                   |              |            |           |                      |  |  |
| Summe                                                                                                    | Porttolio auswählen Quick - AM R     | et 💌              |              | 10        |                      |              |            | Optimizer | <i>🎘 <u>Нуро</u></i> |  |  |
|                                                                                                    | Po                                   | sition 🔺          | Preis in EUR |           | Erstanlage           | +/-%         | 11%        | 10%       | Datum                |  |  |
| Diclaimon                                                                                                    | ADIG Plustonds (a)                   |                   | 69.          | 10        | 20.00                | 0.04         | 0.04       | 1.10      | 2004-5-28            |  |  |
| Distainter                                                                                                    | Cash                                 |                   |              |           | 5.00                 | 0.00         |            |           |                      |  |  |
| Powered by                                                                                                    | CitiSelect Growth Portfolio Euro A ( | <u>t)</u>         | 6.           | 13        | 20.00                | -0.15        | -U.16      | 0.85      | 2004-5-28            |  |  |
| MC)HNINGSIAK                                                                                                    | DWS Funds Performance Strategy       | (t)               | 95.          | 86        | 10.00                | -0.59        | -0.58      | -1.22     | 2004-5-28            |  |  |
|                                                                                                    | EV/ Salart II OD (t)                 |                   | 73.          | 10        | 20.00                | -0.65        | -0.00      | 0.00      | 2004-5-28            |  |  |
|                                                                                                    | JPME Europe Band & (L)               |                   | 140.1        | 19        | 10.00                | 0.03         | 0.03       | 0.20      | 2004-5-28            |  |  |
|                                                                                                    |                                      |                   | 110.         |           | 10.00                | 0.00         | 0.00       | 0.20      | 1111010              |  |  |
|                                                                                                    | Poptrollo                            |                   |              |           | 100.0                | -0.3         |            |           |                      |  |  |

 Fondsvergleich: Mittels dieses Tools können Sie einen Fonds mit anderen Fonds vergleichen. Das Tool bietet Ihnen die Möglichkeit, die Fonds manuell auszuwählen, oder ähnliche Fonds für den Vergleich vorschlagen zu lassen. Der Vergleich beinhaltet Rating und Risiken, das zu investierenden Minimum, sowie das Abschneiden über einen bestimmten Zeitraum (Monate & Jahre). Der Vergleich des Wachstums der ausgewählten Fonds wird grafisch in Form eines Liniendiagramms präsentiert.

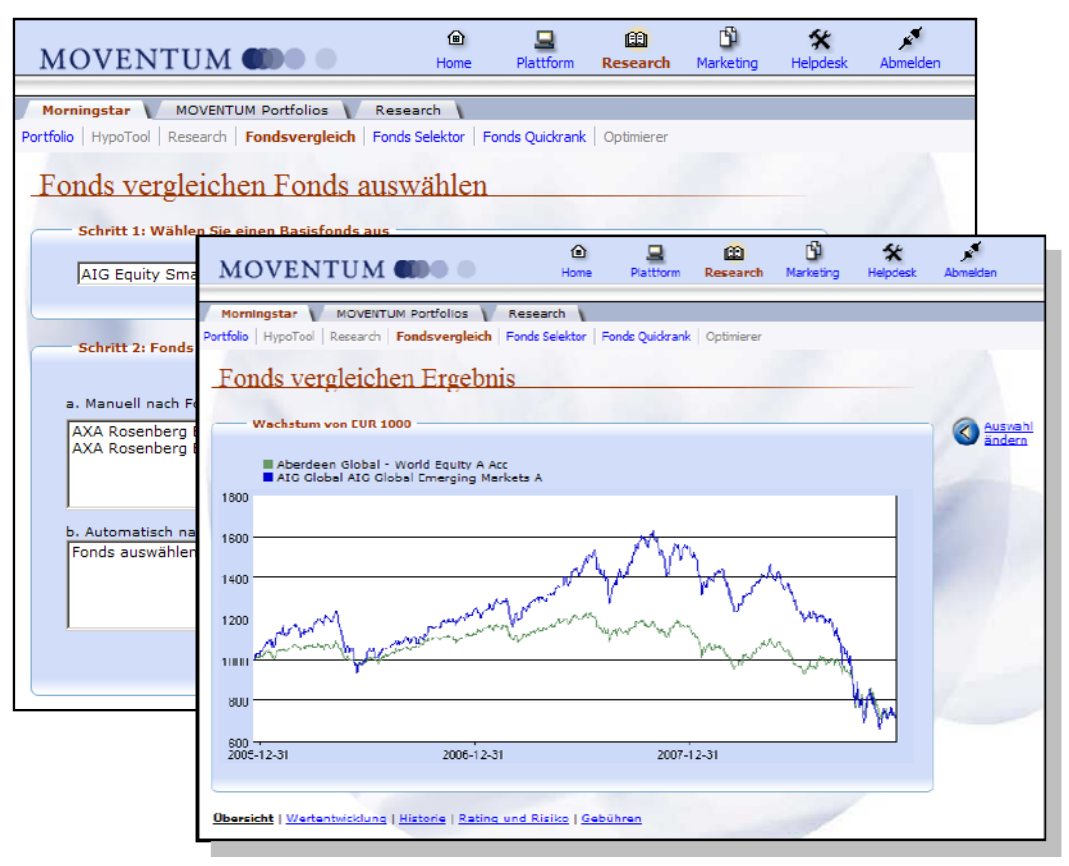

Fondsvergleich-Tool

 Morningstar Fonds-Selektor: Mit diesem raffinierten Recherchehilfsmittel lassen sich Fonds lokalisieren, die eine Fülle von Ihnen festgelegter Kriterien erfüllen. Dieses Tool bietet Ihnen die Möglichkeit, Suchkriterien, wie die Fondsfamilie, die Morningstar Kategorie, die Region, die relative Fondsleistung und das Risikolevel zu spezifizieren. Wenn Sie Ihre Anfrage absenden, zeigt das System eine Liste aller Fonds, welche die von Ihnen definierten Kriterien erfüllen und bietet Informationen über ihre Ratings und Risiken, sowie über Ihr Abschneiden über einen bestimmten Zeitraum. Sie können auch zum Quicktake Report (enthält detaillierte Leistungs-, Risiko-, Portfolio- und Managementinformationen) und zum Quickrank Tool (stuft den Fonds in dem von Ihnen gewählten Bereich ein) verzweigen.

| MOVENT                    | UM 🌒 🛛                                              | )<br>Home    | Plattform           | E<br>Research       | <b>Marketing</b>    | <b>*</b><br>Helpdesk | Abmelden    |           |
|---------------------------|-----------------------------------------------------|--------------|---------------------|---------------------|---------------------|----------------------|-------------|-----------|
| Morningstar V             | MOVENTUM Portfolios 🔻 Research                      |              |                     |                     |                     |                      |             |           |
| Portfolio   HypoTool   Re | esearch   Fondsvergleich   Fonds Selel              | ktor   Fonds | Quickrank 0         | ptimierer           |                     |                      |             |           |
| Morningstar               | Fonds-Selektor                                      |              |                     |                     |                     |                      |             |           |
| Bitte wählen Sie Ihr      | e Kategorien aus:                                   |              |                     |                     |                     |                      |             |           |
| Übersicht                 |                                                     |              |                     |                     |                     |                      | 0           |           |
| Fondsgesellschaft         |                                                     |              | Wertpapi            | erart               |                     |                      | Suche       | <u>in</u> |
| Alle                      | •                                                   |              | Alle                | -                   |                     |                      | Defini      | tionen    |
| Morningstar Kategori      | e                                                   |              |                     |                     |                     | _                    | Ő           |           |
| Alle Kategorien           |                                                     |              |                     |                     |                     |                      | Surüc (S)   | ksetzen   |
| Alle                      |                                                     |              | ۲                   | 9                   |                     | Ľů                   | ×           | s.        |
| Verwaltungsgebühi         | MOVENTUM CO                                         |              | Home                | Plattform           | Research            | Marketing            | Helpdesk    | Abmelden  |
| Alle                      |                                                     | -            |                     |                     |                     |                      |             |           |
|                           | Morningstar MOVENTUM Portfol                        | IOS V Re     | search \            |                     | 0.00                |                      |             |           |
|                           | ortrolio   Hypotool   Research   Fondsvero          | peicn Folia  | s selektor   Fo     | nas Quiakrank       | Optimierer          |                      |             |           |
| Seit Jahresbeginn         | Morningstar Fonds-Sel                               | ektor        |                     |                     |                     |                      |             |           |
| Alle                      |                                                     | DISTST       |                     |                     |                     |                      |             |           |
| Alle                      |                                                     | DIFIFIC      | 512111111           | .1.51.001.011       | OLEIGIE             | 12111013             |             |           |
| 1 Jahr                    |                                                     |              |                     |                     |                     |                      | aitionen    |           |
| Alle                      | Morningstar Fonds-Selektor Ergebn                   | isse 16691.  | Nur 300 Fond        | s hier gezeigt.     |                     |                      | incontent   |           |
|                           |                                                     |              |                     |                     |                     | Krite                | rien ändern |           |
|                           |                                                     |              |                     |                     |                     |                      |             |           |
| Rating und Ris            |                                                     | 1 - 30 va    | n 300               | 44Vorhenge S        | eite   <u>Nachs</u> | te Seite             |             |           |
|                           |                                                     |              |                     |                     |                     |                      |             |           |
|                           | Sortieren durch Klicken auf Spaltenköj              | pfe          |                     |                     |                     |                      |             |           |
|                           | Übersicht <u>Wertentwicklung</u> <u>Ra</u>          | ating und Ri | siko   <u>Gebuh</u> | ren                 |                     |                      |             |           |
|                           | Fondename                                           |              | NAV                 | <u>1T</u> <u>1W</u> | <u>1M 3M</u>        | <u>6M</u> [fd]       | Datum       |           |
|                           | 1. SICAV Global Advice Strategic Bon                | id AP1 Acc   | 73.24 EU            | R 0.6 0.5           | -2.9 -23.0          | -26.4 -26.9          | 17/12       |           |
|                           | 1. SICAV Global Advice World Equitie                | es All Acc   | 70.41 EU            | R 0.7 -3.5          | -0.2 -22.6          | 30.6 41.6            | 17/12       |           |
|                           | <ul> <li>COOM CORE Advised Model Testing</li> </ul> | - AD1 A      | 70.00 [1]           |                     | 0.2 22.6            | 20.0 41.0            | 17(17       |           |

Morningstar Fonds-Selektor-Tool

 Fonds-Quickrank: Hierbei handelt es sich um ein weiteres Fondsanalyse-Hilfsmittel mit grundlegenderen Suchkriterien als beim Fondswähler-Tool. Mit Quickrank können Sie eine schnelle Suche nach den am besten abschneidenden offenen Investmentfonds in einer ausgewählten Klasse und Kategorie suchen. Sie können Marktdaten einschließlich des Inventarwerts und des bisherigen Abschneidens anzeigen. Klicken Sie auf den Fondsnamen, um zum Quicktake-Report zu verzweigen, wo Sie detaillierte Fakten über den Fonds finden und den Fondsprospekt oder Finanzreports abrufen können.

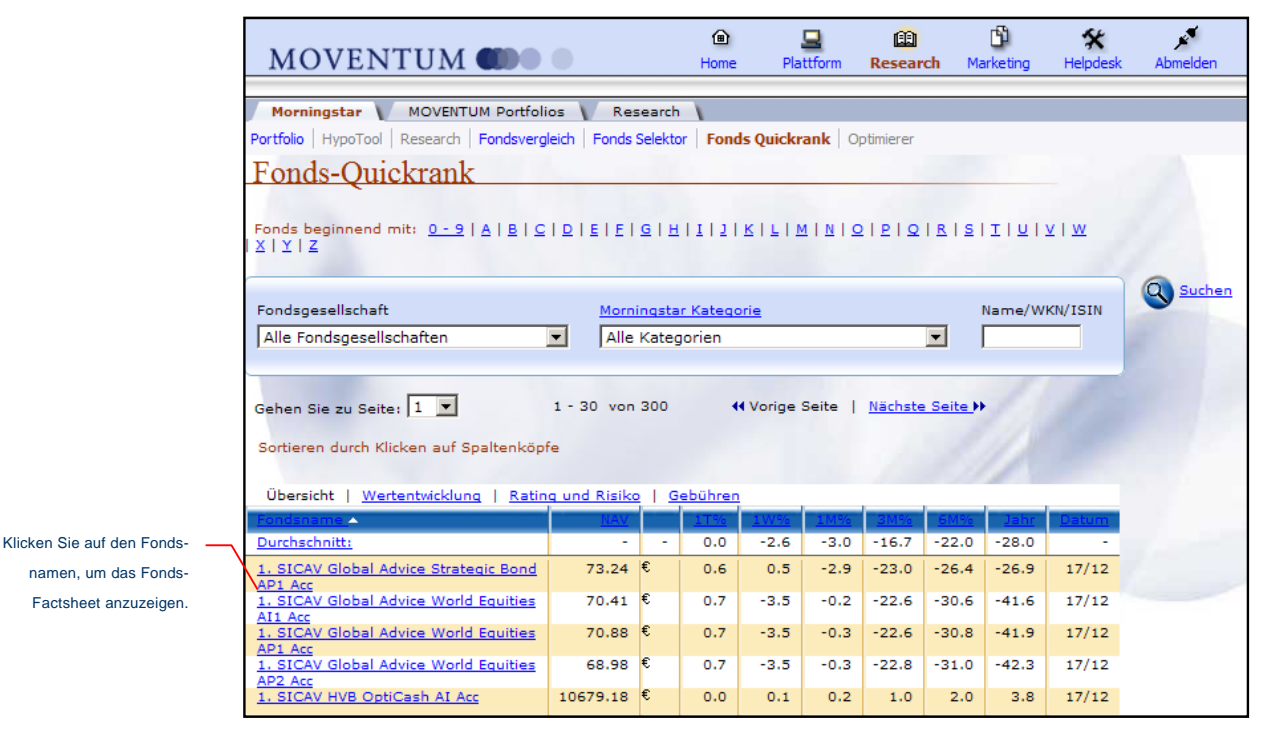

Fonds-Quickrank-Tool

**HINWEIS:** Der Quicktake-Report ist das Äquivalent zum Fonds-Factsheet und in jedem Morningstar Tool verfügbar, in dem ein Fondsname als Hyperlink auftaucht, z.B. in den Tools Quickrank und Fondswähler. Der Quicktake-Report enthält Details wie Fondsleistung, Risikolevel, Aufschlüsselung nach Sektoren, Portfolio- und Managementinformationen. Der Bericht enthält auch ein Diagramm, in dem das Fondswachstum mit einem Marktindex verglichen wird (der durch Auswahl von Kriterien individuell angepasst werden kann). Den Fondsprospekt oder die Finanzberichte finden Sie unter der Registerkarte Prospekt im Report.

# **MOVENTUM Portfolios**

Klicken Sie auf die Registerkarte **MOVENTUM Portfolios**, um von der Research-Abteilung entwickelte Investitions-Portfolios zu betrachten und herunterzuladen.

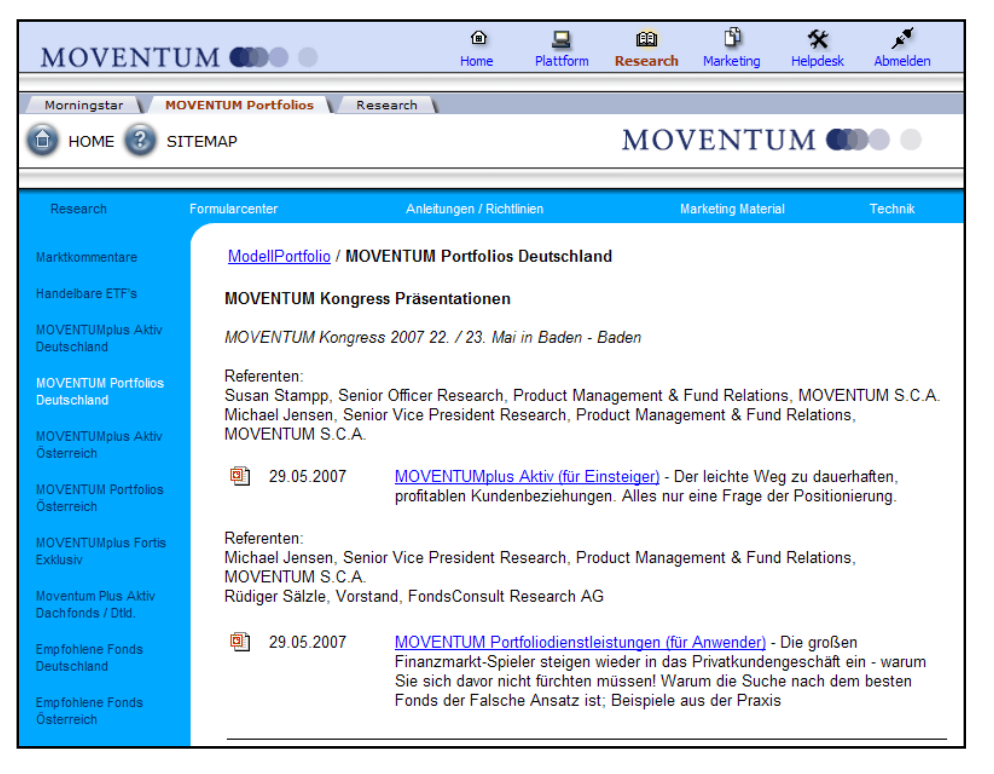

Registerkarte Portfolio im Funktionsbereich Research

# Research

Klicken Sie auf die Registerkarte **Research**, um auf zusätzliche Optionen innerhalb von MOVENTUMresource zuzugreifen.

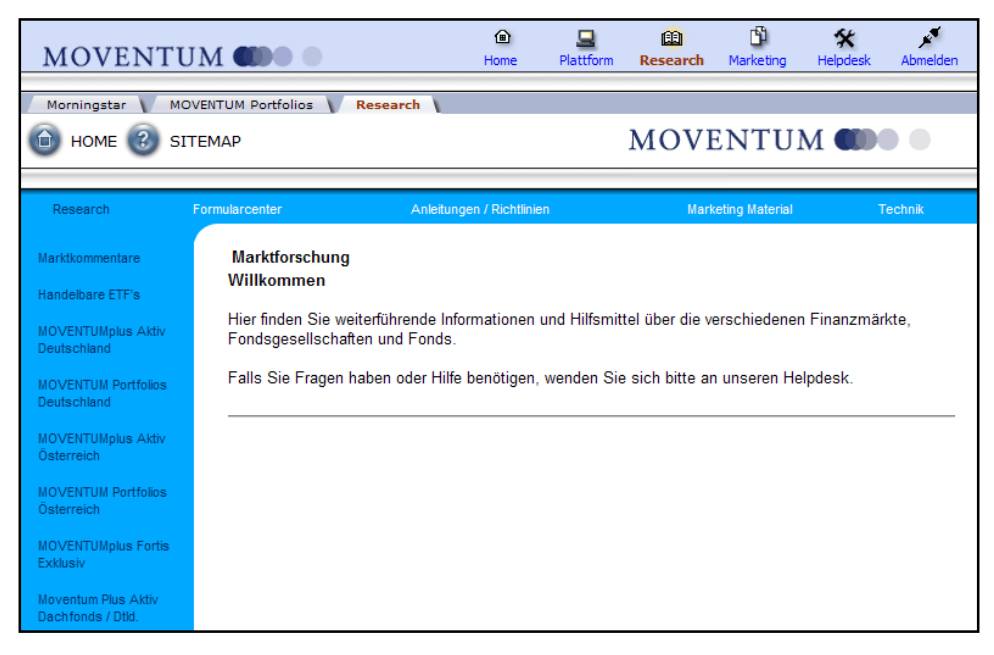

# **Zugriff auf Marketinginformationen**

MOVENTUMoffice bietet Zugang zu wichtigen Marketinginformationen und Ideen, die das Wachstum Ihres Geschäfts fördern können. Um auf diese Informationen zuzugreifen, klicken Sie auf den Hauptmenüpunkt *Marketing* auf der MOVENTUMoffice Werkzeugleiste.

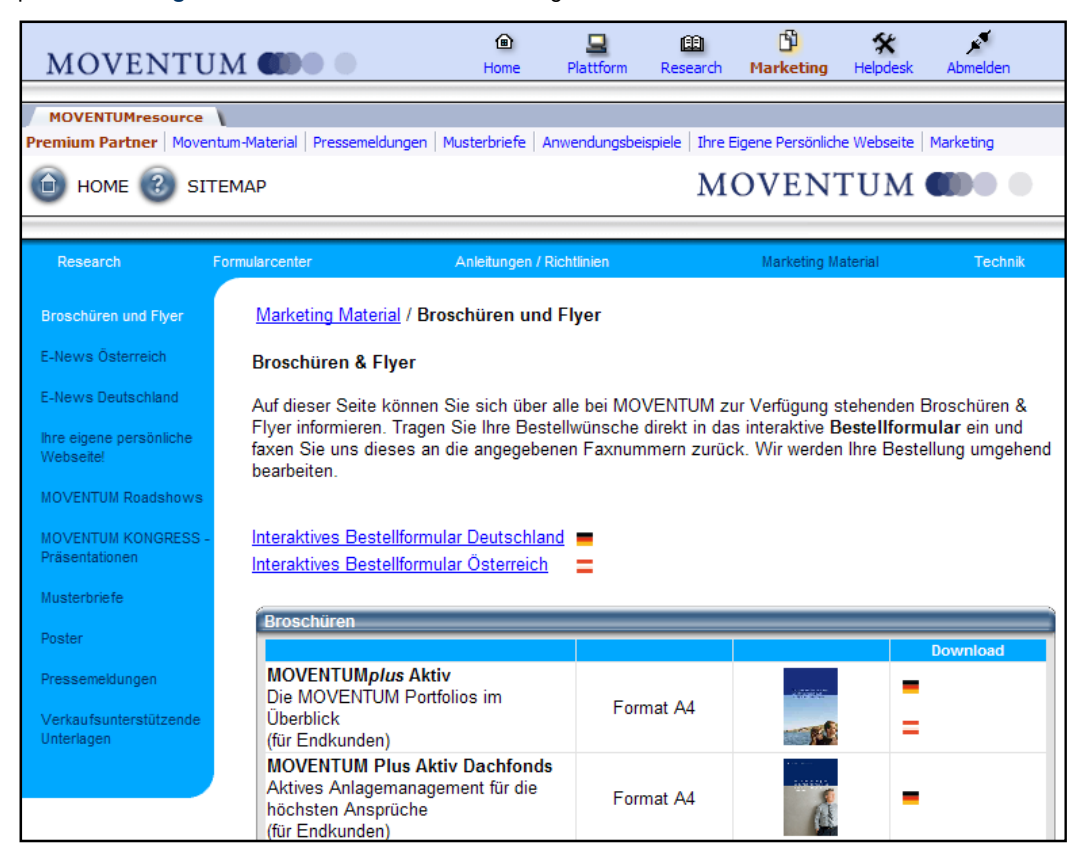

Die Seite MOVENTUM Ressource im Funktionsbereich Marketing

# Marketing / MOVENTUMresource

Die Registerkarte **MOVENTUMresource** bietet Zugang zu Produkt- und Marketinginformationen, die speziell für MOVENTUM Berater entwickelt wurden. Von dieser Seite aus können Sie:

- Auf MOVENTUM Materialien, wie z.B. Broschüren, Flyer und Poster zugreifen
- Nach Datum sortierte Pressemitteilungen einsehen
- Musterbriefe f
  ür Ihre Kundenmailings herunterladen
- Alle MOVENTUM E-Newsletter einsehen und herunterladen

# **Onlinehilfe und technischer Support**

Zusätzliche Unterstützung erhalten Sie über den Menüpunkt Helpdesk in MOVENTUMoffice.

| MOVENTUN                                                                          |                                                                  | Home         | 🖳<br>Plattform   | 😫<br>Research | Marketing | 🛠<br>Helpdesk | Abmelden |  |  |  |  |
|-----------------------------------------------------------------------------------|------------------------------------------------------------------|--------------|------------------|---------------|-----------|---------------|----------|--|--|--|--|
| MOVENTUMresource                                                                  |                                                                  |              |                  |               |           |               |          |  |  |  |  |
| Abwicklung   Richtlinien   Moventum-Produkte   Technische Dokumentation   Technik |                                                                  |              |                  |               |           |               |          |  |  |  |  |
| 🕞 номе 📀 51                                                                       | ITEMAP                                                           |              |                  | N             | AOVE      | NTUM          | 1 4000 0 |  |  |  |  |
| Research                                                                          | Formularcenter                                                   | Anleitung    | en / Richtlinien |               | Marketi   | ng Material   | Technik  |  |  |  |  |
| Kontoführung<br>LUXEMBURG                                                         | <u>Formularcenter</u> / B                                        | eraterkonten |                  |               |           |               |          |  |  |  |  |
| Kontoführung<br>ÖSTERREICH                                                        | Deutschland                                                      |              |                  |               |           |               |          |  |  |  |  |
| Beraterkonten                                                                     | S Grundsätze zur Identitätsfeststeillung                         |              |                  |               |           |               |          |  |  |  |  |
| Prozeduren und                                                                    | Berateranmeldeformular                                           |              |                  |               |           |               |          |  |  |  |  |
| chauterungen                                                                      | Berateranmeldetormular für Unternehmen     Seröffnungscheckliste |              |                  |               |           |               |          |  |  |  |  |
| Unterschriftenkarte                                                               |                                                                  |              |                  |               |           |               |          |  |  |  |  |
| 🔯 Zahlungsvereinbarung                                                            |                                                                  |              |                  |               |           |               |          |  |  |  |  |
| Neuanforderung Benutzername und/oder Kennwort                                     |                                                                  |              |                  |               |           |               |          |  |  |  |  |

Funktionsbereich Helpdesk

Die wichtigsten Informationsbereiche unter Helpdesk sind:

- Abwicklung Hier finden Sie Informationen über neue Kontoverfahren und den Kontotransferstatus, Verfahren für die Handhabung von Wertpapieren und Zahlungen, sowie über erforderliche Dokumente. Dieser Bereich bietet auch Antworten auf häufig gestellte Fragen (FAQ) und Home-Office Reaktionszeiten.
- Richtlinien Nutzen Sie diesen Bereich als Ressource f
  ür alle Ihre Fragen zu rechtlichen Belangen, etwa Bestimmungen zur Unterbindung von Geldw
  äsche, Anforderungen hinsichtlich der Informationen 
  über Ihre Kunden, Gesetzes
  änderungen, usw.
- MOVENTUM-Produkte Hier finden Sie Informationen über die verschiedenen Produkte und Tools, die den Beratern angeboten werden. Z.B. MOVENTUMoffice und MOVENTUMaccountview.
- **Technische Dokumentation** Hier finden Sie Antworten auf häufig gestellte Fragen und hilfreiche Tipps zur Arbeit mit MOVENTUMoffice und anderen MOVENTUM Produkten.
- Technik Hier erhalten Sie Tipps über verschiedene Themen im Bereich der technischen Unterstützung.

Wenn Sie zusätzliche technische Unterstützung wünschen, schicken Sie ein E-Mail an den technischen Support/ Help Desk unter **techsupport@moventum.lu** 

# Index

## Α

Adresse Details anzeigen, 41 eines Kunden anzeigen, 41 Aktivitätsdetails, 39 Anlage- und Entnahmeplan Auftrag erstellen, 18, 19 einsehen, 44 Anlageplan Auftrag erstellen, 18, 19 Auftrag erstellen, 19, 22, 26 Ausgabeaufschlag-Ermäßigung, 32, 36, 38, 40 Ausstehende Depotüberträge, 40

## В

Benutzereinstellungen, 53 Berichte. Siehe Report(s), Reportaufträge BIC/SWIFT-Code Suchen, 16 Blockauftrag Auftrag erstellen, 27, 29 Status anzeigen, 33 Status-Codes von Voraufträgen, 34 Voraufträge erstellen, 29 Voraufträge senden, 36 Vorauftragsdetails ändern, 35 Vorauftragsdetails anzeigen, 34 Blockaufträge, 26 Übersicht, 33 BLZ Suchen, 16

### D

Depotüberträge Ausstehende Aufträge anzeigen, 40 Dividendenwiederanlage Option anzeigen, 43 modifizieren, 43

## Е

Entnahmeplan Auftrag erstellen, 18, 19 stornieren, 44 Europäische Zinsdirektive, 42 Export Benutzereinstellungen, 53 von Suchergebnissen, 26, 53

## G

Gruppenmanagement, 54 Gruppe erstellen, 54 Gruppe löschen, 59 Gruppe modifizieren, 57 Gruppen mit anderen Benutzern teilen, 60

## Η

Handelsaufträge Auftrag erstellen, 18 Handelsgeschäfte, 39 Historische Bestandsentwicklung, 42

## I

IBAN-Konverter, 15 Aufrufen, 15

## Κ

Kontendetails anzeigen, 39 Verlinkung, 39 Kontenübersicht. 22 Sucherergebnisse filtern nach, 45 Konto Handelgeschäfte anzeigen, 39 Portfolio-Analyse, 46 Profil anzeigen, 40, 41 Salden anzeigen, 39, 41 Vermögen anzeigen, 41, 42 Kontoauszug, 48 Kontodetails, 40 Kontoeröffnung Formulare drucken, 25, 26 Kontoinhaber anzeigen, 41 Daten modifizieren, 41 Kontoprofil, 41 Kundenadresse, 41 Kunden-Reporting, 62, Siehe Report(s), Reportaufträge

## Μ

Marketing-Informationen, 87 Modell-Portfolio, 86 Morningstar, 82, 85 MOVENTUM Portfolios, 86 Moventum Resource, 87

### 0

Obligatorische Dokumente Dokumentenliste, 38 Status anzeigen, 38

## Ρ

Provisionen Details anzeigen, 50 Provisionsübersicht, 48, 51, 52

## Q

Quicktake-Bericht, 47, 48, 85

## R

Referenzkonto, 41 Report abrufen, 75, 76, 79 drucken, 80 herunterladen, 79 löschen, 81 Reportaufträge einsehen und bearbeiten, 73 erstellen, 63, 74 senden, 74 überwachen, 72 Reporting. siehe Report(s), Reportaufträge Reporting-System arbeiten mit, 62 Reports mehrere in einer Datei vereinen, 81 Research, 82

## S

Salden, 39 Sendeübersicht, 23 *Auftragsdetails drucken, 25*  Datensätze bearbeiten, 24 Datensätze übertragen, 24 Einträge anzeigen, 23 Kontoeröffnungsformular drucken, 25 Status-Codes, 24 Sortieren von Daten, 11 Standardermäßigung, 32, 36, 38, 40 Status-Codes Blockauftrag, 33 Sendeübersicht, 24

## Т

Tabellendarstellung Einstellungen, 9 Optionen, 9 Reihenfolge der Spalten ändern, 10 Sortieroptionen, 11 Spalte zur Ausgabe auswählen, 10 Terminserien bearbeiten, 69 einsehen von Aufträgen, die eine Terminserie verwenden, 70 erstellen, 67 löschen, 71

## W

Wertpapierdetails anzeigen, 47, 48 Wertpapierübersicht, 22, 47

## Х

X-Ray Ansicht, 46